Jet-Stream VDO-X CDN Manager

End User Manual

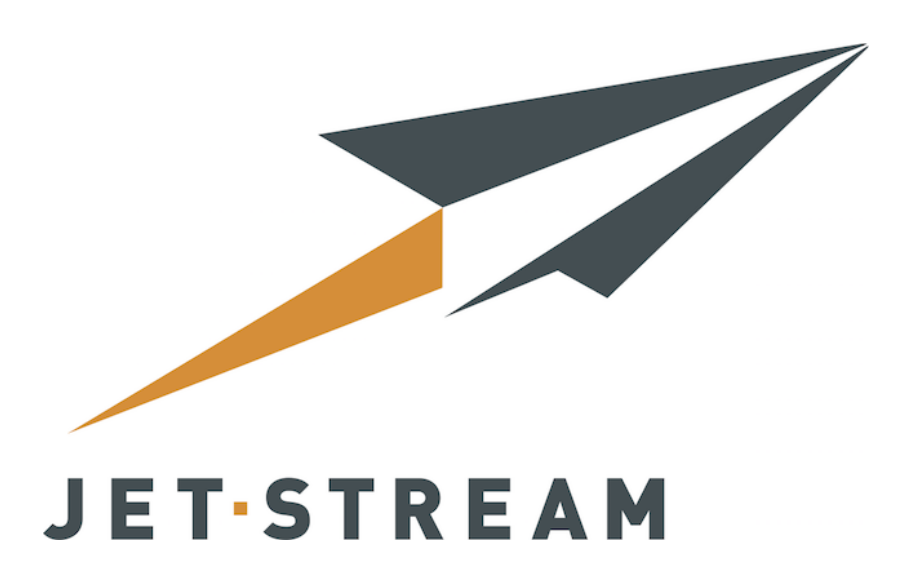

Date: 16 July 2019 VDO-X Release: v10.9.4

| let-StreamCDN customer manu     |                                         |         |
|---------------------------------|-----------------------------------------|---------|
|                                 | ai                                      |         |
| 1.1 Logging in to VDO-X         |                                         |         |
| 1.2 Menu Options                |                                         |         |
| 1.3 Account information         |                                         |         |
| 1.4 Users                       |                                         |         |
| 1.4.1 Add a new user            |                                         |         |
| 1 4 2 Edit User                 |                                         |         |
| 1.4.2 Lloor Actions             |                                         |         |
|                                 |                                         |         |
| 1.4.4 User Options              |                                         | • • • • |
| 1.5 GeoIP groups                |                                         |         |
| 1.5.1 Add a new GeoIP gr        | roup                                    |         |
| 1.5.2 Edit GeoIP group          |                                         |         |
| 1.5.3 Managing GeolP Gr         | OUDS                                    |         |
| 1 6 Transcoding                 |                                         |         |
|                                 |                                         |         |
| 1.0.1 Queues                    |                                         |         |
| 1.6.2 Profile                   |                                         |         |
| 1.6.3 Content                   |                                         |         |
| 1.7 Assets                      |                                         |         |
| 1.7.1 Uploading new VOD         | ) assets                                |         |
| 1.7.2 Managing your asse        | ats.                                    |         |
| 1.8 Live streams                |                                         |         |
|                                 |                                         |         |
|                                 | • • • • • • • • • • • • • • • • • • • • |         |
| 1.8.2 Setting up your enco      | oder                                    |         |
| 1.8.3 Managing your live s      | streams                                 |         |
| 1.8.4 Record a livestream       |                                         |         |
| 1.9 HTTP remote directories     |                                         |         |
| 1 9 1 Add a HTTP remote         | directory location                      |         |
| 1.0.2 Managing your HTT         |                                         |         |
|                                 |                                         | • • • • |
| 1.9.3 Generating your un        |                                         |         |
| 1.10 Statistics                 |                                         |         |
| 1.10.1 Realtime statistics      |                                         |         |
| 1.10.2 Historical statistics    | (Piwik)                                 |         |
| 1.10.3 404 errors               | 、                                       |         |
| 1 11 API                        |                                         |         |
| 1 12 Support                    |                                         |         |
|                                 |                                         |         |
| 1.13 Appendix A: Glossary       |                                         |         |
| 1.14 Appendix B: User rights    |                                         |         |
| 1.15 Appendix C: Lost credent   | tials                                   |         |
| 1.16 Appendix D: Create your    | own multibitrate SMIL file              |         |
| 1.17 Appendix E: Embed code     | Generator                               |         |
| 1 17 1 iFrame player            |                                         |         |
|                                 | rome player                             | • • • • |
| 1.17.1.1 About the IF           | тапте ріауег                            | • • • • |
| 1.17.1.2 Advertising            |                                         |         |
| 1.17.2 Advanced embedc          | ode generator                           |         |
| 1.18 Appendix F: Custom 404     | errors                                  |         |
| 1.19 Appendix G. Streamable     | files                                   |         |
| 1 20 Appendix H: Stream prote   |                                         |         |
| 1.20 1 Windows Made             |                                         | • • • • |
|                                 |                                         | • • • • |
| 1.20.2 Microsoft Smooth S       | Streaming                               |         |
| 1.20.3 Icecast                  |                                         |         |
| 1.20.4 WebDAV push HT           | TP streaming                            |         |
| 1.20.5 Origin HTTP Live s       | streaming                               |         |
| 1 21 Appendix I: Subtitles      |                                         |         |
| 1 22 Appendix I: Decommend      | ad ancoding softings                    | • • • • |
| 1.22 Appendix K. Dulla DTOD     |                                         | • • • • |
| 1.23 Appendix K: Pull a RTSP    | stream (IP Cams)                        |         |
| 1.24 Appendix L: VoD encodin    | ıg with Handbrake                       |         |
| 1 25 Annendiy M. Padia stream   | ms                                      |         |
| 1.20 Appendix IVI. Radio Streat |                                         |         |

#### Jet-StreamCDN customer manual

This manual is intended for account and content holders as well as broadcasters using the Jet-Stream CDN. Please let us know if you have any feedback. If you have any questions you can contact your resellers support department.

# Logging in to VDO-X

This manual is intended for account and content holders as well as broadcasters using the Jet- Stream CDN. Please let us know if you have any feedback. If you have any questions you can contact your resellers support department.

VDO-X can be controlled with the web interface and with our SOAP API. Both methods provide the same functionality. This manual focuses on the web interface. The SOAP API is described in a separate document which you can download on the API page of VDO-X.

You require a username and password to log in, which you should have received by email. Note that it is not possible to change your username or password.

Upon navigating to the VDO-X web interface URL listed in the email along with your username and password, you should see the following login screen.

|                          |                                         | Language: | English (United Kir ᅌ |
|--------------------------|-----------------------------------------|-----------|-----------------------|
|                          |                                         |           |                       |
|                          |                                         |           |                       |
| Login                    |                                         |           |                       |
| Username:                | sz8o2ajetstreamdemo                     |           |                       |
| Password:                |                                         |           |                       |
| Remember login:          |                                         |           |                       |
|                          |                                         |           |                       |
| _                        | Login                                   |           |                       |
| Secure                   | login - Lost password?                  |           |                       |
|                          |                                         |           |                       |
| VDO-X CDN Manager © 1994 | - 2016: Jet Stream BV - The Netherlands |           |                       |
|                          | IPV6 READY                              |           |                       |

Enter your credentials first, after this please click on Login. You may change the language by using the language switcher in the upper right corner. It is possible to remember your login details, the details will be remembered for 30 days after your last visit.

If you lost your credentials please see the following chapter: Appendix C: Lost credentials

#### **Menu Options**

After logging in you will be taken to the home screen of the web interface. The main component of the interface is the row of menu options at the top of the screen. Use these menu items to navigate between the different features. The actual menu items available to you depend on your so-called user rights. For instance: if you have no permissions to create live streams, you will not see the live stream menu item. The image below shows an example of the menu items for a user with all user rights enabled. Details about user rights may be found in the Appendix B: User rights.

| <b>i</b>            | *     | <b>()</b>    | E F    | 6            |                         |            | <b>M</b> | ?     |
|---------------------|-------|--------------|--------|--------------|-------------------------|------------|----------|-------|
| Account information | Users | GeoIP groups | Assets | Live streams | HTTP remote directories | Statistics | API      | Suppo |

After logging in, you will be presented with the Reseller menu (see Illustration 4). The available options are:

- · Account information: Show the settings of your account
- Users: Manage your user accounts
- GeoIP Groups: Manage GeoIP Groups
- Assets: Manage multimedia assets
- Live Streams: Create or manage livestreams
- HTTP remote directories: Pull your own http server trough our platform
- Statistics: Access your statistics.
- API: Information about the different API's we offer
- Support: Download this manual and other relevant documentation

In the following chapters we will focus on each menu item.

## **Account information**

The Account Information page shows the account details of your account. You can find here information like your contact details and quota's. The information on this page can only be changed by your reseller. Please contact your reseller if you need any information changed.

| Account information              |                                    | Product information     |                                                         |  |
|----------------------------------|------------------------------------|-------------------------|---------------------------------------------------------|--|
| Company name                     | Jet-Stream Manual                  | Account name            | jetstreammanual                                         |  |
| Administration contact           | Jet-Stream                         | Account product         | Jet Stream                                              |  |
| Administration address           | Helperpark 290                     | Service Level Agreement | No Support                                              |  |
|                                  | The Netherlands                    | Account status          | Active                                                  |  |
| Administration telephone         | 050 526 1820                       | Account starts at       | 18 Jul 2016                                             |  |
| Administration email address     | support@jet-stream.nl              | Account ends at         | Unlimited                                               |  |
|                                  |                                    | Available services      | NGINX                                                   |  |
| Technical contact                | chnical contact Jet-Stream         |                         | IceCast                                                 |  |
| Technical telephone 050 526 1820 |                                    |                         | Webdav Push HTTP Live Streaming<br>Wowza Media Server 4 |  |
| Technical email address          | support@jet-stream.nl              |                         | Lighttpd<br>IIS7 (Smooth streaming)                     |  |
|                                  |                                    |                         | Windows Media                                           |  |
| Contact person                   | Jet-Stream                         | Intake delivery node(s) | in1.streamzilla.xlcdn.com<br>in2.streamzilla.xlcdn.com  |  |
| Email address                    | support@jet-stream.nl              | Core delivery node(s)   | cr1.streamzilla.xlcdn.com                               |  |
| Language                         | English (United Kingdom) - English |                         | cr3.streamzilla.xlcdn.com                               |  |

| Term                                                       | Description                                                                                                    |
|------------------------------------------------------------|----------------------------------------------------------------------------------------------------|
| Technical email address                                    | This is the e-mail address we use for technical inquiries. If there are any technical issues we will e-mail you to this e-mail address. E-mails about maintenance will also be send to this address.                                                                                                    |
| Storage                                                    | The amount of (asset) storage you have with your account.                                                                                                    |
| Total storage<br>used                                      | The amount of storage that is in use. You cannot add new assets or if aplicable recordings when you are out of storage. Please contact the sales or support team of your reseller to increase your storage.                                                                                                    |
| Edge / overflow<br>storage (used)                          | The amount of storage that can be used for bursting. It is a percentage of your storage.                                                                                                    |
| Traffic quota (in gb)                                      | The amount of traffic included with your account.                                                                                                    |
| Traffic used this month                                    | The amount of traffic that has been used this month. You may use more traffic than you have, but you will be charged for the extra traffic.                                                                                                    |
| Account name                                               | the name of the account and should match the name displayed in the top right corner. The account name acts like a tag that will be attached to every piece of content you create and every request for that content. As a result this is also the name you have to pass to SOAP methods that require an account name. Additionally the Rediraptor will only play your content if you also pass precisely this account name. |
| Account product                                            | The product is the base product including either a basic amount of storage, traffic or time quota                                                                                                    |
| Service Level<br>Agreement                                 | and the SLA is an agreement on the level of support sold with this account.                                                                                                    |
| Available<br>services                                      | The streaming services you may use.                                                                                                    |
| Intake, core,<br>fallback ,<br>overflow<br>delivery nodes. | The servers your account can use for handling your content.                                                                                                    |
| Live streaming                                             | If disabled you are not permitted to use live-streaming. Please contact your reseller if you want access to this feature.                                                                                                    |
| HTTP remote directory                                      | If disabled you are not permitted to use HTTP remote directories. Please contact your reseller if you want access to this feature.                                                                                                    |
| Recording                                                  | If disabled you are not permitted to use the recording feature. Please contact your reseller if you want access to this feature.                                                                                                    |
| Thresold<br>(requests<br>/minute)                          | If the amount of requests for a given item grows above this (popularity) Threshold it will be marked as popular. Playout of popular content will move from the Core servers to the Overflow/Edge servers. Please read Popularity for more details.                                                                                                    |
| Delete<br>Threshold (in<br>hours)                          | Specifies thee time the CDN will wait before removing an item from the bursting servers that is not popular anymore. Please read Pop ularity for more details.                                                                                                    |

| Automatically<br>distribute (all)<br>VoD to all<br>delivery nodes     | When enabled, every new asset you ingest will automatically be marked as popular, and hence playout will immediately be moved to the bursting servers.        |
|-----------------------------------------------------------------------|----------------------------------------------------------------------------------------------------|
| Automatically<br>relay (all) live<br>streams to all<br>delivery nodes | When enabled, every new live stream you create will automatically be marked as popular and hence playout will immediately be relayed to the bursting servers. |

#### Users

The users tab allows you to manage existing users and create new users. An user can have different rights for example: FTP only user, livestream manager or a full access user.

|          |               | 1       |                     |           |                      |                    |                        | Language:               |        | English (Unit | ed IV        |
|----------|---------------|---------|---------------------|-----------|----------------------|--------------------|------------------------|-------------------------|--------|---------------|--------------|
|          |               |         | Account Information | A Users   | GeoIP groups         | <b>F</b><br>Assets | िं।<br>Live streams    | HTTP remote directories | Statis | tics AF       | Support      |
|          |               |         |                     |           |                      |                    |                        |                         |        |               |              |
| ■ Add a  | a new user    |         |                     |           |                      |                    |                        |                         |        |               |              |
| e: All   | 1 - 25        |         |                     |           |                      |                    |                        |                         |        | search        |              |
| Show     | deleted users |         |                     |           |                      |                    |                        |                         |        |               |              |
| elect    | State 🔹       | Options | Username            | \$        |                      |                    | Rights                 |                         |        | ¢             | Last login 🔹 |
|          | Active        | options | demo                | account   | admin,api,assets,en  | coder,ftp,geo      | groups,httpopendir,    | livestreams,stats,users |        | 30            | Oct 2017     |
|          | Active        | options | sz2xsvjoshua        | encoder   | ,ftp,stats           |                    |                        |                         |        | Ne            | ever.        |
|          | Active        | options | sz2xsvloggingTest   | api,enco  | oder,ftp,stats       |                    |                        |                         |        | Ne            | ever         |
|          | Active        | options | sz2xsvpiwitest      | api,asset | ts,encoder,ftp,geog  | roups,httpope      | ndir, livestreams, sta | ats,users               |        | Ne            | ever         |
|          | Active        | options | sz2xsvSOAPUser      | encoder   | ,httpopendir,livestr | eams,stats         |                        |                         |        | Ne            | ever         |
|          | Active        | options | sz2xsvstef          | ap1,asse1 | ts,encoder,ftp,ltves | treams,stats,u     | isers                  |                         |        | Ne            | ever         |
| ) Toggle | e all         |         |                     |           |                      |                    |                        |                         |        |               |              |
|          |               |         |                     | VDO-X     | CDN Manager © 19     | )4 - 2017: Jet     | Stream BV - The Ne     | therlands               |        |               |              |
|          |               |         |                     |           |                      |                    |                        |                         |        |               |              |

The State of a user can be:

- Active The user was validated and has access to VDO-X.
- Being validated the user was just created and VDO-X is in the process of validating whether everything went all right. Validation of a new user should never take more than a few minutes
- Deleted Before removing a user definitively from the system it has to be put in a Deleted state. A deleted user can not access VDO-X in any way, but all user data and configuration are kept in place to make it easy to Undelete. You need to purge an user to fully remove an user.
- ERROR –The user could not be validated. Please select the user, double check the information and select 'Update user'. This will restart the validation process. If validation keeps failing, please contact your Reseller.

In the following sections we will focus on the User management features:

- Add a new user
- Edit User
- User Actions
- User Options

#### Add a new user

Select the 'Add a new user' link next to the big plus to create a new user. The following form should appear. A new user can be created by entering the requested values (starred fields are mandatory) and pushing the 'Add new user' button. It can take a few minutes until the changes are processed internally.

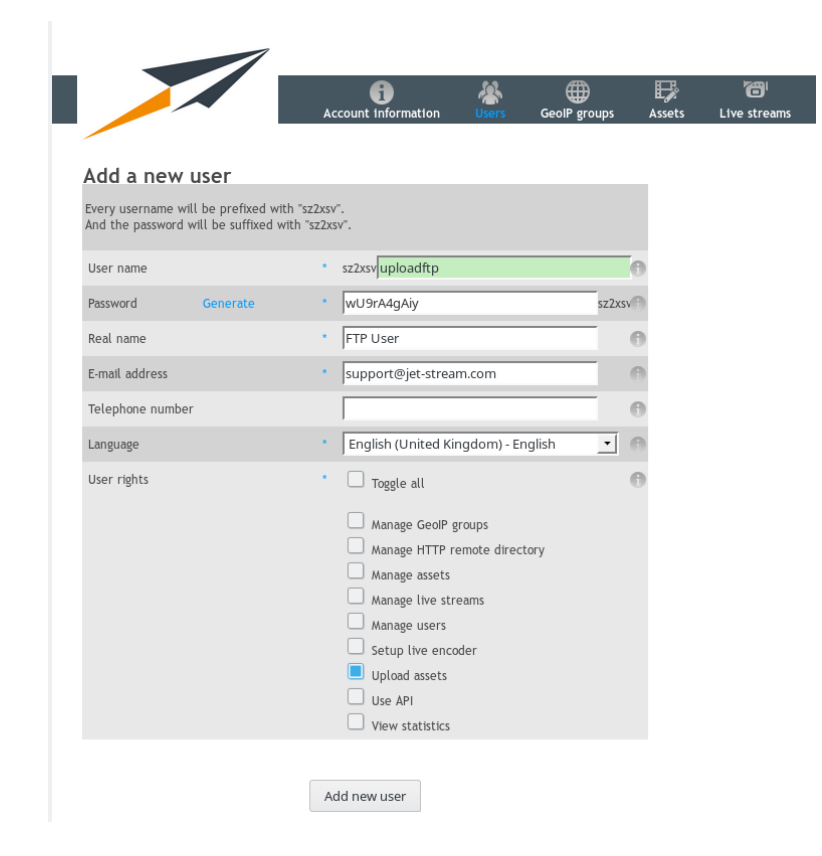

| Term                | Description                                                                                                    |
|---------------------|----------------------------------------------------------------------------------------------------|
| Username            | The username for the new user. Every user has a prefix (in this example sz9bgz). When the username is already taken the text-bar will turn red.                           |
| Password            | The password for the new user. We recommend to use the generate button. The prefix (sz9bgz) will be added to the end of the password.                                     |
| Real Name           | The Real Name of the user. The real name is used for the greeting in automatically generated e-mail (the login credentials e-mail for example).                           |
| E-mail<br>Address   | The E-mail address of the user. The E-mail Address is used for sending automatically generated e-mails (the login credentials e-mail for example.                         |
| Telephone<br>number | The Telephone number of the user. The telephone number is not used by the system and therefore optional, but it can be useful to have the telephone number of your users. |
| Language            | The default Language for the new user. VDO-X will use the specified language when logging in as this user.                                                                |
| User Rights         | The User rights for the new user. The new user has rights for the specified rights. Please see the Appendix B: User rights page for more information.                     |

# **Edit User**

To edit a user click on the username on the user page. Editing a user is almost the same as creating a new user. The only difference is that you cannot change the username. When are finished customizing the user please click on the Update user button. It can take a few minutes until the changes are processed internally.

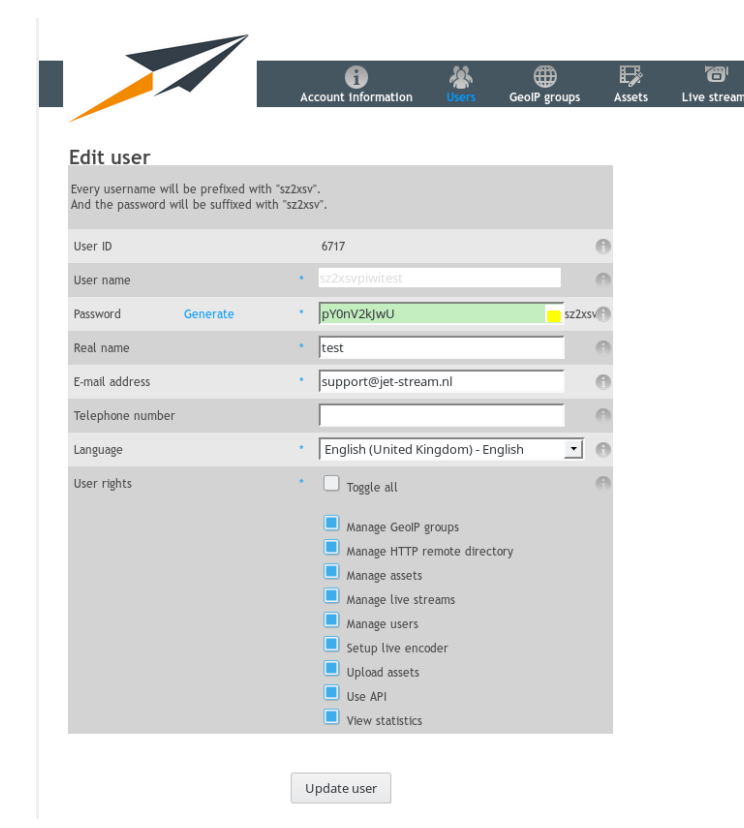

| Field               | Description                                                                                                    |
|---------------------|----------------------------------------------------------------------------------------------------|
| Username            | The username for the new user. Every user has a prefix (in this example sz9bgz). When the username is already taken the text-bar will turn red.                           |
| Password            | The password for the new user. We recommend to use the generate button. The prefix (sz9bgz) will be added to the end of the password.                                     |
| Real Name           | The Real Name of the user. The real name is used for the greeting in automatically generated e-mail (the login credentials e-mail for example).                           |
| E-mail<br>Address   | The E-mail address of the user. The E-mail Address is used for sending automatically generated e-mails (the login credentials e-mail for example.                         |
| Telephone<br>number | The Telephone number of the user. The telephone number is not used by the system and therefore optional, but it can be useful to have the telephone number of your users. |
| Language            | The default Language for the new user. VDO-X will use the specified language when logging in as this user.                                                                |
| User Rights         | The User rights for the new user. The new user has rights for the specified rights. Please see the Appendix B: User rights page for more information.                     |

#### **User Actions**

You may execute User actions on one or multiple users simultaneously. On the user page select the target users by checking the box in the 'Select' column and select the wanted action from the '-=Action=-' pull-down menu. The available actions are:

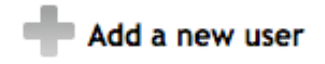

#### Page: All | 1 - 25 Show deleted users

| Select | State 🔶 | Options | Username        |  |
|--------|---------|---------|-----------------|--|
|        | Active  | options | sz9bgzszdemo    |  |
|        | Active  | options | sz9bgzuploadftp |  |

Toggle all

-=Action=-Email Delete Undelete Purge

| Action    | Description                                                                                                    |
|-----------|----------------------------------------------------------------------------------------------------|
| E-mail    | You can e-mail a user by clicking on the Email action. A window will open where you can type the e-mail that will be send to the e-mail adress provided when creating the user.      |
| Delete    | You can delete a user by clicking on the Delete action. The user will be disabled, but will not be removed. If you want to completely remove a user you need to purge it afterwards. |
| Undelete* | You can undelete a user by clicking on the Undelete action. The deleted user will be undeleted and reactivated.                                                                      |
| Purge*    | You can purge a user by clicking on the Purge action. You can only purge deleted users. Purging a user is an irreversible action; the whole user will be deleted.                    |

\* To view deleted users you need to check the box Show deleted users. Otherwise deleted users will not appear on the user page.

Page 12 of 90

# **User Options**

On the user page you can click on the options button next to the Username. A menu will open with 2 options: you can send the user his credentials or delete the user.

| Select                             | State              | ÷ (    | Options | Username 🔶      |
|------------------------------------|--------------------|--------|---------|-----------------|
|                                    | Active             |        | options | sz9bgzszdemo    |
| User options                       |                    | close  | pptions | sz9bgzuploadftp |
| Options for use                    | er 'sz9bgzsz       | demo': |         |                 |
| Send user logir<br>Delete the user | n information<br>r |        |         |                 |

| Option                            | Description                                                                                                    |
|-----------------------------------|----------------------------------------------------------------------------------------------------|
| Send user<br>login<br>information | You can e-mail a user their credentials by clicking on the Send user login information option. A window will open with with the e-mail that will be send to the user. If you want you can change the default text. After that you click on Send.            |
| Delete the user                   | You can delete a user by clicking on the Delete action. The user will be disabled, but not removed. If you want to completely remove a user you need to purge it afterwards. Please see the User actions chapter for more information about purging a user. |

#### **GeoIP groups**

GeoIP Groups are used for restricting an Asset or Livestream to specific countries. A GeoIP group can contain multiple countries. When a viewer is not from a country assosiated with the GeoIP group of the asset or livestream he will get a 404 error. In the following chapters we only focus on managing your GeoIP groups. If you want to attach a GeoIP group to an asset or livestream please see their respective chapters.

We have made some default groups for you to get you started. The default groups are the continents. You can change these groups, but we recommend to create a new GeoIP group if you need any changes.

Add a new GeolP group

#### Page: All | 1 - 25

search

| Select | GeoIP group name 🗢 | GeolP countries                                                                                                    | State 🗧 |
|--------|--------------------|----------------------------------------------------------------------------------------------------|---------|
|        | Africa             | AO, BF, BI, BJ, BW, CD, CF, CG, CI, CM, CV, DJ, DZ, EG, EH, ER, ET, GA, GH, GM, GN, GQ, GW, KE, KM, LR, LS, LY, MA, MG, ML, MR, MU, MW, MZ, NA, NE, NG, RE, RW, SC, SD, SH, SL, SN, SO, ST, SZ, TD, TG, TN, TZ, UG, YT, ZA, ZM, ZW | Active  |
|        | Antarctica         | AQ, BV, GS, HM, TF                                                                                                    | Active  |
|        | Asia               | AE, AF, AM, AP, AZ, BD, BH, BN, BT, CC, CN, CX, CY, GE, HK, ID, IL, IN, IO, IQ, IR, JO, JP, KG, KH, KP, KR, KW, KZ, LA, LB, LK, MM, MN, MO, MV, MY, NP, OM, PH, PK, PS, QA, SA, SG, SY, TH, TJ, TL, TM, TW, UZ, VN, YE             | Active  |
|        | Europe             | AD, AL, AT, AX, BA, BE, BG, BY, CH, CZ, DE, DK, EE, ES, EU, FI, FO, FR, FX, GB, GG, GI, GR, HR, HU, IE, IM, IS, IT, JE, LI, LT, LU, LV, MC, MD, ME, MK, MT, NL, NO, PL, PT, RO, RS, RU, SE, SI, SJ, SK, SM, TR, UA, VA             | Active  |
|        | North America      | AG, AI, AN, AW, BB, BL, BM, BS, BZ, CA, CR, CU, CW, DM, DO, GD, GL, GP, GT, HN, HT, JM, KN, KY, LC, MF, MQ, MS, MX, NI, PA, PM, PR, SV, TC, TT, US, VC, VG, VI                                                                     | Active  |
|        | Oceania            | AS, AU, CK, FJ, FM, GU, KI, MH, MP, NC, NF, NR, NU, NZ, PF, PG, PN, PW, SB, TK, TO, TV, UM, YU, WF, WS                                                                                                    | Active  |
|        | South America      | AR, BO, BR, CL, CO, EC, FK, GF, GY, PE, PY, SR, UY, VE                                                                                                    | Active  |
|        | Unknown            | A1, A2, O1                                                                                                    | Active  |

Toggle all

-=Action=- ᅌ

- Add a new GeoIP groupEdit GeoIP groupManaging GeoIP Groups

## Add a new GeoIP group

A new geographical group can be created by clicking the 'Add a new GeoIP group' link. You will be taken to the Add a new GeoIP group page. In the GeoIP group name field you can specify the name for the GeoIP Group. After that you need to select the countries that should be assosiated with the GeoIP group. When you are done you click the 'Add new GeoIP group' button to save the new group. VDO-X should display a confirmation that the new group was created correctly.

In the image below you find an Example of a GeoIP Group called the BeNeLux, with Belgium, Luxembourg and The Netherlands. Add a new GeoIP group GeoRe group name BeNeLux

| GeoIP countries | Continent Unknown  | Continent Europe                         | Continent Asia                                             | Continent North America                      | Continent Africa                                          | Continent Antarctica                         | 0 |
|-----------------|--------------------|------------------------------------------|------------------------------------------------------------|----------------------------------------------|-----------------------------------------------------------|----------------------------------------------|---|
| Select all      | Anonymous Proxy    | Andorra                                  | United Arab Emirates                                       | Antigua and Barbuda                          | 🗌 Angola                                                  | Antarctica                                   |   |
| Select none     | Satellite Provider | 🗌 Albania                                | <ul> <li>Afghanistan</li> </ul>                            | Anguilla                                     | Burkina Faso                                              | Bouvet Island                                |   |
|                 | Other Country      | Austria                                  | Armenia                                                    | Netherlands Antilles                         | 🗌 Burundi                                                 | South Georgia and the South Sandwich Islands |   |
|                 |                    | Aland Islands                            | Asia/Pacific Region                                        | 🗌 Aruba                                      | Benin                                                     | Heard Island and McDonald Islands            |   |
|                 |                    | Bosnia and Herzegovina                   | Azerbaijan                                                 | Barbados                                     | Botswana                                                  | French Southern Territories                  |   |
|                 |                    | Belgium                                  | Bangladesh                                                 | Saint Bartelemey                             | <ul> <li>Congo, The Democratic Republic of the</li> </ul> | Continent South America                      |   |
|                 |                    | 🗌 Bulgaria                               | Bahrain                                                    | Bermuda                                      | Central African Republic                                  |                                              |   |
|                 |                    | Belarus                                  | Brunei Darussalam                                          | Bahamas                                      | Congo                                                     | Bolivia                                      |   |
|                 |                    | Switzerland                              | Bhutan                                                     | Belize                                       | Cote d'Ivoire                                             | Brazil                                       |   |
|                 |                    | Czech Republic                           | Cocos (Keeling) Islands                                    | Canada                                       | Cameroon                                                  | Chilo                                        |   |
|                 |                    | Germany                                  | China                                                      | Costa Rica                                   | Cape Verde                                                |                                              |   |
|                 |                    | Denmark                                  | Christmas Island                                           | Cuba                                         | Djibouti                                                  | Ecuador                                      |   |
|                 |                    | Estonia                                  | Cyprus                                                     | Curaçao                                      | Algeria                                                   | Ecuador Falkland Islands (Malvinas)          |   |
|                 |                    | Spain                                    | Georgia                                                    | Dominica                                     | Egypt                                                     | Erench Guiana                                |   |
|                 |                    | Europe                                   | Hong Kong                                                  | Dominican Republic                           | Western Sahara                                            | Guyana                                       |   |
|                 |                    | Finland                                  | Indonesia                                                  | Grenada                                      | Eritrea                                                   | - Ouyana                                     |   |
|                 |                    | Faroe Islands                            | Israel                                                     | Greenland                                    | Ethiopia                                                  | - Peroduav                                   |   |
|                 |                    | France                                   | 🗌 India                                                    | Guadeloupe                                   | Gabon                                                     | Suriname                                     |   |
|                 |                    | <ul> <li>France, Metropolitan</li> </ul> | <ul> <li>British Indian Ocean Territory</li> </ul>         | Guatemala                                    | 🗌 Ghana                                                   |                                              |   |
|                 |                    | United Kingdom                           | 🗌 Iraq                                                     | Honduras                                     | 🗌 Gambia                                                  | Vopozuela                                    |   |
|                 |                    | Guernsey                                 | Iran, Islamic Republic of                                  | 🗌 Haiti                                      | 🗌 Guinea                                                  | Venezueta                                    |   |
|                 |                    | Gibraltar                                | Jordan                                                     | Jamaica                                      | Equatorial Guinea                                         | Continent Oceania                            |   |
|                 |                    | Greece                                   | 🗌 Japan                                                    | Saint Kitts and Nevis                        | Guinea-Bissau                                             | American Samoa                               |   |
|                 |                    | Croatia                                  | <ul> <li>Kyrgyzstan</li> </ul>                             | Cayman Islands                               | 🗌 Kenya                                                   | Australia                                    |   |
|                 |                    | Hungary                                  | Cambodia                                                   | Saint Lucia                                  | Comoros                                                   | Cook Islands                                 |   |
|                 |                    | Ireland                                  | <ul> <li>Korea, Democratic People's Republic of</li> </ul> | <ul> <li>Saint Martin</li> </ul>             | 🗌 Liberia                                                 | 🗌 Fiji                                       |   |
|                 |                    | Isle of Man                              | Korea, Republic of                                         | Martinique                                   | Lesotho                                                   | Micronesia, Federated States of              |   |
|                 |                    | Iceland                                  | Kuwait                                                     | <ul> <li>Montserrat</li> </ul>               | <ul> <li>Libyan Arab Jamahiriya</li> </ul>                | Guam                                         |   |
|                 |                    | Italy                                    | Kazakhstan                                                 | Mexico                                       | Morocco                                                   | Kiribati                                     |   |
|                 |                    | Jersey                                   | Lao People's Democratic Republic                           | <ul> <li>Nicaragua</li> </ul>                | Madagascar                                                | Marshall Islands                             |   |
|                 |                    | Liechtenstein                            | Lebanon                                                    | Panama                                       | 🗌 Mali                                                    | Northern Mariana Islands                     |   |
|                 |                    | 🗌 Lithuania                              | Sri Lanka                                                  | Saint Pierre and Miquelon                    | 🗌 Mauritania                                              | New Caledonia                                |   |
|                 |                    | Luxembourg                               | Myanmar                                                    | Puerto Rico                                  | <ul> <li>Mauritius</li> </ul>                             | Norfolk Island                               |   |
|                 |                    | 🗌 Latvia                                 | <ul> <li>Mongolia</li> </ul>                               | El Salvador                                  | 🗌 Malawi                                                  | Nauru                                        |   |
|                 |                    | Monaco                                   | Macao                                                      | <ul> <li>Turks and Caicos Islands</li> </ul> | <ul> <li>Mozambique</li> </ul>                            | Niue                                         |   |
|                 |                    | <ul> <li>Moldova, Republic of</li> </ul> | Maldives                                                   | Trinidad and Tobago                          | 🗌 Namibia                                                 | New Zealand                                  |   |
|                 |                    | <ul> <li>Montenegro</li> </ul>           | Malaysia                                                   | <ul> <li>United States</li> </ul>            | Niger                                                     | French Polynesia                             |   |
|                 |                    | Macedonia                                | Nepal                                                      | Saint Vincent and the Grenadines             | 🗌 Nigeria                                                 | Papua New Guinea                             |   |
|                 |                    | 🗆 Malta                                  | Oman                                                       | <ul> <li>Virgin Islands, British</li> </ul>  | Reunion                                                   | Pitcairn                                     |   |
|                 |                    | Netherlands                              | Philippines                                                | Virgin Islands, U.S.                         | Rwanda                                                    | Palau                                        |   |
|                 |                    |                                          |                                                            |                                              |                                                           | Solomon Islands                              |   |

# Edit GeoIP group

You can edit a GeoIP group by clicking on the GeoIP group name on the GeoIP page. You can change the name and the countries assosiated with the the group. When you are done you click on the Update GeoIP group button. You can also delete the GeoIP group by clicking on the Delete GeoIP group button.

| Edit | GeolP | group |
|------|-------|-------|
|      |       |       |

| acon Brook name |                    |                                                   |                                               |                                  |                                                           |                                              |                             |                                                     |   |
|-----------------|--------------------|---------------------------------------------------|-----------------------------------------------|----------------------------------|-----------------------------------------------------------|----------------------------------------------|-----------------------------|-----------------------------------------------------|---|
| GeoIP countries | Continent Unknown  | Continent Europe                                  | Continent Asia                                | Continent North America          | Continent Africa                                          | Continent Antarctica                         | Continent South America     | Continent Oceania                                   | Θ |
| Select all      | Anonymous Proxy    | Andorra                                           | United Arab Emirates                          | Antigua and Barbuda              | Angola                                                    | Antarctica                                   | Argentina                   | American samoa                                      |   |
| Select none     | Satellite Provider | Albania                                           | Argnanistan                                   | Anguitta                         | Burkina Paso                                              | Bouvet Island                                | Bouvia                      | Australia                                           |   |
|                 | Other Country      | Austria                                           | Armenia                                       | Netherlands Antilles             | Burundi                                                   | South Georgia and the South Sandwich Islands | Brazil                      | Cook Islands                                        |   |
|                 |                    | Aland Islands                                     | Asia/Pacific Region                           | Aruba                            | Benin                                                     | Heard Island and McDonald Islands            | Chile                       | 🔲 Fiji                                              |   |
|                 |                    | Bosnia and Herzegovina                            | Azerbaijan                                    | <ul> <li>Barbados</li> </ul>     | Botswana                                                  | French Southern Territories                  | Colombia                    | <ul> <li>Micronesia, Federated States of</li> </ul> |   |
|                 |                    | ✓ Belgium                                         | Bangladesh                                    | Saint Bartelemey                 | <ul> <li>Congo, The Democratic Republic of the</li> </ul> |                                              | Ecuador                     | Guam                                                |   |
|                 |                    | 📄 Bulgaria                                        | 📄 Bahrain                                     | Bermuda                          | Central African Republic                                  |                                              | Falkland Islands (Malvinas) | Kiribati                                            |   |
|                 |                    | Belarus                                           | Brunei Darussalam                             | Bahamas                          | Congo                                                     |                                              | French Guiana               | Marshall Islands                                    |   |
|                 |                    | Switzerland                                       | Bhutan                                        | Belize                           | Cote d'ivoire                                             |                                              | 📃 Guyana                    | Northern Mariana Islands                            |   |
|                 |                    | Czech Republic                                    | <ul> <li>Cocos (Keeling) Islands</li> </ul>   | Canada                           | Cameroon                                                  |                                              | Peru                        | New Caledonia                                       |   |
|                 |                    | Germany                                           | China                                         | Costa Rica                       | Cape Verde                                                |                                              | Paraguay                    | Norfolk Island                                      |   |
|                 |                    | <ul> <li>Denmark</li> </ul>                       | Christmas Island                              | Cuba                             | Djibouti                                                  |                                              | Suriname                    | Nauru Nauru                                         |   |
|                 |                    | <ul> <li>Estonia</li> </ul>                       | Cyprus                                        | Curaçao                          | 🗌 Algeria                                                 |                                              | Uruguay                     | Niue Niue                                           |   |
|                 |                    | Spain                                             | Georgia                                       | Dominica                         | Egypt                                                     |                                              | Venezuela                   | New Zealand                                         |   |
|                 |                    | Europe                                            | Hong Kong                                     | Dominican Republic               | Western Sahara                                            |                                              |                             | French Polynesia                                    |   |
|                 |                    | Finland                                           | Indonesia                                     | 🔲 Grenada                        | Eritrea                                                   |                                              |                             | Papua New Guinea                                    |   |
|                 |                    | Faroe Islands                                     | 📄 Israel                                      | Greenland                        | Ethiopia                                                  |                                              |                             | Pitcairn                                            |   |
|                 |                    | France                                            | 📄 India                                       | Guadeloupe                       | Gabon                                                     |                                              |                             | Palau                                               |   |
|                 |                    | <ul> <li>France, Metropolitan</li> </ul>          | British Indian Ocean Territory                | Guatemala                        | 🗍 Ghana                                                   |                                              |                             | Solomon Islands                                     |   |
|                 |                    | United Kingdom                                    | 📄 Iraq                                        | Honduras                         | 🔲 Gambia                                                  |                                              |                             | Tokelau                                             |   |
|                 |                    | Guernsey                                          | <ul> <li>Iran, Islamic Republic of</li> </ul> | Haiti                            | 🗍 Guinea                                                  |                                              |                             | Tonga                                               |   |
|                 |                    | Gibraltar                                         | 🔲 Jordan                                      | Jamaica                          | Equatorial Guinea                                         |                                              |                             | Tuvalu                                              |   |
|                 |                    | Greece                                            | 📃 Japan                                       | Saint Kitts and Nevis            | Guinea-Bissau                                             |                                              |                             | United States Minor Outlying Islands                |   |
|                 |                    | Croatia                                           | Kyrgyzstan                                    | Cayman Islands                   | 📄 Kenya                                                   |                                              |                             | Vanuatu                                             |   |
|                 |                    | Hungary                                           | Cambodia                                      | Saint Lucia                      | Comoros                                                   |                                              |                             | Wallis and Futuna                                   |   |
|                 |                    | Ireland                                           | Korea, Democratic People's Republic of        | Saint Martin                     | 📄 Liberia                                                 |                                              |                             | Samoa                                               |   |
|                 |                    | Isle of Man                                       | Korea, Republic of                            | Martinique                       | Lesotho                                                   |                                              |                             |                                                     |   |
|                 |                    | Iceland                                           | Kuwait                                        | Montserrat                       | Libyan Arab Jamahiriya                                    |                                              |                             |                                                     |   |
|                 |                    | Italy                                             | Kazakhstan                                    | Mexico                           | Morocco                                                   |                                              |                             |                                                     |   |
|                 |                    | Jersey                                            | Lao People's Democratic Republic              | Nicaragua                        | Madagascar                                                |                                              |                             |                                                     |   |
|                 |                    | Liechtenstein                                     | Lebanon                                       | Panama                           | 🔲 Mali                                                    |                                              |                             |                                                     |   |
|                 |                    | Lithuania                                         | Sri Lanka                                     | Saint Pierre and Miguelon        | 📄 Mauritania                                              |                                              |                             |                                                     |   |
|                 |                    | <ul> <li>Luxembourg</li> </ul>                    | 📄 Myanmar                                     | Puerto Rico                      | Mauritius                                                 |                                              |                             |                                                     |   |
|                 |                    | 🔲 Latvia                                          | Mongolia                                      | El Salvador                      | 📄 Malawi                                                  |                                              |                             |                                                     |   |
|                 |                    | Monaco                                            | 🔲 Macao                                       | Turks and Caicos Islands         | Mozambique                                                |                                              |                             |                                                     |   |
|                 |                    | <ul> <li>Moldova, Republic of</li> </ul>          | Maldives                                      | Trinidad and Tobago              | Namibia                                                   |                                              |                             |                                                     |   |
|                 |                    | <ul> <li>Montenegro</li> </ul>                    | 🗌 Malaysia                                    | United States                    | Niger                                                     |                                              |                             |                                                     |   |
|                 |                    | <ul> <li>Macedonia</li> </ul>                     | Nepal                                         | Saint Vincent and the Grenadines | 📄 Nigeria                                                 |                                              |                             |                                                     |   |
|                 |                    | 🔲 Malta                                           | 🖂 Oman                                        | Virgin Islands, British          | Reunion                                                   |                                              |                             |                                                     |   |
|                 |                    | <ul> <li>Netherlands</li> </ul>                   | Philippines                                   | Virgin Islands, U.S.             | 📄 Rwanda                                                  |                                              |                             |                                                     |   |
|                 |                    | Norway                                            | Pakistan                                      |                                  | Seychelles                                                |                                              |                             |                                                     |   |
|                 |                    | Poland                                            | Palestinian Territory                         |                                  | 📄 Sudan                                                   |                                              |                             |                                                     |   |
|                 |                    | Portugal                                          | 🔲 Qatar                                       |                                  | Saint Helena                                              |                                              |                             |                                                     |   |
|                 |                    | Romania                                           | Saudi Arabia                                  |                                  | Sierra Leone                                              |                                              |                             |                                                     |   |
|                 |                    | <ul> <li>Serbia</li> </ul>                        | Singapore                                     |                                  | Senegal                                                   |                                              |                             |                                                     |   |
|                 |                    | Russian Federation                                | <ul> <li>Syrian Arab Republic</li> </ul>      |                                  | Somalia                                                   |                                              |                             |                                                     |   |
|                 |                    | Sweden                                            | Thailand                                      |                                  | Sao Tome and Principe                                     |                                              |                             |                                                     |   |
|                 |                    | Slovenia                                          | <ul> <li>Tajikistan</li> </ul>                |                                  | Swaziland                                                 |                                              |                             |                                                     |   |
|                 |                    | Svalbard and Jan Mayen                            | Timor-Leste                                   |                                  | Chad                                                      |                                              |                             |                                                     |   |
|                 |                    | <ul> <li>Slovakla</li> </ul>                      | Turkmenistan                                  |                                  | Togo                                                      |                                              |                             |                                                     |   |
|                 |                    | San Marino                                        | Taiwan                                        |                                  | Tunisia                                                   |                                              |                             |                                                     |   |
|                 |                    | Turkey                                            | Uzbekistan                                    |                                  | Tanzania, United Republic of                              |                                              |                             |                                                     |   |
|                 |                    | Ukraine                                           | Vietnam                                       |                                  | 🔲 Uganda                                                  |                                              |                             |                                                     |   |
|                 |                    | <ul> <li>Holy See (Vatican City State)</li> </ul> | Yemen                                         |                                  | Mayotte                                                   |                                              |                             |                                                     |   |
|                 |                    |                                                   |                                               |                                  | South Africa                                              |                                              |                             |                                                     |   |
|                 |                    |                                                   |                                               |                                  | Zambia                                                    |                                              |                             |                                                     |   |
|                 |                    |                                                   |                                               |                                  | Zimbabwe                                                  |                                              |                             |                                                     |   |

Update GeolP group Delete GeolP group

0

# **Managing GeoIP Groups**

A GeoIP group may be Deleted, undeleted and purged. This can be done by first selecting the GeoIP group and then click on the -=Action=- dropdown menu.

| Action   | Description                                                                                                    |
|----------|----------------------------------------------------------------------------------------------------|
| Delete   | When you delete a GeoIP group the group will be disabled. Any associations with Assets and Livestreams will be removed. You still can recover the group if you want by selecting undelete, but the associations will not be restored. |
| Undelete | First you need to check the box: Show deleted GeoIP groups. After this select the deleted group and choose Undelete. The GeoIP group is now restored, but you need to reassociate the GeoIP group to your Assets or Livestreams.      |
| Purge    | You can permanently remove a deleted GeoIP group by purging it. To do this you need to first check the box: Show deleted GeoIP groups.<br>After this select the deleted group and choose Purge. The GeoIP group is now gone.          |

# Transcoding

With transcoding you get the ability to upload a single file in a high bitrate and let it transcode based on the configured profile. This way you can create multi bitrate VoD content with a single upload with an easy workflow.

A started transcoding job cannot be canceled anymore. Costs of the job will be billed ⚠

In the pages below you can find more information about transcoding VoD:

- Queues
- ProfileContent

#### Queues

#### Active queue

When selecting transcoding an overview of active transcoding jobs is shown. Here you have the ability to cancel a queued transcoding job.

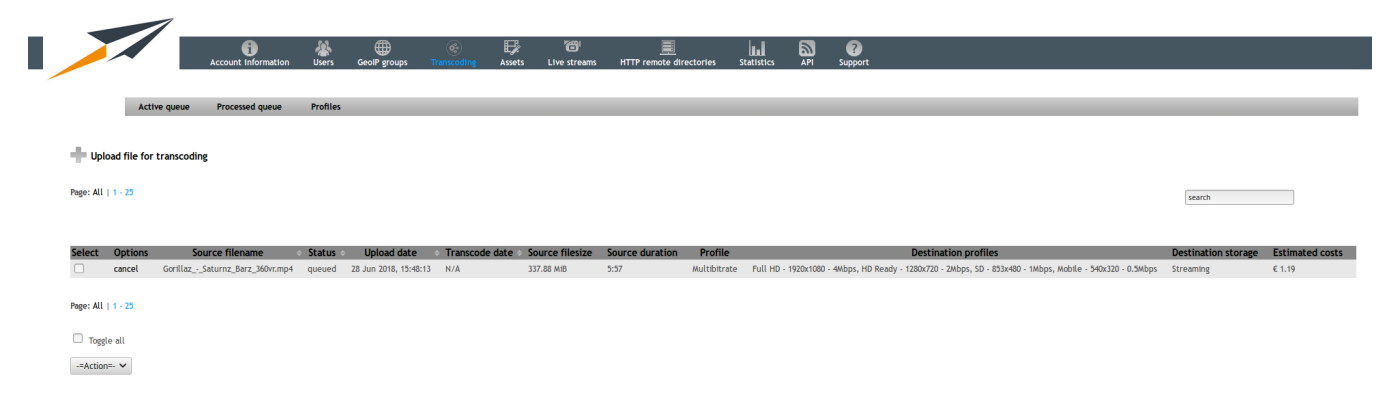

#### Processed queue

In the processed queue you can see an overview of all the transcoding jobs that are done including the costs of a transcoding job. This list is just for reference and cannot be changed.

|         |                   | Account in            | formation  | Users G        | ecolP groups | Transcoding       | 🗗<br>Assets L  | ांग्ल streams | HTTP remote directori | es Statistics     | API            | C<br>Support       |                   |                     |                         |                     |             |
|---------|-------------------|-----------------------|------------|----------------|--------------|-------------------|----------------|---------------|-----------------------|-------------------|----------------|--------------------|-------------------|---------------------|-------------------------|---------------------|-------------|
|         | Active            | queue Processe        | d queue    | Profiles       |              |                   |                |               |                       |                   |                |                    |                   |                     |                         |                     |             |
|         |                   |                       |            |                |              |                   |                |               |                       |                   |                |                    |                   |                     |                         |                     |             |
| +•      | pload file for tr | anscoding             |            |                |              |                   |                |               |                       |                   |                |                    |                   |                     |                         |                     |             |
| Page: / | ll   1 - 25       |                       |            |                |              |                   |                |               |                       |                   |                |                    |                   |                     |                         | search              |             |
|         |                   |                       |            |                |              |                   |                |               |                       |                   |                |                    |                   |                     |                         |                     |             |
| Optio   | ns Sou            | irce filename         | ♦ Status ♦ | Upload da      | ate o Tra    | anscode date      | Source filesiz | e Source du   | uration Profile       |                   |                | Dest               | ination profiles  | i                   |                         | Destination storage | Total costs |
| details | GorillazS         | aturnz_Barz_360vr.mp4 | done       | 28 Jun 2018, 1 | 5:48:13 28 J | un 2018, 15:50:23 | 337.88 MIB     | 5:58          | Multibitrate          | Full HD - 1920x10 | 180 - 4Mbps, I | HD Ready - 1280x7. | 0 - 2Mbps, SD - 8 | 53x480 - 1Mbps, Mot | oile - 540x320 - 0.5Mbp | s Streaming         | € 1.19      |

Page: All | 1 - 25

## Profile

In order to use transcoding a profile has to be created. This can be done at the profile sub-menu. This will give a new list of all existing transcoding profiles in your account.

|                                                     |                                                            | •                                                      | *                                                              | <b>#</b>                                                                        | ۲                                                                | Ð                                                   | 0                                                                           | Ē                                                     | ա          | 2   | ?                            |                                |                                                         |                                                                                    |
|-----------------------------------------------------|------------------------------------------------------------|--------------------------------------------------------|----------------------------------------------------------------|---------------------------------------------------------------------------------|------------------------------------------------------------------|-----------------------------------------------------|-----------------------------------------------------------------------------|-------------------------------------------------------|------------|-----|------------------------------|--------------------------------|---------------------------------------------------------|------------------------------------------------------------------------------------|
|                                                     |                                                            | Account informa                                        | ation Users                                                    | GeoIP groups                                                                    | Transcoding                                                      | Assets                                              | Live streams                                                                | HTTP remote directories                               | Statistics | API | Support                      |                                |                                                         |                                                                                    |
|                                                     |                                                            |                                                        |                                                                |                                                                                 |                                                                  |                                                     |                                                                             |                                                       |            |     |                              |                                |                                                         |                                                                                    |
|                                                     | Active qu                                                  | eue Processed que                                      | ue Profiles                                                    |                                                                                 |                                                                  |                                                     |                                                                             |                                                       |            |     |                              |                                |                                                         |                                                                                    |
|                                                     |                                                            |                                                        |                                                                |                                                                                 |                                                                  |                                                     |                                                                             |                                                       |            |     |                              |                                |                                                         |                                                                                    |
| = Crea                                              | ate new transco                                            | ding profile                                           |                                                                |                                                                                 |                                                                  |                                                     |                                                                             |                                                       |            |     |                              |                                |                                                         |                                                                                    |
|                                                     |                                                            |                                                        |                                                                |                                                                                 |                                                                  |                                                     |                                                                             |                                                       |            |     |                              |                                |                                                         |                                                                                    |
|                                                     |                                                            |                                                        |                                                                |                                                                                 |                                                                  |                                                     |                                                                             |                                                       |            |     |                              |                                |                                                         |                                                                                    |
| e: All                                              | 1 - 25                                                     |                                                        |                                                                |                                                                                 |                                                                  |                                                     |                                                                             |                                                       |            |     |                              |                                |                                                         | (                                                                                  |
| te: All                                             | 1 - 25                                                     |                                                        |                                                                |                                                                                 |                                                                  |                                                     |                                                                             |                                                       |            |     |                              |                                |                                                         | search                                                                             |
| ge: All                                             | 1 - 25                                                     |                                                        |                                                                |                                                                                 |                                                                  |                                                     |                                                                             |                                                       |            |     |                              |                                |                                                         | search                                                                             |
| e: All                                              | 1 - 25<br>Options                                          | Profile name                                           | ¢                                                              |                                                                                 |                                                                  |                                                     | Outputs                                                                     |                                                       |            |     | Use source                   | Use priority                   | Storage                                                 | search Price per minute                                                            |
| e: All  <br>elect                                   | 1 - 25<br>Options<br>delete                                | Profile name<br>Multibitrate                           | ÷<br>Full HD - 1920x1                                          | 1080 - 4Mbps, HD Re                                                             | eady - 1280x720 - 2                                              | 2Mbps, SD - 85                                      | Outputs<br>3x480 - 1Mbps, Mob                                               | sile - 540x320 - 0.5Mbps                              | _          |     | Use source                   | Use priority                   | Storage<br>Streaming                                    | search<br>Price per minute<br>€ 0.2                                                |
| e: All  <br>elect                                   | 0ptions<br>delete<br>delete                                | Profile name<br>Multibitrate<br>Duplicate              | <ul> <li>Full HD - 1920x1</li> <li>Full HD - 1920x1</li> </ul> | 1080 - 4Mbps, HD Re<br>1080 - 4Mbps, HD Re                                      | eady - 1280x720 - 2<br>eady - 1280x720 - 2                       | 2Mbps, SD - 85<br>2Mbps, SD - 85                    | Outputs<br>3x480 - 1Mbps, Mot<br>3x480 - 1Mbps, Mot                         | sile - 540x320 - 0.5Mbps<br>sile - 540x320 - 0.5Mbps  |            |     | Use source<br>no<br>no       | Use priority<br>no<br>no       | <b>Storage</b><br>Streaming<br>Download, Streaming      | search           Price per minute           € 0.2           € 0.2                  |
| elect                                               | Options<br>delete<br>delete<br>delete                      | Profile name<br>Multibitrate<br>Duplicate<br>Downloads | ©<br>Full HD - 1920x1<br>Full HD - 1920x1<br>HD Ready - 1280   | 1080 - 4Mbps, HD Re<br>1080 - 4Mbps, HD Re<br>1x720 - 2Mbps, SD -               | eady - 1280x720 - 2<br>eady - 1280x720 - 2<br>853x480 - 1Mbps, 1 | 2Mbps, SD - 85<br>2Mbps, SD - 85<br>Mobile - 540x3  | <b>Outputs</b><br>3x480 - 1Mbps, Mob<br>3x480 - 1Mbps, Mob<br>120 - 0.5Mbps | ofie - 540x320 - 0.5Mbps<br>ofie - 540x320 - 0.5Mbps  |            |     | Use source<br>no<br>no       | Use priority<br>no<br>no<br>no | Storage<br>Streaming<br>Download, Streaming<br>Download | search           Price per minute           € 0.2           € 0.2           € 0.14 |
| elect                                               | Options<br>delete<br>delete<br>delete                      | Profile name<br>Multibitrate<br>Duplicate<br>Downloads | ©<br>Full HD - 1920x1<br>Full HD - 1920x1<br>HD Ready - 1280   | 080 - 4Mbps, HD R<br>080 - 4Mbps, HD R<br>X720 - 2Mbps, SD -                    | eady - 1280x720 - 2<br>eady - 1280x720 - 2<br>853x480 - 1Mbps, / | 2Mbps, SD - 85<br>2Mbps, SD - 85<br>Mobile - 540x2  | <b>Outputs</b><br>3x480 - 1Mbps, Mob<br>3x480 - 1Mbps, Mob<br>2x0 - 0.3Mbps | olie - 540x320 - 0.5Mbps<br>olie - 540x320 - 0.5Mbps  |            |     | Use source<br>no<br>no<br>no | Use priority<br>no<br>no<br>no | Storage<br>Streaming<br>Download, Streaming<br>Download | search           Price per minute           € 0.2           € 0.2           € 0.14 |
| elect                                               | 1 - 25<br>Options<br>delete<br>delete<br>delete            | Profile name<br>Multibitrate<br>Duplicate<br>Downloads | ©<br>Full HD - 1920x1<br>Full HD - 1920x1<br>HD Ready - 1280   | 1080 - 4Mbps, HD Re<br>1080 - 4Mbps, HD Re<br>1x720 - 2Mbps, SD -               | eady - 1280x720 - 2<br>eady - 1280x720 - 2<br>853x480 - 1Mbps, a | 2Mbps, SD - 85<br>2Mbps, SD - 85<br>Mobile - 540x3  | Outputs<br>3x480 - 1Mbps, Mob<br>3x480 - 1Mbps, Mob<br>20 - 0.5Mbps         | olie - 540x320 - 0.5Mbps<br>olie - 540x320 - 0.5Mbps  |            |     | Use source<br>no<br>no<br>no | Use priority<br>no<br>no<br>no | Storage<br>Streaming<br>Download, Streaming<br>Download | Search           Price per minute           € 0.2           € 0.2           € 0.14 |
| ge: All  <br>elect<br>]<br>]<br>ge: All             | Options<br>delete<br>delete<br>delete                      | Profile name<br>Aultibitrate<br>Duplicate<br>Downloads | e<br>Full HD - 1920x1<br>Full HD - 1920x1<br>HD Ready - 1280   | 080 - 4Mbps, HD Re<br>080 - 4Mbps, HD Re<br>xx720 - 2Mbps, SD -                 | eady - 1280x720 - 2<br>eady - 1280x720 - 2<br>853x480 - 1Mbps, , | 2Mbps, SD - 85<br>2Mbps, SD - 85<br>Mobile - 540x3  | Outputs<br>3x480 - 1Mbps, Mob<br>3x480 - 1Mbps, Mob<br>20 - 0.3Mbps         | ole - 540x320 - 0.5Mbps<br>olie - 540x320 - 0.5Mbps   |            |     | Use source<br>no<br>no<br>no | Use priority<br>no<br>no<br>no | Storage<br>Streaming<br>Download, Streaming<br>Download | Search           Price per minute           € 0.2           € 0.14                 |
| ge: All  <br>elect<br>)<br>)<br>je: All  <br>Toggle | Options<br>delete<br>delete<br>delete<br>11 - 23<br>le all | Profile name<br>Multibitrate<br>Duplicate<br>Downloads | a<br>Full HD - 1920x1<br>Full HD - 1920x1<br>HD Ready - 1280   | 1080 - 4Mbps, HD Re<br>0880 - 4Mbps, HD Re<br>0890 - 2Mbps, SD -<br>2Mbps, SD - | eady - 1280x720 - 2<br>eady - 1280x720 - 2<br>833x480 - 1Mbps, , | 2Mbps, SD - 85<br>2Mbps, SD - 85<br>2Mobile - 540x3 | Outputs<br>3x480 - 1 Mbps, Mob<br>3x480 - 1 Mbps, Mob<br>220 - 0.3Mbps      | sile - 540x220 - 0.5Mbps<br>litle - 540x220 - 0.5Mbps |            |     | Use source<br>no<br>no<br>no | Use priority<br>no<br>no       | Storage<br>Streaming<br>Download, Streaming<br>Download | Frice per minute<br>€ 0.2<br>€ 0.14                                                |

By clicking on the 'Create new transcoding profile' you can create a new transcoding profile. By clicking on the name in the profile list, you are able to change the existing transcoding profile.

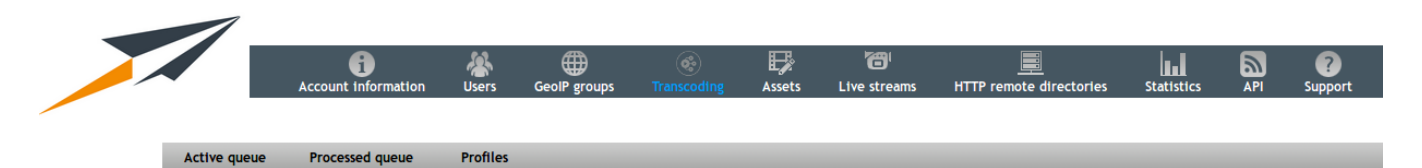

| Transcoding profile name       > Downloads         Transcoding presets       > Full HD - 1920x1080 - 4Mbps (€ 0.06 / minute)         IM       HD Ready - 1280x720 - 2Mbps (€ 0.06 / minute)         IM       HD Ready - 1280x720 - 2Mbps (€ 0.06 / minute)         IM       SD - 853x480 - 1Mbps (€ 0.04 / minute)         IM       Mobile - 540x320 - 0.5Mbps (€ 0.04 / minute)         IM       Mobile - 540x320 - 0.5Mbps (€ 0.04 / minute)         Im       Mobile - 540x320 - 0.5Mbps (€ 0.04 / minute)         Im       Mobile - 540x320 - 0.5Mbps (€ 0.04 / minute)         Im       Mobile - 540x320 - 0.5Mbps (€ 0.04 / minute)         Im       Mobile - 540x320 - 0.5Mbps (€ 0.04 / minute)         Im       Mobile - 540x320 - 0.5Mbps (€ 0.04 / minute)         Im       Mobile - 540x320 - 0.5Mbps (€ 0.04 / minute)         Im       Mobile - 540x320 - 0.5Mbps (€ 0.01 / minute)         Im       Download         Im       Streaming | Add a new transcoding profile |                                                                                                    |   |
|----------------------------------------------------------------------------------------------------|-------------------------------|----------------------------------------------------------------------------------------------------|---|
| Transcoding presets <ul> <li>Full HD - 1920x1080 - 4Mbps (€ 0.06 / minute)</li> <li>HD Ready - 1280x720 - 2Mbps (€ 0.06 / minute)</li> <li>SD - 853x480 - 1Mbps (€ 0.04 / minute)</li> <li>Mobile - 540x320 - 0.5Mbps (€ 0.04 / minute)</li> <li>Audio Only - 0.1Mbps (€ 0.01 / minute)</li> </ul> Transcoding output storage <ul> <li>Download</li> <li>Streaming</li> </ul>                                                                                                    | Transcoding profile name      | Downloads                                                                                                    | 0 |
| Transcoding output storage Download Streaming                                                                                                    | Transcoding presets           | <ul> <li>Full HD - 1920x1080 - 4Mbps (€ 0.06 / minute)</li> <li>HD Ready - 1280x720 - 2Mbps (€ 0.06 / minute)</li> <li>SD - 853x480 - 1Mbps (€ 0.04 / minute)</li> <li>Mobile - 540x320 - 0.5Mbps (€ 0.04 / minute)</li> <li>Audio Only - 0.1Mbps (€ 0.01 / minute)</li> </ul> | θ |
|                                                                                                    | Transcoding output storage    | Download Streaming                                                                                                    | 0 |
| Use source file Enable                                                                                                    | Use source file               | Enable                                                                                                    | Θ |
| Use priority queue Enable (+ 20%)                                                                                                    | Use priority queue            | Enable (+ 20%)                                                                                                    | Θ |
| Price per minute € 0.14                                                                                                    | Price per minute              | € 0.14                                                                                                    | θ |

Add new transcoding profile

| Field                            | Description                                                                                                    |
|----------------------------------|----------------------------------------------------------------------------------------------------|
| Transcoding profile name         | This is the name of the transcoding profile. This name will then show up in the FTP dropbox in the /transcoding/ folder. Make sure you do <b>NOT</b> use spaces in the name. This can have undefined effects.                                                |
| Transcoding presets              | Here you select the different presets. Each preset has a different resolution or bitrate. Per preset the price per minute transcoding is shown. You can select any amount of presets. The minimum is at least one preset.                                    |
| Transcoding<br>output<br>storage | Here you can select where the transcoded files will be placed. This can be download for progressive downloads. This can also be Streaming for streaming files. Or you can select both. Keep in mind selecting both, will increase your storage usage faster. |
| Use source file                  | This option will you use the original file in the output VoD. If the uploaded content is Full HD, it can be used as part of the transcoded output for playout.                                                                                               |
| Use priority queue               | When selecting this, the transcoding job will use a faster but also more expensive transcoding queue.                                                                                                    |

| Price per | Here you can see what the transcoding price would be per minute transcoding. This is the price of all the presets together and will |
|-----------|----------------------------------------------------------------------------------------------------|
| minute    | update when changing the presets.                                                                                                   |

When you login into the FTP Dropbox, you will see a folder 'transcoding' that contains one or more folders that hold the names of the transcoding profiles. For example:

| - | Remote site: /transcoding                                                                                                    |          | •         |
|---|----------------------------------------------------------------------------------------------------|----------|-----------|
|   | <ul> <li>sports</li> <li>Image: Image of the sport of the sport of the spor</li></ul> |          | 0         |
| ſ |                                                                                                    |          |           |
| l | Filename                                                                                                    | Filesize | Filetype  |
|   | 📁 a.                                                                                                    |          |           |
|   | j MultibitrateStreaming                                                                                                    |          | Directory |
|   | 📁 Duplicate                                                                                                    |          | Directory |
|   | 📁 Downloads                                                                                                    |          | Directory |
|   |                                                                                                    |          |           |

## Content

#### **FTP** Dropbox

The transcoding profile will show up in the FTP dropbox below the folder 'transcoding'. Here you will find one or multiple folders containing the name of the transcoding profile. By uploading a file in one of those folders will start the transcoding action.

| Remote site: /transcoding                                                                                                    |          | •         |
|----------------------------------------------------------------------------------------------------|----------|-----------|
| <ul> <li>sports</li> <li>Image: Image of the sport of the sport of the spor</li></ul> |          | 0         |
|                                                                                                    |          |           |
| Filename                                                                                                    | Filesize | Filetype  |
| 🎾 n                                                                                                    |          |           |
| 📁 MultibitrateStreaming                                                                                                    |          | Directory |
| 📁 Duplicate                                                                                                    |          | Directory |
| Downloads                                                                                                    |          | Directory |

#### Webbased

In order to transcode VoD, you have to upload the source file in the according transcoding folder in the FTP Dropbox. Or you can use the webbrowser to upload a single file. This can be done by clicking on 'Upload file for transcoding'. This will give a new page with multiple dropboxes for each transcoding profile. By either dropping files on the transcoding profile or use the 'Select files' button to upload files for transcoding.

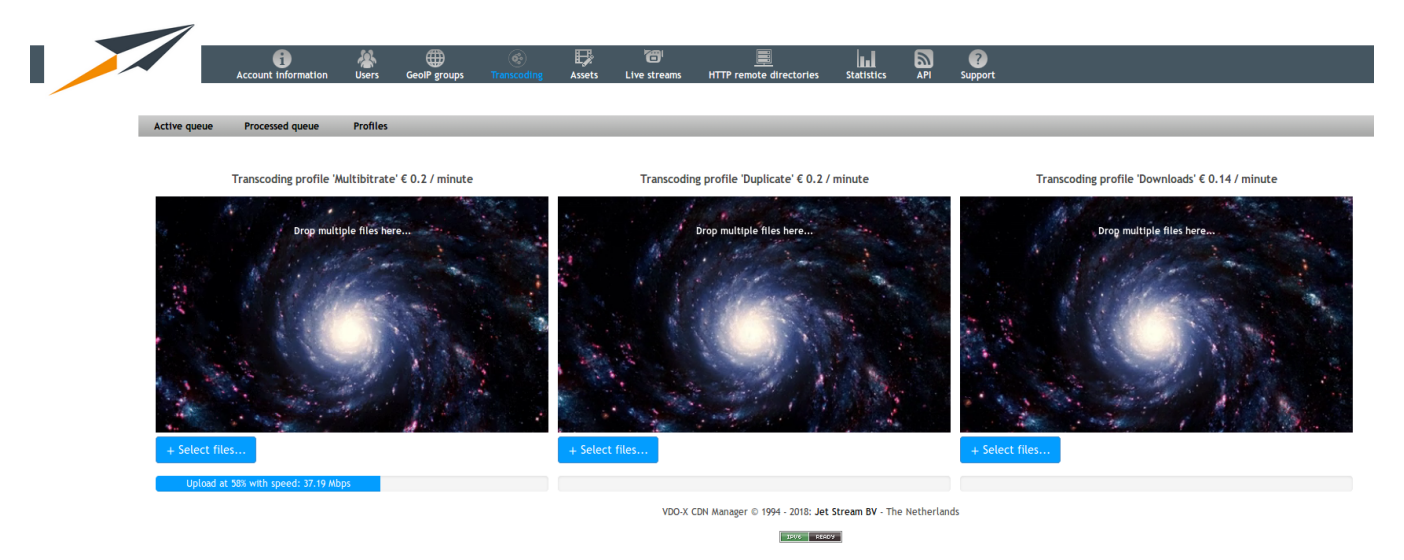

When the upload is done, the progressbar will fill 100% and will give a message that the file is uploaded. Go to the active queue to see the uploaded file for transcoding.

#### Assets

The assets page allows you to manage your assets. Assets need to be uploaded first to your platform using FTP or Webdav for more information see the Uploading Assets chapter.

We have 2 types of assets: Streaming and Download assets. In the table below we will explain the difference between the 2 assets types.

| Туре          | Description                                                                                                    |
|---------------|----------------------------------------------------------------------------------------------------|
| Downlo<br>ad  | Downloadable files are regular files like PDF and the new WebM and OGG formats. These files are served from a web server and will be fully downloaded. For non-video or video that can't be streamed this the normal and preferred way. For playing any video that supports being streamed, it is strongly recommend to use streaming.                                                                                                    |
| Stream<br>ing | A streaming file will be served by a streaming server, which will essentially send the file frame by frame to the viewer. An important advantage is that a streaming server does not allow downloading the file in full. This way the user can watch the video, but can't download it to the computer. If the user watches 50% of the video, only 50% of the traffic is used. In case it was a download asset it would have been fully downloaded. We highly recommend to use Streaming assets. Please See Appendix G: Streamable files for supported formats. |

In the next chapters we will tell you all you need to know about asset management:

- Uploading new VOD assets
- Managing your assets

#### **Uploading new VOD assets**

New VoD assets may be uploaded through FTP or WebDAV. Once the upload has finished, VDO-X will process the new file and distribute it through the CDN. Please be aware that after a file is processed it cannot be downloaded from the ftp or webdav server. Please see Appendix J: Recommended encoding settings for recommended encoding settings for your video content.

Uploading files with FTP is the preferred way. We will explain the process below:

First you need your FTP credentials. You can find your credentials on the API page. You see here Assets Ingest API. Below the access ingest api you find your FTP details. For your username and password you need to click on the Click here for login details button.

Now that we have your login credentials it is time to open your FTP client. In this example I use FileZilla, which is an Open Source FTP client for all major platforms. It can be downloaded from the following page: https://filezilla-project.org/download.php?show\_all=1.

When you start Filezilla you notice the Host:, Username and Password field. Here you need to put the credentials we found earlier. After this you click on quick connect.

Files uploaded to the / (root folder) are treated as streaming files. Files uploaded in the wwwroot are treated as download files. To upload a file you need to drop the file the the right pane (remote site).

When the file finished uploading it will be processed in our CDN. After this you can find it in your assets.

| ● ● ● sz9bgzszdemo@ftp.vdox.st<br>汕                                                                                                    | reamzillacdn.com - FileZilla                          |
|----------------------------------------------------------------------------------------------------|-------------------------------------------------------|
| Host: ftp.vdox.streamzillad Username: sz9bgzszdemo Password:                                                                                                    | Port: Quickconnect                                    |
| status: verniying certinicate<br>Status: TLS connection established.<br>Status: Logged in<br>Status: Starting upload of /Users/Shared/VideoUpload/Big_Buck_Bunny_1080p_60fps.mp4 |                                                       |
| Local site: /Users/Shared/VideoUpload/                                                                                                    | Remote site: /                                        |
| VideoUpload<br>■ adi<br>■ richard                                                                                                    |                                                       |
| Filename Filesize A Filetype                                                                                                    | Filename Filesize A Filetype Last r                   |
| Big_Buck_Bunny_1080p_60fps.mp4 355,856, mp4-file                                                                                                    | <ul> <li></li> <li>wwwroot Directory 04/12</li> </ul> |
|                                                                                                    |                                                       |
| Selected 1 file. Total size: 355,856,562 bytes                                                                                                    | 1 directory                                           |
| Server/Local file                                                                                                    | Toggles the display of the message log                |
| Scoogcszoemoentp.vaox.streamzinacan.com /Users/Shared/VideoUpload/Big_Buck_Bunny_1080p_60fps.mp4 00:00:06 elapsed 00:00:27 left 20.7% 73,940,992 byt                             | >> /Big_Buck_Bunny_1080p_60fps.mp                     |
| Queued files (1) Failed transfers Successful transfers                                                                                                    |                                                       |
|                                                                                                    | 🔐 🖉 🚥 Queue: 339.4 MiB 🛛 🔿 🥥                          |

Please consider the following points:

- It is not possible to delete files from the FTP dropbox. If you accidentally uploaded a wrong file you should wait until VDO-X processed the file and subsequently delete the file through the interface
- Do not close the FTP connection before the upload has finished
- You can create any number of sub-folders you want, but do not remove the wwwroot folder
- If you're using both Windows and non-Windows systems and/or services, we strongly recommend to use either uppercase or lowercase (i.e. do not mix) when naming folders and files
- · Don't use spaces in your filenames. Use dashes(-) instead

# Managing your assets

You can manage your assets by clicking on the assets button in the control panel. Now you see all your assets. We have put some demo assets in your account to get you started.

|          |            |                   |                                                   |                 |                              |             |                |            |                       |                                | La     | nguage: English (United IV Account:        | demo Logout |
|----------|------------|-------------------|---------------------------------------------------|-----------------|------------------------------|-------------|----------------|------------|-----------------------|--------------------------------|--------|--------------------------------------------|-------------|
|          |            |                   | Account information Users GeolP groups            | Reserved Assets | ලි <sup>i</sup><br>Live stre | ams HTTP    | remote directo | ories Stat | tistics API S         | ?<br>upport                    |        |                                            |             |
| age: All | 1 - 25   2 | 26 - 50   51 - 75 | 76 - 100   101 - 125   126 - 150                  |                 |                              |             |                |            |                       |                                |        | - and                                      |             |
|          |            |                   |                                                   |                 |                              |             |                |            |                       |                                |        | 3000                                       |             |
| elect    | Lock       | GeolP lock        | Filename                                          | Size            | Туре                         | Bitrate 🗧   | Resolution     | Duration   | Upload                | <ul> <li>Statistics</li> </ul> | Status | Management                                 | Publish     |
|          | 0          | 0                 | mpeg4_sgp_MPEG4_AAC_128kbit_qcit_stream.3gp       | 823.78 KiB      | streaming                    | 105.9 Kib/s | 176x144        | 30         | 18 May 2017, 14:09:42 |                                |        | Delete, Distribute, Purge caches           | Publish     |
|          | 0          | 0                 | mpeg4_3gp_MPEG4_AMR_gprs_3slots_qcrr_stream_1.3gp | 173.99 KiB      | download                     | 21.98 KID/s | 176x144        | 30         | 18 May 2017, 14:28:11 |                                |        | Delete, Distribute, Purge caches           | Publish     |
|          | 0          | 0                 | mpeg4_ggp_mrEG4_AWR_gprs_ssiols_qcii_stream_i.ggp | 173.99 KID      | deumland                     | 21.90 KID/S | 170X144        | 30         | 18 May 2017, 14:09:42 |                                |        | Delete, Distribute, Purge caches           | Publish     |
|          | _0         | 0                 | mpeg4_ggp_mrcG4_AMR_gprs_stots_qcii_stream.sgp    | 174.01 KiD      | downtoad                     | 21.90 KiD/S | 176×144        | 30         | 18 May 2017, 14:20:34 | 1.1                            |        | Delete, Distribute, Purge caches           | Publish     |
|          | 0          | a                 | mpeg4_S_3m H263 AMP 128kbit orif stream 1 3m      | 674 77 KiB      | download                     | 87 0 Kih/s  | 176v144        | 30         | 18 May 2017, 14:28:11 |                                |        | Delete Distribute, Purge caches            | Publish     |
|          | ۵          | a                 | mpeg4_CS_agp_1205_AMR_128kbit_qcif_stream_1.3gp   | 674 77 KiB      | streaming                    | 87.9 Kib/s  | 176x144        | 30         | 18 May 2017, 14:09:42 |                                | - 5    | Delete Distribute Purge caches             | Publish     |
|          |            | 9                 | mpeg4 CS 3gp H263 AMR 128kbit gcif stream 3gp     | 674.76 KiB      | download                     | 87.9 Kib/s  | 176x144        | 30         | 18 May 2017, 14:23:43 |                                |        | Delete, Distribute, Purge caches           | Publish     |
|          | 0          | 9                 | mpeg4 CS 3gp H263 AMR 128kbit gcif stream.3gp     | 674.76 KiB      | streaming                    | 87.9 Kib/s  | 176x144        | 30         | 18 May 2017, 14:09:42 | 1.1                            | - 2    | Delete, Distribute, Purge caches           | Publish     |
|          |            | 9                 | mpeg4-1000Kbps.mp4                                | 3.94 MIB        | download                     | 1.07 Mib/s  | 428x240        | 30         | 18 May 2017, 14:28:11 |                                | 1      | Delete, Distribute, Purge caches           | Publish     |
|          | 0          | 9                 | mpee4-250Kbps.mp4                                 | 1.25 MiB        | download                     | 346 Kib/s   | 428x240        | 30         | 18 May 2017, 14:23:48 | 1.1                            | 1      | Delete, Distribute, Purge caches           | Publish     |
| -        |            | 9                 | mpeg4-400Kbps.mp4                                 | 1.79 MIB        | download                     | 496 Kib/s   | 428x240        | 30         | 18 May 2017, 14:23:48 | 1.1                            | 1      | Delete, Distribute, Purge caches           | Publish     |
|          | 0          | 9                 | + mpeg4-multibitrate.smil                         | 359 B           | streaming                    | N/A         | N/A            | 30         | 18 May 2017, 14:09:43 | h.t                            | 1      | Delete, Split up, Distribute, Purge caches | Publish     |
|          |            | 9                 | mpeg4-test.smil                                   | 359 B           | streaming                    | N/A         | N/A            | 30         | 18 May 2017, 14:10:11 | 1.1                            | 1      | Delete, Split up, Distribute, Purge caches | Publish     |
|          |            | 9                 | mpeg4.mp4                                         | 2.93 MiB        | download                     | 397 Kib/s   | 428x240        | 30         | 18 May 2017, 14:23:48 | l. I                           | 1      | Delete, Distribute, Purge caches           | Publish     |
|          | <u>_</u>   | 9                 | mpeg4.mp4                                         | 2.93 MiB        | streaming                    | 397 Kib/s   | 428x240        | 30         | 18 May 2017, 14:09:43 | 1.1                            | 1      | Delete, Distribute, Purge caches           | Publish     |
|          |            | 9                 | + mpeg4.smil                                      | 359 B           | streaming                    | N/Å         | N/A            | 30         | 18 May 2017, 14:09:43 | 1.1                            | ~      | Delete, Split up, Distribute, Purge caches | Publish     |
|          | <u>_</u>   | 9                 | New_Kids_Nitro_MOV_135566_2205840.mp4             | 1.35 GiB        | streaming                    | 2.53 Mib/s  | 1280x720       | 1:14:00    | 18 May 2017, 14:13:07 | 1.1                            | ~      | Delete, Split up, Distribute, Purge caches | Publish     |
|          |            | ۲                 | nw2-1.m4v                                         | 163.38 MiB      | streaming                    | 3.13 Mib/s  | 1916x1080      | 7:07       | 18 May 2017, 14:10:11 | lul.                           | ~      | Delete, Distribute, Purge caches           | Publish     |
|          | <u>_</u>   | 9                 | nw2-2.m4v                                         | 268.44 MiB      | streaming                    | 5.16 Mib/s  | 1916x1080      | 7:07       | 18 May 2017, 14:11:09 | 1.1                            | ~      | Delete, Distribute, Purge caches           | Publish     |
|          |            | ۲                 | nw2-3.m4v                                         | 110.19 MiB      | streaming                    | 2.11 Mib/s  | 1916x1080      | 7:07       | 18 May 2017, 14:11:20 | lul.                           | ~      | Delete, Distribute, Purge caches           | Publish     |
|          | <u>_</u>   | 9                 | nw2.mp4                                           | 151.22 MiB      | streaming                    | 2.89 Mib/s  | 1920x1080      | 7:07       | 18 May 2017, 14:12:07 | 1.1                            | ~      | Delete, Distribute, Purge caches           | Publish     |
|          |            | 9                 | ogg.ogg                                           | 2.29 MiB        | download                     | 607 Kib/s   | 400×226        | 30         | 18 May 2017, 14:28:11 | lul.                           | ~      | Delete, Distribute, Purge caches           | Publish     |
|          | <u>_</u>   | 9                 | PCPlayer.exe                                      | 8.73 MiB        | download                     | N/Å         | N/A            | N/A        | 18 May 2017, 14:22:43 | 1.1                            | ~      | Delete, Distribute, Purge caches           | Publish     |
|          |            |                   |                                                   |                 |                              |             |                |            |                       |                                |        |                                            |             |

l | 1 - 25 | 26 - 50 | 51 - 75 | 76 - 100 | 1

🗌 Toggle all

-=Action=- 🗸

#### In the following table I will explain all columns on the asset page:

| Field          | Description                                                                                                    |
|----------------|----------------------------------------------------------------------------------------------------|
| Select         | A checkbox to select the asset so you can manipulate it by using an action in the dropdown menu which can be found on the bottom of the page.                                                                                                    |
| Lock           | With this button you can lock an asset. A token is needed to view the asset. Please see the API page for information about token generation.                                                                                                    |
| GeolP<br>Lock  | With this button you can make the asset only available to a specific set of countries. When you click on the button a box wil open where you can select the allowed GeoIP groups. If you need to create custom GeoIP groups please see the GeoIP Group chapter in the manual. |
| Filena<br>me   | The filename of the asset. If you click on it you can rename the file. This is only the display name, the filename will be the same.                                                                                                    |
| Size           | The file size of the asset.                                                                                                    |
| Туре           | The asset type of the file. This can be Download or Streaming please see the parent page for more information: Assets                                                                                                    |
| Bitrate        | The bitrate of the asset. The bitrate will be presented in kbps or mbps.                                                                                                    |
| Resolu<br>tion | You can find here the resolution of the asset, this only applies to video content of course.                                                                                                    |
| Duration       | The duration (time) of the asset.                                                                                                    |

| Upload          | The date and time the asset was uploaded to our system                                                                                                    |
|-----------------|----------------------------------------------------------------------------------------------------|
| Statisti<br>cs  | When you click on the icon you see the requests/minute/network of the given asset.                                                                                                    |
| Status          | The status should always be a green checkmark. If it is not a green checkmark, then the asset is not available. And you should probably contact the support department of your reseller. When you click on the icon you get more information.           |
| Delete          | With this button you delete (remove) the asset.                                                                                                    |
| Distrib<br>ute  | Distribute will mark the asset as popular and send the asset to one or multiple Bursting servers and to redirect new viewers to the Bursting server(s) (normally you don't need this function, because the system decides by it's own what is popular). |
| Purge<br>caches | Purge caches will remove any caches in the CDN. If you have trouble watching the video, this may fix the issue (normally you don't need this function).                                                                                                 |
| Publish         | With this button a box will open which creates embed code for you. This can be our iFrame player or a link to one of our supported protocols. See Appendix E: Embed code Generator for more information.                                                |

You can also select multiple items by selecting the checkbox before the filename. After this you can select one of the following options in the -=actions=dropdown menu:

| Action                                             | Description                                                                                                    |
|----------------------------------------------------|----------------------------------------------------------------------------------------------------|
| Embed<br>code                                      | With this option a box will open which creates embed code for you. This can be our iFrame player or a link to one of our supported protocols. See Appendix E: Embed code Generator for more information. You can only select multiple items if the file is MP4 or WEBM. In this case the Embed code Generator will generate a HTML5 tag with the video's combined.                                                                                                    |
| Delete                                             | Delete the selected assets.                                                                                                    |
| Distribute                                         | Distribute will mark the selected asset as popular and send the asset to one or multiple Bursting servers and to redirect new viewers to the Bursting server(s) (normally you don't need this function, because the system decides by it's own what is popular).                                                                                                    |
| Lock                                               | Lock the selected assets. A token is needed to view the asset. Please see the API page for information about token generation.                                                                                                    |
| Unlock                                             | Unlock the selected assets. A token is no longer needed to view the asset.                                                                                                    |
| Group<br>to multi<br>bitrate                       | Group multiple assets of the same video with different bitrates as one combined asset. This way the viewer automatically decides what the best quality will be for the client. A box will open where you provide the information about the assets and the name for the combined asset. After this you can use the Publish button next to the combined asset. If you want you can also create your own smil file see Appendix D: Create your own multibitrate SMIL file. |
| Ungroup<br>multi<br>bitrate<br>to single           | You can ungroup a multibitrate file. This way the combined asset will be removed and you get the assets as seperate files.                                                                                                    |
| GeoIP<br>lock files                                | GeoIP lock the selected assets. The assets will only be available to a specific set of countries. When you select this action a box wil open where you can select the allowed GeoIP groups. If you need to create custom GeoIP groups please see the GeoIP Group chapter in the manual.                                                                                                    |
| Purge<br>all<br>caches<br>for<br>selected<br>files | Purge caches will remove any caches in the CDN. If you have trouble watching the video, this may fix the issue (normally you don't need this function).                                                                                                    |

## Live streams

We offer different types of livestreaming: Windows Media, Microsoft Smooth Streaming, Wowza (Flash, Smooth, iPhone), Icecast, Webdav Push HTTP Live Streaming and Origin Pull HTTP Streaming. For more information about the different protocols please see: Appendix H: Stream protocols. In this appendix you also find specific setup information for all types of livestreaming we support.

In 99 percent of all cases Wowza (Flash, Smooth, Iphone) is the best choice. In this chapter we will focus on this type of livestream.

In the pages below you can find more information about live streaming:

- Add a livestream
- Setting up your encoder
  Managing your live streams
  Record a livestream

#### Add a livestream

In this chapter we will learn you how to create a LiveStream for the Wowza Media Server. Other types of streaming are setup in the same way, so you can use this guide for all types of streaming.

Please see Appendix J: Recommended encoding settings for our recommended encoding settings.

First you go to the Live Stream Tab. After that you click on the Add a livestream button. A wizard will appear, in this wizard you need to select Flash, Smooth, iPhone (Wowza). Then you click on next.

#### 🛱 Add a live stream

| Page: A     | ll   1 - 25                                 |                        |                            |               | search                                     |
|-------------|---------------------------------------------|------------------------|----------------------------|---------------|--------------------------------------------|
|             |                                             |                        | Livestream wizard - step 1 |               | cl                                         |
| Setup up y  | our live stream in a few easy steps. Pleas  | e choose a streaming f | ormat first:               |               |                                            |
| Select      | Stream type                                 | Formats                | Delivery protocols         | Multi bitrate | Encoder setup                              |
| $\bigcirc$  | Windows Media                               | WMV, WMA               | MMS/RTSP                   | No            | Push and Pull                              |
| 0           | Microsoft Smooth Streaming                  | H.264, AAC             | НТТР                       | Yes           | Push and Pull                              |
| 0           | Flash, Smooth, iPhone (Wowza)               | FLV, H.264, AAC        | RTMP, RTSP, HTTP           | Yes           | RTMP Push, RTSP automatic unicast and Pull |
| 0           | lcecast                                     | MP3, AAC               | НТТР                       | No            | Push and Pull                              |
| 0           | Webdav Push HTTP Live Streaming             | H.264, AAC             | HTTP (caching)             | Yes           | Push                                       |
| •           | Origin Pull HTTP Streaming                  | H.264, AAC             | HTTP (caching with NGINX)  | Yes           | Pull                                       |
|             |                                             |                        |                            |               |                                            |
| Please sele | ct a live stream user for the new live stre | eam                    |                            |               |                                            |
| Select      |                                             | Username               |                            |               | Name                                       |
| 0           | sz9bgzszdemo                                |                        |                            | TeamZilla     |                                            |

In the next screen you need to specify the Stream Method, Multibitrate and the stream name. In the table below we will explain those things.

| Field                              | Description                                                                                                    |
|------------------------------------|----------------------------------------------------------------------------------------------------|
| Method                             | We offer 3 different stream Methods. RTMP, RTSP and Pull.                                                                                                    |
|                                    | <ul> <li>RTMP: The default choice and should be used in most cases.</li> <li>RTSP: An older protocol, you only need to use this method if your encoder doesn't support RTMP.</li> <li>Pull: We download your rtmp or rtsp stream. You need to host your own stream. This can be used to pull your ip camera, without using an encoder. See Appendix K: Pull a RTSP stream (IP cams) for more information.</li> </ul> |
| Multi bitrate                      | If you are planning to send multiple bitrates simultanesly you need to select yes. If you only provide a single bitrate you need to select no.                                                                                                    |
| Primary /<br>Fallback Wowza<br>URL | You should always connect to both servers. This way your stream is redundant and highly available, even when one of the servers fail.                                                                                                    |
| Stream                             | Here you can specify the name of your stream. Please don't use spaces or special charcaters. Dashes (-) are allowed.                                                                                                    |
| Username                           | The username you need to specify in your encoder.                                                                                                    |
| Password                           | The password you need to specify in your encoder.                                                                                                    |

When you have filled in all fields please click on Next.

| Livestream wizard - step 2 close                                                        |                                                          |      |  |  |  |  |
|-----------------------------------------------------------------------------------------|----------------------------------------------------------|------|--|--|--|--|
| Configure the following settings in order to setup a new Wowza Media Server live stream |                                                          |      |  |  |  |  |
| Method:                                                                                 | S RTMP - ○ RTSP - ○ pull                                 |      |  |  |  |  |
| Multi bitrate                                                                           | 🔿 yes - 💶 no                                             |      |  |  |  |  |
| Primary Wowza URL:                                                                      | rtmp://wos.in1.streamzilla.xlcdn.com/live                |      |  |  |  |  |
| Fallback Wowza URL:                                                                     | rtmp://wos.in2.streamzilla.xicdn.com/live                |      |  |  |  |  |
| Stream:                                                                                 | sz=streamzillademo= event-01                             |      |  |  |  |  |
| Username:                                                                               | sz9bgzszdemo                                             |      |  |  |  |  |
| Password:                                                                               | fL9el3wCwNsz9bgz                                         |      |  |  |  |  |
| Please choose a stream name. This is                                                    | s a free field. Do not use spaces or special characters. |      |  |  |  |  |
| Back                                                                                    |                                                          | Next |  |  |  |  |

Now a screen will open with all your provided settings. If everything is okay you can click on Next. The stream will now be created, this will take a minute.

|                                                                                                    | Livestream wizard - final step                                                                                                    | close |
|----------------------------------------------------------------------------------------------------|----------------------------------------------------------------------------------------------------|-------|
| Please setup your streaming encoder                                                                                      | with the following settings before starting the Wowza Media Server live stream                                                                                                    |       |
| Summary settings:                                                                                                    |                                                                                                    |       |
| Method:                                                                                                    | RTMP                                                                                                    |       |
| Primary Wowza URL:                                                                                                    | rtmp://wos.in1.streamzilla.xlcdn.com/live                                                                                                    |       |
| Fallback Wowza URL:                                                                                                    | rtmp://wos.in2.streamzilla.xlcdn.com/live                                                                                                    |       |
| Stream:                                                                                                    | sz=streamzillademo=event-01                                                                                                    |       |
| Username:                                                                                                    | sz9bgzszdemo                                                                                                    |       |
| Password:                                                                                                    | fL9el3wCwNsz9bgz                                                                                                    |       |
| In order to get the best performance<br>every 2 seconds, so if the frame rate<br>Please press next to save the live stre | e, please use the H.264 video codec, AAC audio codec, and set the framerate to 25 frames per second or lower. Keyframes should be set<br>Is 25 frames per second, a keyframe should be inserted every 50 frames.<br>aam | nt    |
|                                                                                                    |                                                                                                    |       |
|                                                                                                    |                                                                                                    |       |
|                                                                                                    |                                                                                                    |       |
|                                                                                                    |                                                                                                    |       |
| Back                                                                                                    | (                                                                                                    | Next  |

Next we need to setup your encoder. See Setting up your encoder for more information.

#### Setting up your encoder

The following guide will help you setup your encoder. In this case we learn you howto setup the Adobe Flash Media Live Encoder. Which can be downloaded for free on http://offers.adobe.com/en/na/leap/landings/fmle3.html.

After you installed the program you need to start The Flash Media Live Encoder.

|                                                      | Flash Media Live Encoder 3.2                                                               |                                                       |
|------------------------------------------------------|--------------------------------------------------------------------------------------------|-------------------------------------------------------|
| nput                                                 |                                                                                            | 100% •                                                |
|                                                      | JET·STREAM                                                                                 |                                                       |
| Encoding Options Encoding Log                        |                                                                                            | Preview: 🗹 Input Video 🗹 Output Video 🗹 Audio         |
| Preset: Custom                                       |                                                                                            | Panel Options: Output                                 |
| 🗹 Video                                              | ✓ Audio                                                                                    | ☑ Stream to Flash Media Server                        |
| Device: Display iSight 👻 🗸                           | Device: Internal Microphone                                                                | FMS URL: rtmp://wos.in1.streamzilla.xlcdn.com/live    |
| Format: H.264 🔻 🔍                                    | Format: AAC                                                                                | Backup URL: rtmp://wos.in2.streamzilla.xlcdn.com/live |
| Frame Rate: 25.00 🔻 fps                              | Channels: Stereo 🔻                                                                         | Stream: sz=jetstreammanual=event-01                   |
| Input Size: 1280x720 🔻 Maintain Aspect Ra            | tio Sample Rate: 44100 ▼ Hz                                                                | Connect                                               |
| Bit Rate: Output Size:<br>1 ☑ 2500 ▼ Kbps 1280 X 720 | Bit Rate: 128 <b>•</b> Kbps                                                                | 🗖 Auto Adjust 🔍 🔿 Drop Frames 👁 Degrade Quality       |
|                                                      |                                                                                            | Save to File: sample.f4v                              |
|                                                      | Total Video 1 + Audio Bit Rate: 2628 Kbps<br>Total bandwidth required to stream: 2628 Kbps |                                                       |
| Crop Top 0 Bottom 0                                  | the submitter equiles to stream 2020 Kbps                                                  |                                                       |
| Left 0 Right 0<br>Deinterlace Timecode               |                                                                                            |                                                       |
|                                                      | Start Stop                                                                                 | DVR Auto Record Record                                |

First you need to select your Video device. And choose H264 as the format. After that you click on the wrench next to the format. For best results choose Baseline 3.2 with keyframes every 2 seconds. If your content is hd or higher (1280\*720) you need to High 4.1. See Appendix J: Recommended encoding settings for more information.

After configuring the H264 options you select your bitrate and output size.

Now you select your Audio Input Device in the audio tab. And select AAC as audio format (for Windows only mp3 is available). After that you can configure the bitrate for audio.

Now we need to go to the VDO-X management interface. After that go to the Live streams tab. Now you Click on broadcast next to the live stream. A dialog will open with the settings you need to specify in your encoder (Flash Media Live Encoder).

|                                          | Broadcast settings                                                                                                  | close |
|------------------------------------------|----------------------------------------------------------------------------------------------------|-------|
| In order to start your live stream, plea | ase use the following data in your encoder:                                                                         |       |
|                                          |                                                                                                    |       |
| Primary Wowza URL:                       | rtmp://wos.in1.streamzilla.xlcdn.com/live                                                                           |       |
| Fallback Wowza URL:                      | rtmp://wos.in2.streamzilla.xlcdn.com/live                                                                           |       |
| Stream:                                  | sz=jetstreammanual=event-01                                                                                         |       |
| Username:                                | sz8o2ajetstreamdemo                                                                                                 |       |
| Password:                                | bl5yO6qLfmsz8o2a                                                                                                    |       |
| In order to get the best performance     | e, please use the H.264 video codec, AAC audio codec, and set the framerate to 25 frames per second or lower. Keyfr | ames  |

should be sent every 2 seconds, so if the frame rate is 25 frames per second, a keyframe should be inserted every 50 frames.

Click here to send these details to the live encoder user Jet-Stream (support@jet-stream.nl)

In the FMS URL you need to provide the Primary Wowza URL. In the Backup URL you need to specify the Fallback Wowza URL. In the stream box you need to copy the Stream.

Now you click on connect. The program will ask for the username and password 2 times. Please make sure that Save to File is unchecked.

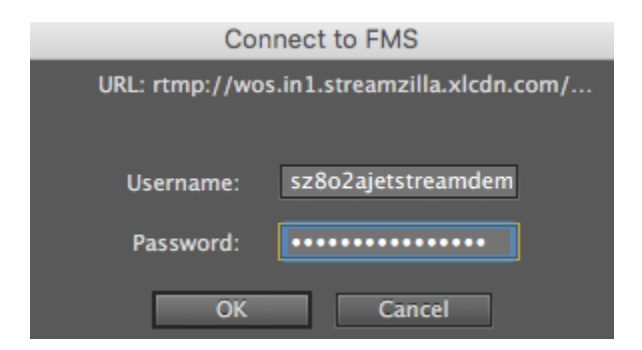

Now you can click on the Start button and the stream will begin. When you exit the program all settings will be saved. You only need to specify the username and password again if you restart the program. For information about watching the livestream or embed it to your own website see Appendix E: Embed code Generator.

# Managing your live streams

You can manage live streams by clicking on the live streams button in the control panel. Now you see all your live streams.

| E.           | ٨dd |   | live | stream   |
|--------------|-----|---|------|----------|
| the spectrum | Auu | a | uve  | sciedili |

Page: All | 1 - 25

| Select | Lock 🗧 | GeolP lock | Stream name   | Format               | • Type | Bitrate | Resolution + | Upload               | # Current viewers | Statistics | Status                                                                                                    | Management                                  | Publish |
|--------|--------|------------|---------------|----------------------|--------|---------|--------------|----------------------|-------------------|------------|----------------------------------------------------------------------------------------------------|---------------------------------------------|---------|
|        |        | 9          | event-01      | Wowza Media Server 4 | live   | N/A     | N/A          | 18 Jul 2016 13:53:59 | -1                |            | ~                                                                                                    | Broadcast, Delete, Distribute, Purge caches | Publish |
|        |        | 9          | event-02      | Wowza Media Server 4 | live   | N/A     | N/A          | 18 Jul 2016 14:44:55 | -1                |            | <ul> <li>Image: A second second s</li></ul> | Broadcast, Delete, Distribute, Purge caches | Publish |
|        |        | 9          | radio-hls     | Wowza Media Server 4 | live   | N/A     | N/A          | 18 Jul 2016 14:45:32 | -1                |            | <ul> <li>Image: A second second s</li></ul> | Broadcast, Delete, Distribute, Purge caches | Publish |
|        |        | 9          | radio-icecast | lceCast              | live   | N/A     | N/A          | 18 Jul 2016 14:46:22 | -1                |            | <ul> <li>Image: A second second s</li></ul> | Broadcast, Delete, Distribute, Purge caches | Publish |

search

Page: All | 1 - 25

Toggle all

-=Action=-

In the following table I will explain all columns on the live stream page:

٢

| Name            | Description                                                                                                    |
|-----------------|----------------------------------------------------------------------------------------------------|
| Select          | A checkbox to select the asset so you can manipulate it by using an action in the dropdown menu which can be found on the bottom of the page.                                                                                                    |
| Lock            | With this button you can lock an asset. A token is needed to view the asset. Please see the API page for information about token generation.                                                                                                    |
| GeolP<br>Lock   | With this button you can make the asset only available to a specific set of countries. When you click on the button a box wil open where you can select the allowed GeoIP groups. If you need to create custom GeoIP groups please see the GeoIP Group chapter in the manual. |
| Stream<br>Name  | The filename of the asset. If you click on it you can rename the file. This is only the display name, the filename will be the same.                                                                                                    |
| Format          | The streaming software used. In most cases this is Wowza Media Server                                                                                                    |
| Туре            | The type is always live.                                                                                                    |
| Bitrate         | The bitrate of the livestream. The bitrate will be presented in kbps or mbps.                                                                                                    |
| Resoluti<br>on  | You can find here the resolution of the livestream, this only applies to video content of course.                                                                                                    |
| Upload          | The time the livestream was created.                                                                                                    |
| Current viewers | The amount of viewers of the live stream.                                                                                                    |
| Statistics      | When you click on the icon you see the requests/minute/network of the selected live stream.                                                                                                    |
| Status          | The status should always be a green checkmark. If you hover the icon. You can see if the encoder is connected correctly.                                                                                                    |
| Broadca<br>st   | When you click on the Broadcast button a window will open with the settings needed to connect your encoder to the livestream.                                                                                                    |
| Delete          | With this button you delete (remove) the live stream.                                                                                                    |
| Distribute      | Distribute will mark the live stream as popular. All new viewers will be processed by the Bursting servers (normally you don't need this function, because the system decides by it's own what is popular).                                                                   |
| Purge caches    | Purge caches will remove any caches in the CDN. If you have trouble watching the livestream, this may fix the issue (normally you don't need this function).                                                                                                    |
| Publish         | With this button a box will open which creates embed code for you. This can be our iFrame player or a link to one of our supported protocols. See Appendix E: Embed code Generator for more information.                                                                      |

You can also select multiple items by selecting the checkbox before the filename. After this you can select one of the following options in the -=actions=dropdown menu:

| Action | Description |
|--------|-------------|
|--------|-------------|

| Embed code                          | With this option a box will open which creates embed code for you. This can be our iFrame player or a link to one of our supported protocols. See Appendix E: Embed code Generator for more information.                                                                                            |
|-------------------------------------|----------------------------------------------------------------------------------------------------|
| Delete                              | Delete the selected live stream.                                                                                                    |
| Distribute                          | Distribute will mark the live stream as popular. All new viewers will be processed by the Bursting servers (normally you don't need this function, because the system decides by it's own what is popular).                                                                                         |
| Lock                                | Lock the selected live stream. A token is needed to view the live stream. Please see the API page for information about token generation.                                                                                                    |
| Unlock                              | Unlock the selected live stream. A token is no longer needed to view the live stream.                                                                                                    |
| GeoIP lock<br>live streams          | GeoIP lock the selected live streams. The live streams will only be available to a specific set of countries. When you select this action a box wil open where you can select the allowed GeoIP groups. If you need to create custom GeoIP groups please see the GeoIP Group chapter in the manual. |
| Purge all caches for selected files | Purge caches will remove any caches in the CDN. If you have trouble watching the livestream, this may fix the issue (normally you don't need this function).                                                                                                    |

#### **Record a livestream**

You can record a live stream in multiple ways. The easiest is by manual start and stop the recording for a livestream. Here are the basic steps for starting a recording of a live stream. The recording controls are next of the green status indicator in front of the live stream managing tools. The recording service is capable of recording multi bitrate live streams. When a live stream is multi bitrate, the recording server will detect this, and create a multi bitrate VoD when the recording is done including a needed smil file.

|   |           |             | 1            |                      |                      |      |         |            |                       |                    |            |              |                                          |                                                          |         |
|---|-----------|-------------|--------------|----------------------|----------------------|------|---------|------------|-----------------------|--------------------|------------|--------------|------------------------------------------|----------------------------------------------------------|---------|
|   |           |             |              |                      | Isers GeolP groups   |      |         | Assets 11  |                       | remote directories | tatistics  |              | ?<br>Support                             |                                                          |         |
| / |           |             |              |                      | econ Stocks          |      |         |            |                       |                    |            |              |                                          |                                                          |         |
|   |           |             |              |                      |                      |      |         |            |                       |                    |            |              |                                          |                                                          |         |
|   |           | 1 a live st | ream         |                      |                      |      |         |            |                       |                    |            |              |                                          |                                                          |         |
|   |           | Junite se   |              |                      |                      |      |         |            |                       |                    |            |              |                                          |                                                          |         |
|   | Page: All | 1 - 25      |              |                      |                      |      |         |            |                       |                    |            |              |                                          | search                                                   |         |
|   |           |             |              |                      |                      |      |         |            |                       |                    |            |              |                                          |                                                          |         |
|   | Select    | Lock o      | GeolP lock 🌣 | Stream name          | Format               | Туре | Bitrate | Resolution | Upload                | # Current viewers  | Statistics | Status       | Recording                                | Management                                               | Publish |
|   |           |             | 9            | 4Mbps                | Wowza Media Server 4 | ltve | N/Å     | N/A        | 13 Sep 2017, 11:51:1  | 3 0                |            | $\checkmark$ | Record now, Stop now, Schedule, Overview | Broadcast, Delete, Distribute, Purge caches              | Publish |
|   |           |             | 9            | AACAudioOnly         | Wowza Media Server 4 | live | N/A     | N/A        | 10 Aug 2017, 16:19:5  | i3 0               |            |              | Record now, Stop now, Schedule, Overview | Edit source, Broadcast, Delete, Distribute, Purge caches | Publish |
|   |           |             | 9            | Axis_720p_1          | Wowza Media Server 4 | live | N/A     | N/A        | 12 Jan 2017, 15:18:4  | 9 17               | h          |              | Record now, Stop now, Schedule, Overview | Edit source, Broadcast, Delete, Distribute, Purge caches | Publish |
|   |           |             | 9            | Axts_720p_2          | Wowza Media Server 4 | ltve | N/A     | N/A        | 12 Jan 2017, 15:19:2- | 4 0                |            |              | Record now, Stop now, Schedule, Overview | Edit source, Broadcast, Delete, Distribute, Purge caches | Publish |
|   |           |             | 9            | IceCast_Pull_AAC     | lceCast              | ltve | N/Å     | N/A        | 5 Jun 2018, 09:28:24  | 4 0                | lul.       |              | Record now, Stop now, Schedule, Overview | Edit source, Broadcast, Delete, Distribute, Purge caches | Publish |
|   |           |             | 9            | IcecastPullMp3       | IceCast              | live | N/A     | N/A        | 5 Jun 2018, 09:26:57  | 7 0                |            |              | Record now, Stop now, Schedule, Overview | Edit source, Broadcast, Delete, Distribute, Purge caches | Publish |
|   |           |             | 0            | Mp3AudioOnly         | Wowza Media Server 4 | ltve | N/Å     | N/A        | 17 Jan 2017, 10:51:3  | 1 0                | lul -      |              | Record now, Stop now, Schedule, Overview | Edit source, Broadcast, Delete, Distribute, Purge caches | Publish |
|   |           |             | 9            | + Multi_Bitrate      | Wowza Media Server 4 | ltve | N/A     | N/A        | 18 Apr 2018, 13:16:5  | 8 1                |            |              | Record now, Stop now, Schedule, Overview | Broadcast, Delete, Split up, Distribute, Purge caches    | Publish |
|   |           |             | 9            | Push_Test            | Wowza Media Server 4 | live | N/A     | N/A        | 12 Jan 2017, 15:17:2  | 9 0                | h          |              | Record now, Stop now, Schedule, Overview | Broadcast, Delete, Distribute, Purge caches              | Publish |
|   |           |             | 9            | Push_Test_RTSP       | Wowza Media Server 4 | ltve | N/A     | N/A        | 24 Mar 2017, 14:15:4  | i7 -1              |            |              | Record now, Stop now, Schedule, Overview | Broadcast, Delete, Distribute, Purge caches              | Publish |
|   |           |             | 0            | RTSP_Source_No_Sound | Wowza Media Server 4 | ltve | N/A     | N/A        | 5 Jun 2018, 09:22:01  | 1 15               |            |              | Record now, Stop now, Schedule, Overview | Edit source, Broadcast, Delete, Distribute, Purge caches | Publish |
|   |           |             |              |                      |                      |      |         |            |                       |                    |            |              |                                          |                                                          |         |

It is possible to update a scheduled or running recording. For a running recording, the stop time can be extended when needed. To update a scheduled or running recording look at the recording overview section

#### Record now

With the record now option you can start a recording instantly. You will need to fill in some extra information like

|    | Live stream recording schedule close |
|----|--------------------------------------|
|    | Live stream name: Axis_720p_1        |
|    | Recording name:                      |
|    | Axis_720p_1                          |
| C  | Recording start time: Now            |
| 7  | Recording duration in minutes:       |
| 7  |                                      |
| 7  | Recording save path:                 |
| 7  | 1                                    |
| В, | Save recording as:                   |
| 8, | Streaming 🔳                          |
| 7  | Download                             |
| 8  | Transcoding                          |
| 7  | Start recording                      |

| Field          | Description                                                                                                    |
|----------------|----------------------------------------------------------------------------------------------------|
| Recording name | Enter the name of the VoD name for this recording. An initial name is giving based on the live stream name. Make sure the recording name is unique. Existing VoD will be overwritten when the recording name is re-used |

| Recording duration        | Enter the duration in minutes for this recording.                                                                                                    |
|---------------------------|----------------------------------------------------------------------------------------------------|
| Recording<br>VoD location | Enter the storage path where the recording should be placed when done. This can either be '/' which is the default or any other location starting with '/'. Do not use spaces |
| Recording<br>VoD type     | Select whether the recording should be placed in the 'streaming' root, 'download' root or 'transcoding' root.                                                                 |

With this option you can schedule a recording for X minutes starting  $\ensuremath{\text{NOW}}.$ 

#### Stop now

With this option, you can stop the active recording for that live stream. When there is no recording running, the option is grayed out. When clicking the 'stop now' you will be asked to confirm first before the actual stop is sent.

|           | Are you sure you | want to stop the | recording? |      |                                          |
|-----------|------------------|------------------|------------|------|------------------------------------------|
|           |                  | Canaal           | OK         |      | -                                        |
| Up        |                  | Cancel           | UK         | atus | Recording                                |
| Sep 201., | 11191119         | 0                | 18.8.8     |      | Record now, Stop now, Schedule, Overview |
| Aug 2017, | 16:19:53         | 0                |            |      | Record now, Stop now, Schedule, Overview |
| Jan 2017, | 15:18:49         | 18               |            | • •  | Record now, Stop now, Schedule, Overview |
| Jan 2017, | 15:19:24         | 0                |            |      | Record now, Stop now, Schedule, Overview |

When the action is done a confirmation message is shown.

| P  | Aessage close                                             |
|----|-----------------------------------------------------------|
| 01 |                                                           |
| 01 | The recording with name 'Axis_720p_1' is being<br>stopped |
| 01 | scopped                                                   |
| 01 |                                                           |
| 14 |                                                           |

#### Schedule

With the schedule option you will almost see the same options as for record now. The difference is that you now specify a start and end time for the recording. This way you can schedule (multiple) recording(s) up front.

|   | Live stream recording schedule close |          |     |     |       |        |     |       |  |
|---|--------------------------------------|----------|-----|-----|-------|--------|-----|-------|--|
| Ľ | Live stream name: Axis_720p_1        |          |     |     |       |        |     |       |  |
| F | Recording name:                      |          |     |     |       |        |     |       |  |
|   | Axis_720p_1_1                        |          |     |     |       |        |     |       |  |
| R | Recording start time:                |          |     |     |       |        |     |       |  |
|   | 28-06-2018 16:30                     |          |     |     |       |        |     |       |  |
| ľ |                                      |          |     |     |       |        |     |       |  |
| F | Recording stop time:                 |          |     |     |       |        |     |       |  |
| i | 28-06-2018 16:40                     |          |     |     |       |        |     |       |  |
|   | •                                    | <b>^</b> |     | Jun | e - 2 | 2018 - | ►   |       |  |
|   | Sun                                  | Mon      | Tue | Wed | Thu   | Fri    | Sat | 16:40 |  |
|   | 27                                   | 28       | 29  | 30  | 31    | 1      | 2   | 16:41 |  |
|   | 3                                    | 4        | 5   | 6   | 7     | 8      | 9   | 16:42 |  |
|   | 10                                   | 11       | 12  | 13  | 14    | 15     | 16  | 16:43 |  |
|   | 17                                   | 18       | 19  | 20  | 21    | 22     | 23  | 16:44 |  |
|   |                                      |          |     | 27  | 20    | 20     | 30  | 40.45 |  |
|   | 24                                   | 25       | 26  | 21  | 20    | 23     | 00  | 16:40 |  |

| Field                     | Description                                                                                                    |
|---------------------------|----------------------------------------------------------------------------------------------------|
| Recording name            | Enter the name of the VoD name for this recording. An initial name is giving based on the live stream name. Make sure the recording name is unique. Existing VoD will be overwritten when the recording name is re-used |
| Recording start time      | Enter or select the recording start time                                                                                                    |
| Recording stop time       | Enter or select the recording stop time                                                                                                    |
| Recording<br>VoD location | Enter the storage path where the recording should be placed when done. This can either be '/' which is the default or any other location starting with '/'. Do not use spaces                                           |
| Recording<br>VoD type     | Select whether the recording should be placed in the 'streaming' root, 'download' root or 'transcoding' root.                                                                                                    |

#### Overview

The overview option will give a list of all recording done for that specified live stream. Also you can edit here scheduled and running recordings.
|              |                                |                    |   |                    | Recording schedule |              |                    |                   |                          | close              |
|--------------|--------------------------------|--------------------|---|--------------------|--------------------|--------------|--------------------|-------------------|--------------------------|--------------------|
| Recording sc | hedule for Axis_720p_1         |                    |   |                    |                    |              |                    |                   |                          |                    |
| Status 🗢     | Name                           | Scheduled start 🔶  | ¢ | Secheduled end     | Recording started  | <b>\$ \$</b> | Recording ended    | Recorded duration | Recored size             | Actions 🔶          |
| running      | Axis_720p_1                    | 28 Jun 2018, 16:27 | - | 28 Jun 2018, 16:43 | 28 Jun 2018, 16:27 | -            |                    | 2:34              | 12.75 MiB                | edit,stop          |
| finished     | Axis_720p_1                    | 16 Apr 2018, 11:16 |   | 16 Apr 2018, 11:20 | 16 Apr 2018, 11:17 | -            | 16 Apr 2018, 11:20 | 2:59              | 18.34 MiB                |                    |
| finished     | Axis_720p_1                    | 26 Jan 2018, 11:34 | - | 26 Jan 2018, 11:43 | 26 Jan 2018, 11:34 | -            | 26 Jan 2018, 11:43 | 8:59              | 55.64 MiB                |                    |
| finished     | Jet-Stream-Test-1              | 8 Sep 2017, 10:36  | - | 8 Sep 2017, 10:38  | 8 Sep 2017, 10:36  | -            | 8 Sep 2017, 10:38  | 1:57              | 12.54 MiB                |                    |
| finished     | petit                          | 5 Sep 2017, 16:35  | - | 5 Sep 2017, 16:36  | 5 Sep 2017, 16:35  | -            |                    | 0                 | 0 B                      |                    |
| finished     | petit                          | 5 Sep 2017, 16:12  | - | 5 Sep 2017, 16:13  | 5 Sep 2017, 16:12  | -            |                    | 0                 | 0 B                      |                    |
| queued       | 7899                           | 2 Sep 2017, 11:52  | - | 2 Sep 2017, 11:53  |                    |              |                    | 0                 | 0 B                      | edit,delete        |
| finished     | Axis_720p_1                    | 16 Aug 2017, 12:11 | - | 16 Aug 2017, 12:13 | 16 Aug 2017, 12:11 | -            | 16 Aug 2017, 12:13 | 1:57              | 13.47 MiB                |                    |
| finished     | Axis_720p_1                    | 25 Jul 2017, 13:51 | - | 25 Jul 2017, 13:56 | 25 Jul 2017, 13:51 |              | 25 Jul 2017, 13:56 | 4:55              | 40.79 MiB                |                    |
| finished     | Axis_720p_1_test2              | 30 Jun 2017, 16:30 | - | 30 Jun 2017, 16:35 |                    | -            |                    | 0                 | 0 B                      |                    |
| finished     | Axis_720p_1_test1              | 30 Jun 2017, 16:10 | - | 30 Jun 2017, 16:12 | 30 Jun 2017, 16:10 | -            | 30 Jun 2017, 16:13 | 1:58              | 15 MiB                   |                    |
| finished     | Axis_720p_1 met spaties test 3 | 12 May 2017, 10:35 | - | 12 May 2017, 10:38 | 12 May 2017, 10:35 |              | 12 May 2017, 10:39 | 2:58              | 24.36 MiB                |                    |
| finished     | Axis_720p spaties test 2       | 12 May 2017, 10:25 | - | 12 May 2017, 10:27 | 12 May 2017, 10:25 | -            | 12 May 2017, 10:27 | 1:56              | 15.96 MiB                |                    |
| finished     | Axis 720p met spaties          | 12 May 2017, 10:15 | + | 12 May 2017, 10:17 | 12 May 2017, 10:15 |              | 12 May 2017, 10:17 | 1:59              | 7.47 MiB                 |                    |
| e            |                                |                    |   |                    |                    |              |                    | Thi               | is information is update | ed once per minute |

### Extending

It is also possible to extend a running recording. By clicking on the overview option of the livestream which is being recorded, you will get the above overview. In that overview you have an option to edit the recording. When clicking on this option, you will get the same window as for scheduling a recording. But the difference is that the name and start time are fixed / read only. So you are only able to change the end time. This can be extended, but also shortened. When the end time is set to a past time, the recording will stop instantly.

|   | Live stream recording schedule close |  |
|---|--------------------------------------|--|
|   | Live stream name: Axis_720p_1        |  |
|   | Recording name:                      |  |
|   | Axis_720p_1                          |  |
|   | Recording start time:                |  |
| 7 | 28-06-2018 16:27                     |  |
| 7 | Recording stop time:                 |  |
| - | 28-06-2018 16:45                     |  |
| 7 | Recording save path:                 |  |
|   | /                                    |  |
| 1 | Save recording as:                   |  |
| 7 | Streaming 🖾                          |  |
|   | Download                             |  |
| 3 | Transcoding U                        |  |
| 7 | Update recording                     |  |

## **HTTP** remote directories

HTTP remote directory is a technique that lets the Jet-Stream CDN cache a complete directory from an external source. This could be all content available on a (your) server, or just a single directory on the external server. With HTTP remote directory you only need to create a link with the external location once and then any content present will become available, making it unnecessary to create an item in VDO-X for every single asset on the remote location. In a way the name of the HTTP remote directory you create becomes an alias for the external location.

The only limitation is that content must be cacheable. In other words: all normal (static) web content including downloadable movie files, can be delivered through an HTTP remote directory, as well as all types of HTTP streams, both VOD and live.

HTTP remote directory also supports sending a virtual hostname with each request. This makes it possible to support origins on shared hosts (the server hosts multiple domains).

In the following chapters we will tell you everything you need to know about HTTP remote directories:

- Add a HTTP remote directory location
- Managing your HTTP remote directories
- Generating your url

## Add a HTTP remote directory location

First you go to the HTTP remote directories Tab. After that you click on the Add a HTTP remote directory location button. A wizard will appear, with only one option. So click on next. After that you need to specify the Primary source location, secondary source location. See the table below for more information.

| Field                     | Description                                                                                                    |
|---------------------------|----------------------------------------------------------------------------------------------------|
| Primary source location   | The url to your server from which we will pull from. Only static content is supported.                                             |
| Secondary source location | Optionally you can configure a second origin for High availability. The server need to have the same assets as the primary server. |
| Remote directory name     | The display name in VDO-X of this HTTP remote directory location.                                                                  |
| Virtual Hostname          | Eventually you can send a virtual hostname to the remote directory. This is used for shared hosting.                               |

| HTTP remote d                                                                              | lirectory wizard - step 2 close                                                        |
|--------------------------------------------------------------------------------------------|----------------------------------------------------------------------------------------|
| Please enter the full URL of the source directory, including, if required, the port number | r. Examples: http://webserver.com:8080 or http://webserver.com/sourcestream.           |
| Be aware that the path on the primary and secondary source *must* be the same.             |                                                                                        |
| Primary source location:                                                                   |                                                                                        |
| Secondary source location:                                                                 |                                                                                        |
| Remote directory name /sz/jetstreammanual/                                                 |                                                                                        |
| (optional) Virtual Hostname                                                                |                                                                                        |
|                                                                                            |                                                                                        |
| The primary intake node will connect to your encoder with one of these IP addresses:       | The secondary intake node will connect to your encoder with one of these IP addresses: |
| 82.150.152.10,                                                                             | 82.150.152.150,                                                                        |
| 82.150.152.38,                                                                             | 82.150.152.151,                                                                        |
| 82.150.152.40                                                                              | 82.150.152.153                                                                         |
|                                                                                            |                                                                                        |
| Please make sure your firewall(s) do not block our servers!                                |                                                                                        |
|                                                                                            |                                                                                        |
|                                                                                            |                                                                                        |
|                                                                                            |                                                                                        |
|                                                                                            |                                                                                        |
| Back                                                                                       | Next                                                                                   |

When you are finished please click on next. A confirmation window will appear with the information provided. If all looks good click on next. The HTTP remote directory location will now be generated.

# Managing your HTTP remote directories

You can manage your HTTP remote directories by clicking on the HTTP remote directories tab in the control panel. Now you see all HTTP remote directories.

🛱 Add a HTTP remote directory location

Page: All | 1 - 25

| Select | Lock | GeolP lock | Filename   | Size | Bitrate | Resolution | Upload               | # Current viewers | Statistics | Status                                                                                                    | Management                                    | Publish |
|--------|------|------------|------------|------|---------|------------|----------------------|-------------------|------------|----------------------------------------------------------------------------------------------------|-----------------------------------------------|---------|
|        | -    | 9          | jet-stream | N/A  | N/A     | N/A        | 19 Jul 2016 11:09:23 | -1                | 1.1        | <ul> <li>Image: A second second s</li></ul> | Edit source, Delete, Distribute, Purge caches | Publish |

#### In the following table I will explain all columns on the live stream page:

| Name            | Description                                                                                                    |
|-----------------|----------------------------------------------------------------------------------------------------|
| Select          | A checkbox to select the HTTP remote directory so you can manipulate it by using an action in the dropdown menu which can be found on the bottom of the page.                                                                                                    |
| Lock            | With this button you can lock a HTTP remote Directory. A token is needed to view the HTTP remote directory. Please see the API page for information about token generation.                                                                                                    |
| GeoIP<br>Lock   | With this button you can make the HTTP remote Directory only available to a specific set of countries. When you click on the button a box wil open where you can select the allowed GeoIP groups. If you need to create custom GeoIP groups please see the GeoIP Group chapter in the manual. |
| Filename        | The display name of the HTTP remote directory. If you click on it you can rename the display name.                                                                                                    |
| Size            | Not applicable                                                                                                    |
| Bitrate         | Not applicable                                                                                                    |
| Resoluti<br>on  | Not applicable                                                                                                    |
| Upload          | The time the HTTP remote directory was generated.                                                                                                    |
| Current viewers | The amount of viewers of the HTTP remote directory                                                                                                    |
| Statistics      | When you click on the icon you see the requests/minute/network of the selected HTTP remote directory.                                                                                                    |
| Status          | The status should always be a green checkmark. If it is a red cross please double check your source url. And try to click on the button Purge caches. If you are still experiencing issues you should contact your resellers support department.                                              |
| Edit<br>source  | By clicking on this button you can edit the origin urls of the HTTP remote directory.                                                                                                    |
| Delete          | With this button you delete (remove) the HTTP remote directory.                                                                                                    |
| Distribute      | Distribute will mark the HTTP remote direcoty as popular. All new viewers will be processed by the Bursting servers (normally you don't need this function, because the system decides by it's own what is popular).                                                                          |
| Purge<br>caches | Purge caches will remove any caches in the CDN. If you have trouble accessing the HTTP remote directory, this may fix the issue (normally you don't need this function).                                                                                                    |
| Publish         | With this button a box will open which helps you generate the url to access your stream. Please see Generating your url for more information.                                                                                                    |

You can also select multiple items by selecting the checkbox before the filename. After this you can select one of the following options in the -=actions=dropdown menu:

| Action        | Description                                                                                                    |
|---------------|----------------------------------------------------------------------------------------------------|
| Embed<br>code | With this button a box will open which helps you generate the url to access your stream. Please see Generating your url for more information.                                                                           |
| Delete        | Delete the selected HTTP remote directories.                                                                                                    |
| Distribute    | Distribute will mark the HTTP remote directories as popular. All new viewers will be processed by the Bursting servers (normally you don't need this function, because the system decides by it's own what is popular). |

search

| Lock                          | Lock the selected HTTP remote directories. A token is needed to access the HTTP remote directories. Please see the API page for information about token generation.                                                                                                    |
|-------------------------------|----------------------------------------------------------------------------------------------------|
| Unlock                        | Unlock the selected HTTP remote directories. A token is no longer needed to access the HTTP remote directories.                                                                                                    |
| GeoIP<br>lock live<br>streams | GeoIP lock the selected HTTP remote directories. The HTTP remote directories will only be available to a specific set of countries. When you select this action a box wil open where you can select the allowed GeoIP groups. If you need to create custom GeoIP groups please see the GeoIP Group chapter in the manual. |

### Generating your url

To generate a url to access your asset on the HTTP remote Directory you need to click on the Publish button next to the HTTP remote directory on the HTTP remote directories tab.

You will be presented a window where you need to provide the Remote filename. After you provded this you can click on next. Depending on the type of the file one of the following will happen:

- When you provide an videofile or a playlist of a multimedia stream (HLS, HDS, MSS) the embed code generator will launch. See Appendix E: Embed code Generator for more information.
- In all other cases you will be presented with the direct url to the asset. You can create your own url by editing the &asset= in the url.

|                      | Embed code generator                                           | close |
|----------------------|----------------------------------------------------------------|-------|
| Delivery service:    | NGINX ᅌ                                                        |       |
| Publishing point:    | jet-stream                                                     |       |
| Remote server:       | http://www.jet-stream.nl                                       |       |
| Remote filename:     | / playlist.m3u8                                                |       |
| Please enter the nam | e of the asset in the remote directory you would like to view. |       |
|                      |                                                                | Next  |

## **Statistics**

You can access your statistics by going to the Statistics tab. The page that will open will show your realtime statistics. To access your historic statistics you need to click on the Piwik statistics button. You can find your credentials by clicking on the Click here for login details link on the Statistics page.

| Windows Media Apache IceCast Lighttpd Wowza Media Server 4 IIS7 (Smooth streaming) NGINX Piwik | tatistics 404 errors |
|------------------------------------------------------------------------------------------------|----------------------|
|------------------------------------------------------------------------------------------------|----------------------|

Please note that the buttons Windows Media, Apache, IceCast, Lighttpd, Wowza Media Server 4, IIS7 (Smooth streaming) and NGINX are deprecated. We still provide these pages so you can access your statistics before March 2016.

In the following pages we give you more information about:

- Realtime statistics
- Historical statistics (Piwik)
- 404 errors

### **Realtime statistics**

Real time statistics may be accessed by clicking the Statistics menu item. Because these are real time statistics there are no options to specify a date or time range.

The top left diagram shows where requests for content in the account originate from. Requests are collected in the networks configured in VDO-X. Any request that does not match one of the networks will be put in the default bin 'Generic'/Unknown.

The top right diagram and the diagram below that display respectively the 15 most popular assets and live streams during the indicated period. In this example the period is 24 hours, but this may have been configured differently in your VDO-X installation.

The middle graph in the left column displays the number of redirects per minute executed by the Rediraptor, split up between the XL-Media Servers present in the CDN. If you have Bursting servers in your account and a file becomes popular, you should see the number of redirects to Core servers decrease, and the number of redirects to Bursting servers increase.

The bottom row displays the distribution of assets and live streams in the CDN respectively in the left and right diagram. Most assets should be on the Core layer and a small percentage of popular files can be on a Bursting server. For live streams the primary and secondary intake parts should be about the same size as the core part, and a small percentage may be present for popular live streams that were distributed to Bursting servers.

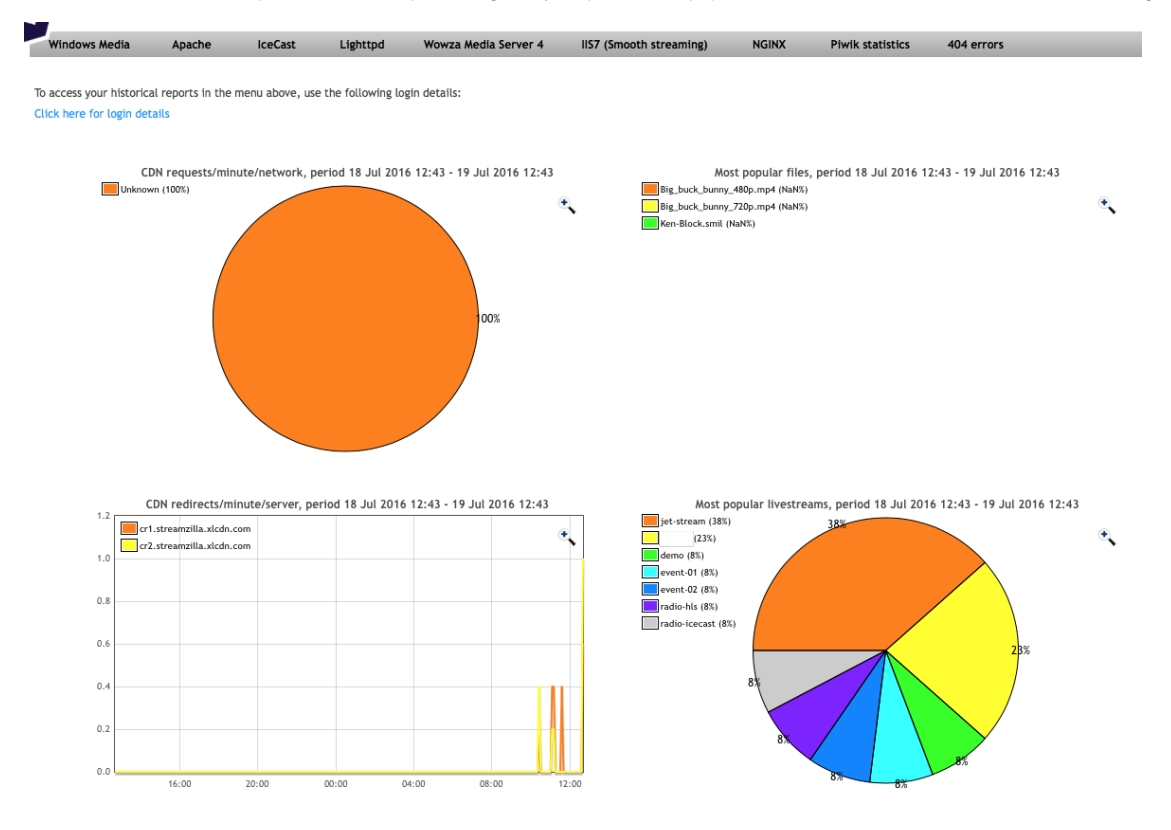

# **Historical statistics (Piwik)**

To access your historical statistics you need to go to the Statistics page. First click on the Click here for login details link. We need these credentials to access Piwik. After this click on the Piwik statistics button. A window will open which asks for the credentials we found earlier. Now you can see all your statistics of the given month.

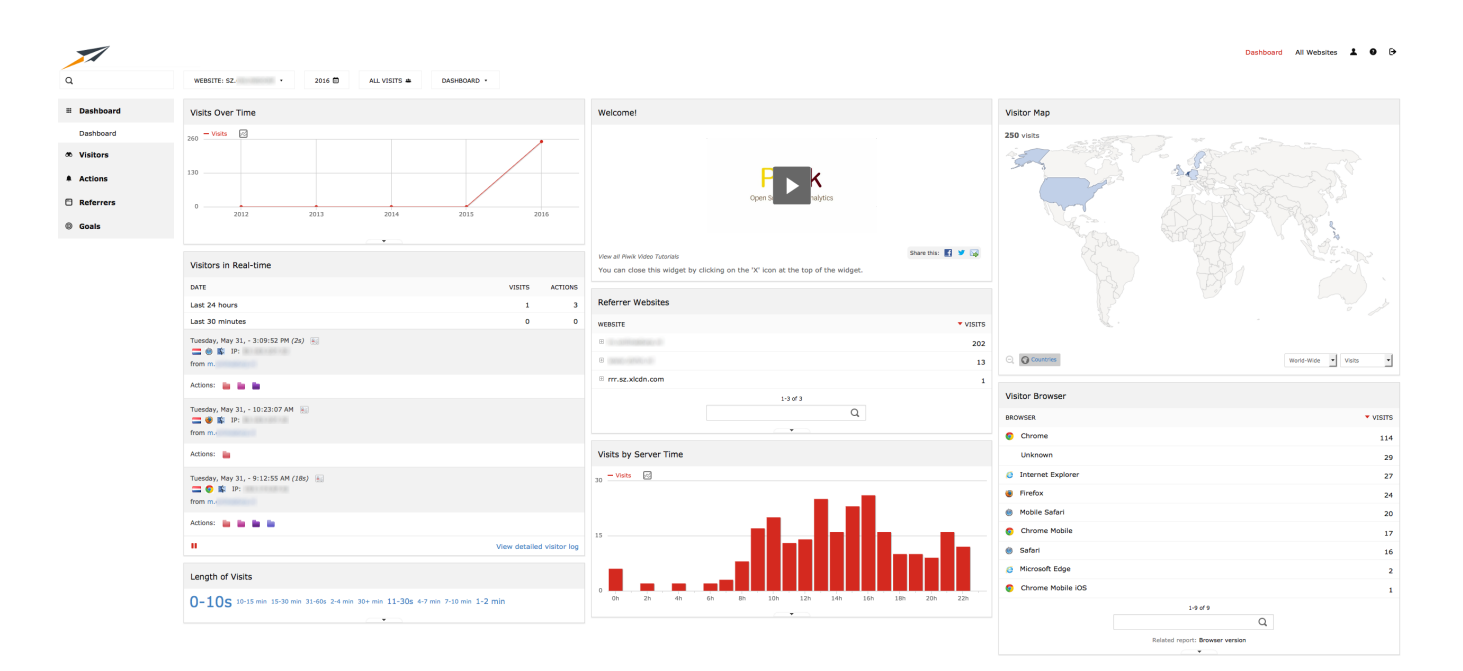

### 404 errors

You can access 404 errors by clicking on the link on the statistics tab. You will see the 404 errors of the last 30 minutes. An 404 error will happen when the resource cannot be accessed. Below you find some scenarios when a 404 error will happen:

- The asset doesn't exist (typos included)
  The requested file is locked.
- The requested file is locked and the token received by the Rediraptor is not correct. Please check the code on your website that generates the token.
- The requested file is geo-locked to certain countries and the request does not originate from one of the permitted countries.
  The requested file is not processed yet.

### API

We offer several tools to integrate your workflow with VDO-X. On the API page you find all the API's we offer.

Use these tools to integrate your workflow with VDO-X:

Description

API

| Assets Ingest API                                                                                                    | Status Report API                                                                                                    |                                                                                                    |  |  |  |
|----------------------------------------------------------------------------------------------------|----------------------------------------------------------------------------------------------------|----------------------------------------------------------------------------------------------------|--|--|--|
| Protocol(s): FTP, WebDAV                                                                                                    | Protocol(s): XML via HTTPS                                                                                                    |                                                                                                    |  |  |  |
| TTP Details:<br>fp. vidox.streamzillacdn.com<br>Lick here for login details                                                                                                    | XML feeds URLs:<br>Streaming root feed:                                                                                                    | http://vdox.streamzillacdn.com/xmlfeed_streaming.php?numberoffiles=50 •<br>http://vdox.streamzillacdn.com/xmlfeed_streaming.php?numberofhours=2 •                                                                                                    |  |  |  |
| MebDAV Details:<br>server: http://webdav.vdox.streamzillacdn.com/jetstreammanual                                                                                                    | Progressive root feed:                                                                                                    | http://vdox.streamzillacdn.com/xmlfeed.php?numberoffiles=50 •<br>http://vdox.streamzillacdn.com/xmlfeed.php?numberofhours=2 •                                                                                                    |  |  |  |
| lick here for login details rop streaming assets (like MP4, 3GP, FLV, MOV, WMV) in the root.                                                                                                    | Live streams feed:                                                                                                    | http://vdox.streamzillacdn.com/xmlfeed_live.php?numberoffiles=50 *<br>http://vdox.streamzillacdn.com/xmlfeed_live.php?numberofhours=2 *                                                                                                    |  |  |  |
| rop any (progressively) downloadable asset in the wwwrot.<br>to that these are dropbox services assets will be removed after being processed.<br>ke the SOAP API or web Interface to delete and manage assets.                                                                                                    | HTTP remote directory feed                                                                                                    | http://vdox.streamziliacdn.com/xmlfeed_remote_directories.php?numberoffiles=50 •<br>http://vdox.streamziliacdn.com/xmlfeed_remote_directories.php?numberofhours=2 •                                                                                                    |  |  |  |
| is allowed to create subdirectories in both roots, these will not be removed.<br>I you want to update an asset, drop the new version in the drop box.                                                                                                    | 404-errors feed:                                                                                                    | http://vdox.streamzillacdn.com/xmlfeed_404.php?numberoffiles=50 *<br>http://vdox.streamzillacdn.com/xmlfeed_404.php?numberofhours=2 *                                                                                                    |  |  |  |
|                                                                                                    | The above urls can also be a                                                                                                    | ccessed through SSL. Change the protocol http:// to https://                                                                                                    |  |  |  |
| Control API Protocol(s): SOAP via HTTPS                                                                                                    | Click here for login details                                                                                                    |                                                                                                    |  |  |  |
| OAP API URL: http://vdox.streamzillacdn.com/soap/soap.php?wsdl                                                                                                    | The XML feeds contain a list<br>Each asset record includes a                                                                                                    | The XML feeds contain a list of available assets per root and for live streams.<br>Each asset record includes a MD5 hash, a filesize and possible one or more streaming URLs.                                                                                                    |  |  |  |
| he above urls can also be accessed through SSL. Change the protocol http:// to https://                                                                                                    | The account quota information is available in the header of the feed.<br>Note that not all browsers will show the XML feed correctly, please look at the source of the XML feed to see the structure |                                                                                                    |  |  |  |
| lick here for login details<br>lick on the SOAP API URL to set the WSDL of the SOAP service.                                                                                                    | * To speed up these APIs plea<br>Otherwise the feed will show<br>Best practice is to load the e                                                                                                    | * To speed up these APIs please always use the numberoffiles-xx or numberofhours parameters-xx.<br>Otherwise the feed will show you all assets which affects the performance If you have many assets or live streams.<br>Best practice is to load the entire feed occasionally to check the full account status |  |  |  |
| bu always need to initialize the SOAP and you need a valid session.<br>farer doing so, you can use all available commands as documented in the WDSL file.<br>or detailed information, plesse download the SOAP documentation here.                                                                                                    | and for all other checks only check for the latest files or the latest hours.                                                                                                    |                                                                                                    |  |  |  |
|                                                                                                    | Secure Token API                                                                                                    |                                                                                                    |  |  |  |
| Traffic Report API                                                                                                    | Protocol(s): URL based tok                                                                                                    | en                                                                                                    |  |  |  |
| Yrotocologi; XML VIA HTTPS RL: https://abJ.streamzlika.stoin.com/ lk: https://abJ.streamzlika.stoin.com/ lk: https://abJ.stoin.com/ lk: https://abJ.stoin.com/ lk: https://abJ.stoin.com/ | Token based access control:<br>To use the secure tokenid, yo<br>Then generate a token with                                                                                                    | ou have to lock the asset or live stream in the filemanagement or the SOAP API the following steps:                                                                                                    |  |  |  |
| he above details will provide access to the traffic XML feed<br>his feed reports per account, per year, per month, per service and the total of used bytes.                                                                                                    | <ol> <li>Take the current time</li> <li>Make a hex value of t</li> <li>Combine the normal</li> <li>SecureID. In that order</li> </ol>                                                                | estamp in GMT in seconds. (time() function in PHP)<br>the current time stamp from 1. Save it in a separated variable<br>time stamp from 1, with the complete filename of your movie including the sub folders and you<br>er.                                                                                    |  |  |  |
| Statistics access details                                                                                                    | <ol> <li>Generate a MD5 hash</li> <li>Add the hex time star</li> </ol>                                                                                                    | <ol> <li>Generate a MD5 hash from the variable of step 3</li> <li>Add the hex time stamp in front of the MD5 hash, seperated with a ' '</li> </ol>                                                                                                    |  |  |  |
| Protocol(s): H11P                                                                                                    | Example token: 4992ebe8 ee                                                                                                    | 11a308de965aea412ae8191d41c783a                                                                                                    |  |  |  |
| paccess your near real time statistics at the statistics page of your account, please use the following login details:                                                                                                    | Your SecureID (1 line):                                                                                                    |                                                                                                    |  |  |  |
| ick here for login details                                                                                                    | r1NxAmBf9W1jp84cQGGFY4<br>JTz8I0Vp3BK6c3pzewFx2vV                                                                                                    | p77eVqeRHO4sb36gEqxbqjwCJ6k40z6Ue7GunR2o3Kpf7F4D4sr5QPyLJcsO5uupTX766l3y5Q<br>7QfDtJYb                                                                                                    |  |  |  |
|                                                                                                    | Token time out: 5 minutes                                                                                                    |                                                                                                    |  |  |  |
|                                                                                                    | PHP example code for token                                                                                                    | generation                                                                                                    |  |  |  |
|                                                                                                    |                                                                                                    |                                                                                                    |  |  |  |

| Assets<br>Ingest<br>API             | This table contains the contains information for uploading your own assets. Assets can be upload with the following protocols: FTP or WebDAV. See Uploading new VOD assets for more information.                                                                                                    |
|-------------------------------------|----------------------------------------------------------------------------------------------------|
| Control<br>API                      | This table gives you information about the SOAP control API VDO-X offers. This API can be accessed with http and https. Everything you can do in the web interface can also be achieved by using this API. You can find here the URL and credentials. You can also download the manual for the SOAP API in this column. This manual gives you many examples on how to use the control API. |
| Traffic<br>Report<br>API            | This table contains the information to access your traffic usage. You see here the credentials and the url which are needed for accessing your traffic usage.                                                                                                    |
| Statisti<br>cs<br>access<br>details | This table contains the credentials used for accessing your statistics. See the Statistics chapter for more information.                                                                                                    |
| Status<br>Report<br>API             | VDO-X generates xml feeds which can be used to verify the status of uploaded streaming assets, uploaded downloading assets, live streams, HTTP remote directory and information about 404 errors. This api can be used over http and https.                                                                                                    |
| Secure<br>Token<br>API              | Here you find your unique secure ID. This is a random string that you need to access locked items in your account. You may click on the 'PHP example code for token generation' to display four lines of PHP code that show you how to use the secure ID for generating the token that should be passed to the Rediraptor when requesting a locked item.                                   |

# Support

The support page shows you the contact information of your reseller. You can find the newest version of this manual on this page.

# **Appendix A: Glossary**

| Term                                                | Description                                                                                                    |
|-----------------------------------------------------|----------------------------------------------------------------------------------------------------|
| 404-movie                                           | When a stream can't be reached a 404 video will be served to the viewer. It is possible to change this movie see: Appendix F: Custom 404 errors for more information.                                                                                                    |
| Account<br>administrat<br>or                        | The Account administrator is the principal user of a VDO-X account: this is the only user that has the ability to make changes to data associated with the account                                                                                                    |
| Account rights                                      | An account can have the following features: Live streaming, HTTP remote directory and Recording. You can contact your reseller if you want a feature enabled.                                                                                                    |
| Active<br>request<br>routing                        | Active request routing routes requests based on real time statistics of the CDN performance                                                                                                    |
| Afterburner                                         | Afterburner collects all logs from XL-Media Servers in the Jet-Stream CDN and processes these in order to calculate historical request statistics which may for instance be used for billing                                                                                                    |
| Anti<br>Rediraptor-<br>bypass<br>mechanism<br>(ARB) | ARB is a mechanism built-in the Jet-Stream CDN that ensures that it is impossible to request content from an XL-Media Server without using the Rediraptor.                                                                                                    |
| API                                                 | Application Programming Interface is a standard abbreviation used in software design to refer to a collection of predefined interactions available in your software that may be used by other software to access functionality in your own software.                                                                                                    |
| Bursting server                                     | Bursting servers are used to handle popular content. This can be an Overflow or an Edge server.                                                                                                    |
| CDN (Cont<br>ent<br>Delivery<br>Network)            | A CDN is an network that has functionality built-in ensuring the best possible delivery of content from its storage location to the location from which a request originates                                                                                                    |
| CDN<br>Modus                                        | CDN Modus is the strategy used to configure the networks which will be connected with Edge locations                                                                                                    |
| Chunk                                               | Chunk is used by HTTP based streaming protocols. It is a video cut in chunks of a couple of seconds.                                                                                                    |
| Chunking                                            | Chunking is the process of making a stream chunked.                                                                                                    |
| Core<br>server                                      | The Core server(s) is an XL-Media Server optimized for storage. Core servers handle requests for non-popular content                                                                                                    |
| Distribute<br>files                                 | Distribute files is a feature in VDO-X to mark an asset as populair and send the asset to one or multiple Bursting servers and to redirect new viewers to the Bursting server(s)                                                                                                    |
| Download<br>files                                   | Download files are files(assets) that can be downloaded by a webserver. A download file cannot be used by streaming protocols.                                                                                                    |
| Edge<br>server                                      | Edge servers are essentially a geographically optimized Overflow server. An Edge server must be configured with a list of networks and when the number of requests for a certain item from those networks grows above the popularity threshold, that item will be moved to the Edge server. On top of that requests that do not originate from one of the connected networks will never be directed to the Edge server. |
| Embed<br>Code<br>Generator                          | The Embed Code Generator is a wizard that produces code to embed given content in your website and the Rediraptor-URL required to request it                                                                                                    |
| File Lock                                           | File lock is a feature to lock : files, live streams, and HTTP Remote Directories, meaning that playout is only possible when the correct token is passed to the Rediraptor                                                                                                    |
| Framerate                                           | Framerate is the number of video frames in a video, expressed as a number per second. Your eye has a processing power of about 10 to 12 fps, movie content should at least have about 20 fps in order to make it look 'smooth'.                                                                                                    |
| Geo-group                                           | A Geo-Group is sa set of countries, used for geo-locking                                                                                                    |
| Geo-lock                                            | Geo-locking can be used on assets an livestreams. This way only viewers from the specified Geo-Group can watch the video.                                                                                                    |
| Historical statistics                               | Historical statistics are an exact calculation of bandwidth usage based on the logs of all XL- Media Servers in the CDN.<br>The Afterburner component does all the work in collecting the logs and doing all the calculations. The historical statistics are split up<br>between the used services.                                                                                                    |
| HTTP<br>streaming                                   | HTTP-based streaming technologies HLS (Apple), HDS (Adobe), Smooth (Microsoft) and MPEG-DASH break up your movie into chunks, and then use the standard HTTP protocol to download each chunk and mending all chunks together while playing                                                                                                    |

| Ingest                        | Ingest is the all pre-processing process that needs to be executed before new content can be made available for viewing                                                                                                    |
|-------------------------------|----------------------------------------------------------------------------------------------------|
| Intake<br>server              | an XL-Media Server specialized for ingesting live streams. Pull streams will pulled from these servers and push streams will need to publish to these servers.                                                                                                    |
| Keyframe                      | Most streaming formats don't send full frames, but only differences between frames. This results in a massive compression of the required data transfer. The downside is that small errors in the transmission will build up in time. For that reason every few frames a full frame is transferred, resetting any accumulated errors. We advise to configure your encoder to send a keyframe every 2 seconds, i.e. every 2*FR frames, with FR the framerate. |
| Live<br>stream                | Live stream is streaming content that is generated in realtime and must be played in realtime as well to prevent parts of the contents not being displayed                                                                                                    |
| Lock                          | lock is a feature to lock : files, live streams, and HTTP Remote Directories, meaning that playout is only possible when the correct token is passed to the Rediraptor                                                                                                    |
| Manageme<br>nt server         | The Management server is the application server in the Jet-Stream CDN solution                                                                                                    |
| Multi bit<br>rate             | Multi bit rate is a streaming asset that is composed of a number of versions of the same video at different bit rates. This allows players that support such files to switch between bit rates in reaction to the available bandwidth.                                                                                                    |
| Overflow server               | The Overflow server is an XL-Media Server optimized for traffic. As soon as content becomes popular, the Rediraptor will start to redirect new requests for it to (one of) these servers                                                                                                    |
| Passive<br>request<br>routing | Passive request routing is Fixed, static load balancing, found with many different names, but essentially nothing more than a Round Robin DNS balancer of a predetermined pool of servers.                                                                                                    |
| Popular content               | An asset is considered popular content when the number of requests per minute for a given item grows above a pre-configured threshold (individually configurable for each account) new requests will be sent to Bursting servers instead of Core servers                                                                                                    |
| Pseudo-<br>streaming          | Pseudo-streaming is playing a normal movie download while it is being downloaded. It looks as if the file is being streamed, because it starts playing very quickly, but you can't skip to a part that has not been downloaded                                                                                                    |
| Pull stream                   | A live stream that is pulled from an origin location by the Intake server(s)                                                                                                    |
| Push<br>stream                | A live stream that is actively pushed by the encoder to the Intake server(s)                                                                                                    |
| Real time statistics          | VDO-X is capable of displaying some basic (near) real time statistics, which are calculated from Rediraptor data                                                                                                    |
| Rediraptor                    | The Rediraptor-URL is the active request router used to access content in the Jet-Stream CDN. Being an active router it is possible to respond in realtime to changes in the CDN, enabling realtime optimization of delivery                                                                                                    |
| Rediraptor-<br>URL            | Rediraptor-URL is a general name used to refer to the full URL that should be sent to a Rediraptor in order to view content stored in the CDN.                                                                                                    |
| Secure ID                     | The Secure ID a random string, unique to each account, which is required for calculating the Token that must be passed to the Rediraptor in order to access items with a Lock                                                                                                    |
| Redundancy                    | Redundancy is making sure that each component in an integrated system has a backup                                                                                                    |
| Single<br>point of<br>failure | Single point of failure is a component in an integrated system that causes the full system tofail if just that component fails                                                                                                    |
| Streaming files               | A Streaming file is a file that is physically present (VOD) and which will be played by a streaming service, i.e. a service that does not allow downloading the file, but instead sends frames                                                                                                    |
| Token                         | A Token is a string of characters, calculated by hashing a long input string that amongst other things includes the Secure ID, and because the Secure ID is only known by the owner, the token can not be reproduced by anyone other than the owner.                                                                                                    |
| True<br>streaming             | Examples of True streaming protocols are: MMS, RTMP (and variants) or RTSP. These protocols provide a more or less continuous stream of frames, in contrast with HTTP streaming or pseudo-streaming                                                                                                    |
| Undistribut<br>e files        | Undistribute files is a function in VDO-X. The function will remove a file from a Bursting server, and to send new viewers to Core servers                                                                                                    |
| User rights                   | User rights are a list of rights assigned to an individual user which controls                                                                                                    |
| VoD<br>(Video on<br>Demand)   | VoD is a physical file that stores some movie content                                                                                                    |
| XL-Media<br>Server            | The XL-Media Server is a media server in the Jet-Stream CDN, which may run any combination of software capable of playing out movie content. Their contents is controlled by the Management server, and they handle requests, but only if the original request was handled by a Rediraptor.                                                                                                    |

### **Appendix B: User rights**

User rights are used to give users permissions (rights) to features of VDO-X. This way you can create individual users for FTP or API access. Or create multiple accounts with all rights so you can have multiple administrators.

User rights can be enabled or disabled respectively by selecting or deselecting the corresponding checkbox in the User rights list found at the bottom of the Add a new user and Edit user screens.

For instance, a user with the user rights as displayed in the image below would be allowed to manage live streams, start a broadcast, upload new VOD content, use the SOAP API and check statistics. The user is not allowed to work with geo-groups, HTTP remote directories or make changes to any users (this includes making changes to settings of the user itself).

| Add a new user                                                                                     |          |   |                                                                                                    |        |   |
|----------------------------------------------------------------------------------------------------|----------|---|----------------------------------------------------------------------------------------------------|--------|---|
| Every username will be prefixed with "sz2xsv".<br>And the password will be suffixed with "sz2xsv". |          |   |                                                                                                    |        |   |
| User name                                                                                          |          | • | sz2xsv userrights                                                                                                    |        | 0 |
| Password                                                                                           | Generate | • | oD8oO7wYlc                                                                                                    | sz2xsv | 0 |
| Real name                                                                                          |          | • | UserRights Example                                                                                                    |        | 0 |
| E-mail address                                                                                     |          | • | support@jet-stream.com                                                                                                    |        | 0 |
| Telephone numbe                                                                                    | r        |   |                                                                                                    |        | 0 |
| Language                                                                                           |          | • | English (United Kingdom) - English                                                                                                    | •      | 0 |
| User rights                                                                                        |          | • | □ Toggle all                                                                                                    |        | 0 |
|                                                                                                    |          |   | <ul> <li>Manage GeolP groups</li> <li>Manage HTTP remote directory</li> <li>Manage assets</li> <li>Manage live streams</li> <li>Manage users</li> <li>Setup live encoder</li> <li>Upload assets</li> <li>Use API</li> <li>View statistics</li> </ul> |        |   |

Add new user

| User Right                            | Shortened name | Privileges                                                                                                    |
|---------------------------------------|----------------|----------------------------------------------------------------------------------------------------|
| n/a                                   | accountadmin   | There is one user with this user right: the account administrator. This right can not be removed from the user, as it is your primary account.                                                                                                    |
| Manage<br>GeoIP<br>groups             | geogroups      | Enable the Geo groups menu item, which allows the user to create, edit and delete geo groups. This right does not apply the user to link geo-groups to any type of content.                                                                                              |
| Manage<br>HTTP<br>remote<br>directory | httpopendir    | Enable the HTTP remote directories menu item, which allows the user to create, edit, delete and distribute HTTP remote directories as well as generate embed codes for content inside these directories.                                                                 |
| Manage<br>assets*                     | assets         | Enable the Assets menu item, which allows the user to   • combine and split assets • delete assets • distribute assets, undistribute assets, purge caches • generate embed codes and preview assets • Set GeoIP groups on assets Uploading assets is <b>not</b> allowed. |

| Manage live<br>streams* | livestreams | <ul> <li>With this user right the Live streams menu item is enabled, which allows a user to</li> <li>create, edit and delete live streams</li> <li>distribute, undistribute live streams and purge caches for HTTP streams</li> <li>generate embed codes</li> <li>Set GeoIP groups on livestreams</li> </ul> Notice that live streams can only be created for users with the Setup live encoder right. Similarly publishing a live stream is <b>not</b> allowed, hence previewing by the current user is only possible if the current user also has the Setup live encoder user right. |
|-------------------------|-------------|----------------------------------------------------------------------------------------------------|
| Manage<br>users*        | users       | Enable the Users menu item, allowing the user to create, update, delete and purge users, and to change user rights.                                                                                                    |
| Setup live encoder      | encoder     | This user right allows a user to connect an encoder to the CDN, hence to publish the live stream. To be clear: a user with only this right is unable to login to VDO-X or to ingest VOD.                                                                                                    |
| Upload<br>assets        | ftp         | This user right allows a user to upload files with FTP into VDO-X. <i>Deleting</i> files is not allowed. To be clear: a user with only this right is unable to login to VDO-X or to publish live streams. Without the Manage assets rights the user cannot manage his uploaded assets.                                                                                                    |
| Use API*                | api         | Enable the <i>API</i> menu item and allow the user to <b>connect</b> to the SOAP API. In order to do anything through the API (even to get a listing) with HTTP remote directories, assets, live streams, or users, the user will addionally need to have the corresponding user right.                                                                                                    |
| View<br>statistics*     | stats       | Enable the <i>Statistics</i> menu item, allowing the user to access statistics of the account. This user right also allows the user to login to Afterburner to get historical statistics.                                                                                                    |

\* Some user rights are starred. If a user has at least one of the starred user rights, the user has the ability to log in to VDO-X either through the web interface, or through the SOAP API.

### **Appendix C: Lost credentials**

In case you lost your user name and/or password or your password was compromised, you may request a new password.

If you only lost your user name and/or password you don't have to request a new password, but instead you could ask a different user of the same account to login and email your credentials. The user can achieve this by going to Users, finding your user name in the list and selecting Send user login information from the Options menu.

If this not an option for you, then you can use the 'Lost password?' link on the bottom of the login page of VDO-X. You will be presented with a form where you need to enter either

- your user name
- your account name with the associated email address

Upon selecting Send the first of two emails will be sent to the email address that was registered with the user name. This email contains a reset link which you should open in your favourite browser either by clicking or by copying the link. This link is valid for three days.

#### When you click on this link a new e-mail will be send with new credentials.

| Request new password                                                                                     |
|----------------------------------------------------------------------------------------------------|
| Through this form you may request a new password. Either enter the username you use to log in, or the ac |
| Username:                                                                                                |

| rough this form you may request a new password. Either enter the username you use to log in, or the account name and the e-mail address registered with your | login. You will be sent an email with a confirmation link that will remain valid for 3 days. Please follow the URL in the mail to get a new pa |
|----------------------------------------------------------------------------------------------------|----------------------------------------------------------------------------------------------------|
| sername:                                                                                                    | sz8o2ajetstreamdemo                                                                                                    |
|                                                                                                    |                                                                                                    |
| ccountname:                                                                                                    |                                                                                                    |
| ur VD0-X email address:                                                                                                    |                                                                                                    |

Send

### Appendix D: Create your own multibitrate SMIL file

It is possible to upload your own multi bit rate smil-file along with the single bit rate files that will make up the multi bit rate file. This technique can be used to generate multi bit rate Flash, iOS, Smooth and Adobe HLS streams from single bit rate files that are H264/AAC encoded (typically, but not always mp4 files). Just make sure that the VOD files and the smil file that together make up the multi bit rate asset are uploaded to the same folder.

All you need to specify in the smil-file are the names and bit rates and movie widths of the individual VOD files. Please make sure that the lowest bit rate is named first. There is no limit to the amount of files that make up the multi bit rate file, but it is advisable not to have more than five bit rates.

Below you can find an example of a smil-file that is made up of the three single bit rate files stream\_1.mp4, stream\_2.mp4 and stream\_3.mp4:

This is a rather more complex version which holds multiple audio tracks

```
<?xml version="1.0"?>
<smil>
 <head/>
 <body>
   <switch>
     <video src="video_small.mp4" height="360" width="640" system-bitrate="187290">
       <param name="videoCodecId" value="avc1.66.30" valuetype="data"/>
       <param name="videoOnly" value="TRUE" valuetype="data"/>
       <param name="cupertinoTag.AUDIO" value="aac" valuetype="data"/>
       <param name="audioCodecId" value="mp4a.40.2" valuetype="data"/>
     </video>
      <video src="video_high.mp4" height="720" width="1280" system-bitrate="340890">
        <param name="videoCodecId" value="avc1.66.30" valuetype="data"/>
       <param name="videoOnly" value="TRUE" valuetype="data"/>
       <param name="cupertinoTag.AUDIO" value="aac" valuetype="data"/>
       <param name="audioCodecId" value="mp4a.40.2" valuetype="data"/>
     </video>
      <video src="video_high.mp4?audioindex=0" system-language="de" title="Deutsch" audio-bitrate="512000">
        <param name="audioOnly" value="TRUE" valuetype="data"/>
        <param name="cupertinoTag" value="EXT-X-MEDIA" valuetype="data"/>
       <param name="cupertinoTag.GROUP-ID" value="aac" valuetype="data"/>
       <param name="cupertinoTag.DEFAULT" value="YES" valuetype="data"/>
      </video>
      <video src="video_high.mp4?audioindex=1" system-language="en" title="English" audio-bitrate="512000">
        <param name="audioOnly" value="TRUE" valuetype="data"/>
        <param name="cupertinoTag" value="EXT-X-MEDIA" valuetype="data"/>
       <param name="cupertinoTag.GROUP-ID" value="aac" valuetype="data"/>
       <param name="cupertinoTag.DEFAULT" value="YES" valuetype="data"/>
      </video>
     <video src="video_high.mp4?audioindex=2" system-language="fr" title="France" audio-bitrate="512000">
       <param name="audioOnly" value="TRUE" valuetype="data"/>
       <param name="cupertinoTag" value="EXT-X-MEDIA" valuetype="data"/>
       <param name="cupertinoTag.GROUP-ID" value="aac" valuetype="data"/>
       <param name="cupertinoTag.DEFAULT" value="YES" valuetype="data"/>
     </video>
    </switch>
  </body>
</smil>
```

## Appendix E: Embed code Generator

The embed code generator allows you to generate embed codes for our iFrame player and embed codes for the different protocols we support. In the following chapters we will explain how to do this. To access the Embed code generator you need to click on the Publish button next to the asset or livestream. We recommend you to use the iFrame player.

- iFrame player
- Advanced embedcode generator

## **iFrame player**

To access the Embed code generator you need to click on the Publish button next to the asset or livestream. It will automatically launch the embed code generator for the iFrame player.

| Embed code generator close                                                                                                    |                                                             |     |
|----------------------------------------------------------------------------------------------------|-------------------------------------------------------------|-----|
| Select embedcode type: 🧿 iFrame player 🔘 Advanced embedcode generator                                                                                                    |                                                             |     |
| Filename                                                                                                    | Big_buck_bunny_720p.mp4                                     |     |
| Delivery service                                                                                                    | Wowza Media Server 4 ᅌ                                      |     |
| Movie size                                                                                                    | 1280x720 🗘                                                  |     |
| Poster image                                                                                                    | BigBuckBunny.jpg                                            | 0   |
| VMAP XML                                                                                                    |                                                             | 0   |
| Automatically start playback                                                                                                    | 🔿 Yes 💿 No                                                  |     |
| Repeat playback                                                                                                    | 🔿 Yes 💿 No                                                  |     |
| Tip: for the best performance use H264 video codec an                                                                                                    | d preferably AAC audio codec in stead of a mp3 audio codec. |     |
| <iframe <br="" src="//rrr.sz.xlcdn.com/?account=jetstreammanual&amp;file=Big_buck_bunny_720p.mp4&amp;type=streaming&amp;service=wowza&amp;poster=BigBuckBunny.jpg&amp;output=player">width="1280" height="720" frameborder="0" seamless allowfullscreen="true" webkitAllowFullScreen="true"&gt;</iframe> |                                                             |     |
| http://rrr.sz.xlcdn.com/?account=jetstreammanual&file=Big_buck_bunny_720p.mp4&type=streaming&service=wowza&poster=BigBuckBunny.jpg&output=player                                                                                                    |                                                             |     |
| Generate                                                                                                    | Previ                                                       | iew |

In the table below you find information about the fields. When you are done please click on the Generate button. In the text area the HTML embed code will be generated. In the text box below you can find the direct url to the player with your parameters. After you click on generate you can watch a preview of your iFrame player by clicking on the Preview button. The iFrame player supports HTTP and HTTPS to change the protocol you only need to edit the link.

| Field                              | Description                                                                                                    |
|------------------------------------|----------------------------------------------------------------------------------------------------|
| Filename                           | The filename of the selected asset                                                                                                    |
| Delivery service                   | The service used for delivery of your media. In most cases this is the Wowza Media Server or Nginx.                                                                                                    |
| Movie size                         | The size of the iFrame player on your website.                                                                                                    |
| Poster image                       | A poster image will be displayed before playback of the video. The poster image needs to be uploaded in the wwwroot folder using FTP. See chapter Uploading new VOD assets for more information. You only need the filename, this field supports autocomplete. |
| VMAP XML                           | VMAP XML is a XML used for advertising. You can specify the URL for your advertising XML here. See chapter Advertising for more information.                                                                                                    |
| Automatically<br>start<br>playback | When yes is selected the asset will be played as soon as the page loads.                                                                                                    |
| Repeat<br>playback.                | When yes is selected the asset will repeat after playback.                                                                                                    |

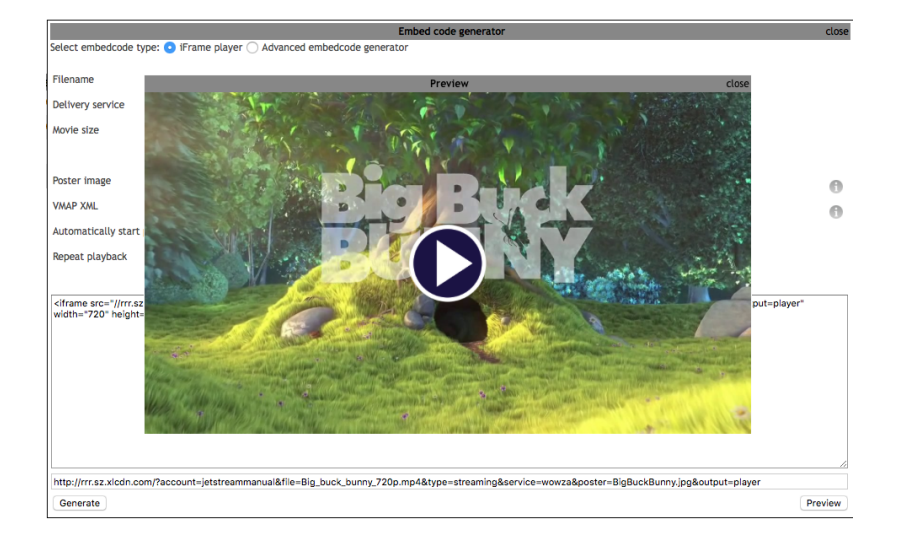

### About the iFrame player

The iFrame player is a free and easy to use HLS video player that you can embed onto your website. The player is based on JW Player and supports most operating systems and Internet browsers.

#### Supported operating systems:

- Microsoft Windows 7 and up
- Apple OS X 10.6 and up
- Apple iOS 7 and up
- Google Android 4.1 and up

#### Supported browsers:

- Latest version of Google Chrome
- Latest version of Mozilla Firefox
- Latest version of Apple Safari
- Microsoft Internet Explorer IE9 and up

#### Asset unavailable message:

If a stream doesn't connect in 10 seconds, an Asset Unavailable message will be displayed. It is possible to customise this message see Appendix F: Custom 404 errors for more information.

### Advertising

We offer our clients the possibility to display advertisements in our iFrame player. You can choose to display advertisements pre, mid or end-roll. We support the Video Ad Serving Template (VAST) specification as released by the Interactive Advertising Bureau. VAST sets the standard for communication requirements between ad servers and video players and is used by most companies.

In order to play the advertisement in the video player, the player must be instructed to request the advertisement video file at the VAST ad server. This is done by uploading an XML file, as an asset in the VDO-X account. Please do so by uploading it in your FTP progressive (wwwroot) folder

### VAST XML options

Jet-Stream offers the option to use either VAST XML 2.0 or 3.0. For specific details about these XML types, please click the following link for VAST 2.0 or t his link for VAST 3.0. We will detail briefly the purpose and recommended way to use each XML type in VDO-X.

### **VAST 2.0**

This XML type is typically used for usage of advertisements which are uploaded in VDO-X. You can use it for an external ad server as well, but VAST 3.0 is recommended for that.

You can upload your advertisements as mp4 files to VDO-X in the progressive download root. This provides complete control over the advertisements that are displayed. Below you will find an example static XML file to use as a reference. Do not copy it for usage.

### **VAST 3.0**

This XML type is typically used for retrieving advertisements from an external VAST ad server. This provides you with the complete database of advertisements on that ad server and allows for a more diverse selection of advertisements. With VAST 3.0 tracking options are also available, through a 3<sup>rc</sup> party. VDO-X does not support tracking of viewers.

In the VAST XML file you can link to the correct asset, the ads that you need to display. Please make sure that the advertisements you need to display are progressive downloads.

### Publishing your advertisements

Once you have uploaded the correct XML file in VDO-X, you can start publishing pre-roll advertisements. According to your requirement you can either enter the assets or the live-stream menu in VDO-X. The process is the same.

Please select the media you want to publish and click publish on the right side of the screen. The publishing wizard will pop up. In the publishing wizard you will see an item called VMAP XML with an entry field. Enter the filename of your XML in VDO-X in the entry field and complete the wizard with any other settings you require. Alternatively, if you have multiple XML files, start typing the name of the XML file and select the correct one from the list of XML files that is shown.

If you now press generate, you will get an URL that you can embed on your website. Please make sure to use the complete URL. The advertisements will now automatically be played in your video.

### Example static XML

```
<?xml version="1.0"?>
<VAST version="2.0">
 <Ad id="static">
   <InLine>
     <AdSystem>Static VAST 2.0 Template</AdSystem>
     <AdTitle>Static VAST 2.0 Tag</AdTitle>
     <Impression>//example.com/pixel.gif</Impression>
     <Creatives>
        <Creative sequence="1">
          <Linear>
           <Duration>00:00:30</Duration>
            <TrackingEvents>
              <Tracking event="start">//example.com/pixel.gif</Tracking>
              <Tracking event="firstQuartile">//example.com/pixel.gif</Tracking>
              <Tracking event="midpoint">//example.com/pixel.gif</Tracking>
              <Tracking event="thirdQuartile">//example.com/pixel.gif</Tracking>
              <Tracking event="complete">//example.com/pixel.gif</Tracking>
              <Tracking event="pause">//example.com/pixel.gif</Tracking>
              <Tracking event="mute">//example.com/pixel.gif</Tracking>
              <Tracking event="fullscreen">//example.com/pixel.gif</Tracking>
            </TrackingEvents>
            <VideoClicks>
              <ClickThrough>//www.jet-stream.nl</ClickThrough>
              <ClickTracking>//example.com/pixel.gif</ClickTracking>
            </VideoClicks>
            <MediaFiles>
              <MediaFile id="1" delivery="progressive" type="video/mp4" bitrate="400" width="640" height="360"
><![CDATA[//rrr.jgr.devel.jet-stream.nl/?account=demo&file=mpeg4.mp4&type=download&service=apache&output=flv]]><
/MediaFile>
           </MediaFiles>
          </Linear>
       </Creative>
     </Creatives>
   </InLine>
 </Ad>
</VAST>
```

### Advanced embedcode generator

To access the Embed code generator you need to click on the Publish button next to the asset or livestream. In the Window you need to click on the radio button: Advanced embedcode generator.

| Embed code generator close                                                                                                    |                                                                                                    |                      |
|----------------------------------------------------------------------------------------------------|----------------------------------------------------------------------------------------------------|----------------------|
| Select embedcode type: 🔵 iFrame player 🧿 Ad                                                                                                  | ivanced embedcode generator                                                                                                    |                      |
| Filename                                                                                                    | Big_buck_bunny_720p.mp4                                                                                                    | 0                    |
| Delivery type                                                                                                    | streaming                                                                                                    |                      |
| Player type                                                                                                    | 🔿 3G Mobile 🔿 Adobe Zeri 🔿 Flash 🔿 MPEG DASH 🔿 Quicktime 🔿 Smooth 📀 iOS                                                                   |                      |
| Delivery service                                                                                                    | Wowza Media Server 4 📀                                                                                                    |                      |
| Metafile format                                                                                                    | playlist.m3u8                                                                                                    |                      |
| Protocol                                                                                                    | http 📀                                                                                                    |                      |
| Portnumber                                                                                                    |                                                                                                    |                      |
| Movie size                                                                                                    | Custom                                                                                                    |                      |
|                                                                                                    | Width: 640 Height: 340                                                                                                    |                      |
| Player ID/name                                                                                                    | Player                                                                                                    |                      |
| Automatically start playback                                                                                                    | Yes No                                                                                                    |                      |
| Hide the control bar                                                                                                    | O Yes 💿 No                                                                                                    |                      |
| Repeat playback                                                                                                    | ○ Yes S No                                                                                                    |                      |
| Tip: this sett                                                                                                    | ing requires your assets and live streams to be encoded with H.264 video and AAC audio.                                                   |                      |
| <pre><video <source="" class="html5videoplayer" he="" mp4"="" sers="http://rrsz.xidon.com/?accou type=" video="" width="640"> </video></pre> | ight="340" autoplay controls_poster=""><br>nt=jetstreammanual&file=Big_buck_bunny_720p.mp4&type=streaming&service=wowza&protocol=http&out | put=playlist.m3u8"   |
| http://rrr.sz.xlcdn.com/?account=jetstreammanue                                                                                              | il&file=Big_buck_bunny_720p.mp4&type=streaming&service=wowza&protocol=http&output=playlist.m3uB                                           |                      |
| Generate                                                                                                    | Preview                                                                                                    | Download embed files |

The Advanced embedcode generator allows you to generate urls and embed codes. You need to configure your own player. When you click on the Download embed files button you can download example players for all formats with a manual on how to embed the player on your own website. When you have configured everything you can click on the generate button, eventually you can click on the preview button to see a preview of the asset. Previewing of an iOS / HTML5 asset will only work on Mac OS X or iOS.

| Field                        | Description                                                                                                    |
|------------------------------|----------------------------------------------------------------------------------------------------|
| Filename                     | The filename of the selected asset                                                                                                    |
| Delivery Type                | Shows if the asset is a streaming or download asset.                                                                                                    |
| Player type                  | The method used for delivery.<br>3G Mobile = RTSP<br>Adobe Zeri = Adobe HTTP Dynamic Streaming<br>Flash = RTMP<br>Quicktime = Quicktime over RTSP<br>Smooth = Microsoft Smooth Streaming<br>iOS = Apple HTTP Live Streaming (HLS) |
| Delivery service             | The service used for delivery of your media.                                                                                                    |
| Metafile format              | The format of the metafile.                                                                                                    |
| Protocol                     | The protocol used for delivery.                                                                                                    |
| Portnumber                   | The port that will be used for delivery.                                                                                                    |
| Movie size                   | The dimensions for embedding the asset on your site.                                                                                                    |
| Player ID/name               | The html class that will be used for the embed code.                                                                                                    |
| Automatically start playback | When yes is selected the playback will be started automatically.                                                                                                    |
| Hide the control bar         | When yes is selected the controls of the player will be hidden.                                                                                                    |
| Repeat playback              | When yes is selected the asset will repeat after playback.                                                                                                    |

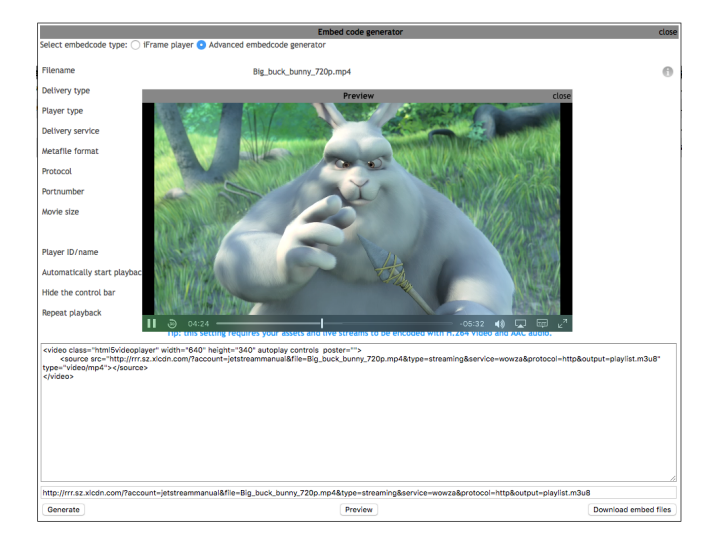

Page 63 of 90

### **Appendix F: Custom 404 errors**

You can upload your own 404 error movie. This movie will be displayed when the asset is not available, the livestream is offline or when GeoLocking is active for the viewer.

To upload your own 404-videos, do the following:

- Log in with FTP (please see Uploading new VOD assets for more information)
- Create a new folder in the Streaming root and the wwwroot called: 'custom\_errors'

Your directory tree will then look like this:

/ /custom\_error/ /wwwroot/ /wwwroot/custom\_error/

In most cases you only need to upload one 404 error movie. With the name VDO-X-404.mp4. The movie should be encoded with h264/aac. See Appendix J: Recommended encoding settings for more information, You need to upload this file to both custom\_errors folders.

If you want to be sure that every device and delivery service gets your custom 404 movie you should also upload the following error movies:

| Filename                                    | Description                                       |
|---------------------------------------------|---------------------------------------------------|
| VDO-X-404.mp4                               | Needed for Wowza. Used for RTMP/HLS/HDS/MPEG-DASH |
| VDO-X-404.3gp                               | Needed for RTSP                                   |
| VDO-X-404.ism VDO-X-404.ismc VDO-X-404.ismv | Needed for Microsoft Smooth Streaming             |
| VDO-X.mp3                                   | Needed for mp3 audio files.                       |
| VDO-X-404.aac VDO-X-404.m4a                 | Needed for aac audio files.                       |
| VDO-X-404.wmv                               | Needed for Windows Media.                         |
| VDO-X-404.mkv                               | Needed for mkv files.                             |
| VDO-X-404.ogg                               | Needed for ogg files.                             |
| VDO-X-404.webm                              | Needed for webm files.                            |

### iFrame player 404 stream not found

For our iFrame it is also possible to upload an extra image that will be shown when the encoder is disconnected. Normally you will get a 404 image that the encoder is offline. But that can be customized by uploading an image to the location:

/wwwroot/custom\_error/iframe\_player\_streamoffline.jpg

Make sure the resolution is in 16:9

Page 65 of 90

# Appendix G: Streamable files

In the table below you can find the files supported by streaming. Make sure the file has the correct extension before uploading.

| Extension | Associated service         |
|-----------|----------------------------|
| wmv       | Windows media              |
| asf       | Windows media              |
| wma       | Windows media              |
| mp3       | Windows media              |
|           | Wowza Media Server         |
| jpg       | Windows media              |
| wav       | Windows media              |
| mov       | Wowza Media Server         |
| mp4       | Wowza Media Server         |
| m4a       | Wowza Media Server         |
| aac       |                            |
| mp4v      | Wowza Media Server         |
| 3gp       | Wowza Media Server         |
| 3g2       | Wowza Media Server         |
| fl∨       | Wowza Media Server         |
| f4v       | Wowza Media Server         |
| m4v       | Wowza Media Server         |
| smil      | Wowza Media Server         |
| ism       | Microsoft Smooth Streaming |
| isma      | Microsoft Smooth Streaming |
| ismv      | Microsoft Smooth Streaming |
| ismx      | Microsoft Smooth Streaming |
| isml      | Microsoft Smooth Streaming |

### **Appendix H: Stream protocols**

Below you can find a quick description about the protocols we offer. In the following chapters we will provide all details about the protocols.

| Service                                     | Description                                                                                                    | Protocols supported                                                                                                    |
|---------------------------------------------|----------------------------------------------------------------------------------------------------|----------------------------------------------------------------------------------------------------|
| Wowza<br>Media<br>Server                    | Wowza Streaming Engine is a unified streaming media server software developed by Wowza Media Systems. The server is used for streaming of live and on-demand video. Wowza supports most protocols and is the primary choice.                                                                             | RTMP, RTSP, Apple HTTP Live Streaming,<br>MPEG-DASH, Microsoft Smooth Streaming,<br>Adobe HTTP Dynamic Streaming and Quick<br>Time over RTSP |
| Windows<br>Media                            | Windows Media Services (WMS) is a streaming media server from Microsoft that allows an administrator to generate streaming media (audio/video). Only Windows Media, JPEG, and MP3 formats are supported. It only supports RTSP, MMS and MMS proxied over HTTP.                                           | Windows Media (RTSP, MMS and MMS proxied over HTTP)                                                                                          |
| Microsoft<br>Smooth<br>Streaming            | Smooth Streaming, an IIS Media Services extension, enables adaptive streaming of media to Silverlight and other clients over HTTP. Smooth Streaming provides a high-quality viewing experience that scales massively on content distribution networks, making true HD 1080p media experiences a reality. | Microsoft Smooth Streaming and Apple<br>HTTP Live Streaming                                                                                  |
| Icecast                                     | Icecast is a streaming media server which supports AAC and MP3 audio streams. It is primary used to support older internet radios.                                                                                                    | Icecast protocol (HTTP)                                                                                                    |
| Webdav<br>Push<br>HTTP<br>Live<br>Streaming | VDO-X is capable of handling a HLS live stream that is pushed using WebDAV by external encoders. This way you can use your one encoder with your own pre-chunked material.                                                                                                    | Apple HTTP Live Streaming                                                                                                    |
| Origin<br>Pull<br>HTTP<br>Streaming         | VDO-X is capable of pulling HTTP streams using a caching mechanism. The following pre-<br>chunked formats are supported: Apple HTTP Live Streaming, Adobe HTTP Dynamic<br>Streaming and Microsoft Smooth Streaming.                                                                                      | Apple HTTP Live Streaming, Adobe HTTP<br>Dynamic Streaming and Microsoft Smooth<br>Streaming                                                 |

For streaming there are 2 types of protocols:

- True streaming protocols: These protocols provide a continues stream which results in minimal delays(about 3 seconds). RTMP, RTSP, Icecast and Windows Media are True Streaming protocols. You need a specific player to play this content. It will not work on mobile devices and it cannot be cached. MultiCDN is not possible with these protocols.
- HTTP based protocols: These protocols chunk the video in 10 seconds. It uses the standard HTTP protocol, this way it can be cached or used with MultiCDN and works on mobile devices. A specific player is not needed for this content, because of the chunking process you have a delay of around 40 seconds. Apple HTTP Live Streaming, MPEG-DASH, Microsoft Smooth Streaming and Adobe HTTP Dynamic Streaming are HTTP based protocols.

When minimal delays are necessary for your livestream you should use a true streaming protocol in all other cases we recommend HTTP based protocols.

### Windows Media

In order to set up a Windows Media live stream, start the Live stream wizard (see Add a livestream for more information) and select Windows Media as stream type. A Windows Media live stream supports true streaming, both push and pull ingest, and multiple bit rates.

Please keep the following points in mind when working with Windows media:

- when creating a pull stream, source addresses must start with http:// or rtsp:// it is not possible to pull a stream that uses mms:// as protocol in the URL
- although the wizard does not mention it, Windows Media streams do support multiple bit rates. You may simply add the wanted bit rates in the encoder.

### **Microsoft Smooth Streaming**

In order to set up a Microsoft Smooth Streaming live stream, start the Live stream wizard (see Add a livestream for more information) and select the Microsoft Smooth Streaming as stream type. Microsoft Smooth Streaming is one of the standard HTTP streaming technologies and supports both push and pull ingest, as well as multiple bit rates, which may be added in the encoder and will be automatically detected.

A Microsoft Smooth stream needs an encoder when it is pushed to our platform. The recommended encoder is the Microsoft Expression Encoder. Only the pro version of the Microsoft Expression Encoder supports livestreaming.

Keep in mind though that when you create a pull stream the source location(s) should always start with http:// and have file extension .smil.

### Icecast

In order to set up a IceCast radio stream, start the Live stream wizard (see Add a livestream for more information) and select IceCast as the stream type. Icecast supports both push and pull ingest. For pushing your stream to our platform you need an encoder. An example of a good IceCast encoder is AltaCast. We recommend to use mp3 or aac as the audio codec.

If you choose to use pull ingest, notice that the source location(s) must start with http://.

Please note that IceCast works on port 8000. You need to be able to access port 8000 from the viewers network, otherwise you cannot listen to the stream. With the following URL you can test if you can access port 8000: portquiz.net:8000.

### WebDAV push HTTP streaming

VDO-X is capable of handling a HLS live stream that is pushed using WebDAV by external encoders. In other words: the external encoder creates chunks for a HLS live stream and pushes the chunks and playlist to VDO-X using WebDAV. Subsequently VDO-X ensures that this stream of chunks is properly handled and distributed to the viewers. It is also possible to use HTTP pull instead of Webdav. See Origin HTTP Live streaming for more information.

The encoder must support basic HTTP authentication in order to connect to the XL-Media Server. We strongly advise to configure the encoder to clean up chunks that have already been used, because otherwise you may hit the account storage quota which will cause the live stream to stop without notification. A proven setup is to keep about 10 chunks, which is around 1 minute and 40 seconds of movie. But of course, if you have sufficient quota, you may deviate from this.

### Setup example

In order to set up a WebDAV push HLS stream, start the Live stream wizard (see Add a livestream for more information) and select the option Webdav Push HTTP Live Streaming.

Like any other push stream, all that is required after selecting the user and clicking 'Next', is to choose a stream name. On the summary page you may notice:

- The stream name is transformed into a directory name. As a result chunks from multiple simultaneous streams will not get mixed up.
- VDO-X adds the file name playlist.m3u8. This ensures that the stream is recognized as a HLS stream. Remember however that in order to request this stream from the Rediraptor you have to postfix the stream name you chose with the string %2Fplaylist.m3u8. The Embed Code Generator will do this automatically for you.

Make sure your encoder pushes the HLS manifest to the file playlist.m3u8 and that all chunks are pushed to the proper folder. Also note that HLS streaming is only supported when the stream is encoded using H264 video and AAC audio.

Multi bit rate streams are supported, as long as you make sure that you add the required bit rates to the manifest file and make sure the required chunks are also available in the right directory.

## **Origin HTTP Live streaming**

VDO-X is capable of pulling HTTP streams using a caching mechanism. The following pre-chunked formats are supported: Apple HTTP Live Streaming, Adobe HTTP Dynamic Streaming and Microsoft Smooth Streaming.

Any Expire (HTTP) headers sent by your origin server(s) will be respected by VDO-X. Incorrect headers may cause:

- the live stream may not play at all, or
- the live stream may stop at some point
- the live stream may keep repeating a small segment
- VDO-X may suddenly start to repeat requests a lot

If you experience any of this happening, the first thing to check is the Expire headers created by your origin server(s).

### Setup example

In order to setup an Origin Pull HTTP Stream start the Live stream wizard (See Add a livestream for more information) and select the option 'Origin Pull HTTP Streaming'. Then click on the next button.

Now you need to specify the source URL (origin). Eventually you can add a secondary a secondary origin for high availability. The second origin should have the same content as the primary. The urls provided should be resolvable to a livestream in one of the three supported formats (HLS, HDS and MSS).

The publishing point name is generated dynamically based on the primary source location. When you provided the primary and eventualy the secondary source location you click on the button next. A confirmation page will be shown with the information provided. Click on next. The Origin Pull HTTP Stream is now created.

|                                                                                                    | Livestream                                      | wizard - step 2                                                                 | close    |  |  |  |
|----------------------------------------------------------------------------------------------------|-------------------------------------------------|---------------------------------------------------------------------------------|----------|--|--|--|
| Please enter the full URL of the source file, including, if required, the port number. Examples: http://webserver.com:8080 or http://webserver.com/sourcestream. |                                                 |                                                                                 |          |  |  |  |
| Be aware that the path on the primary                                                                                                    | and secondary source *must* be the same.        |                                                                                 |          |  |  |  |
| Primary source location:                                                                                                    |                                                 | â                                                                               |          |  |  |  |
| Secondary source location:                                                                                                    |                                                 |                                                                                 |          |  |  |  |
| Publishing point name:                                                                                                    | /sz/jetstreammanual/                            |                                                                                 |          |  |  |  |
|                                                                                                    |                                                 |                                                                                 |          |  |  |  |
| The primary intake node will connect                                                                                                    | to your encoder with one of these IP addresses: | The secondary intake node will connect to your encoder with one of these IP add | dresses: |  |  |  |
| 82.150.152.10,                                                                                                    |                                                 | 82.150.152.150,                                                                 |          |  |  |  |
| 82.150.152.38,                                                                                                    |                                                 | 82.150.152.151,                                                                 |          |  |  |  |
| 82.150.152.40                                                                                                    |                                                 | 82.150.152.153                                                                  |          |  |  |  |
| Please make sure your firewall(s) do n                                                                                                    | ot block our servers!                           |                                                                                 |          |  |  |  |
| Back                                                                                                    |                                                 |                                                                                 | Next     |  |  |  |
|                                                                                                    |                                                 |                                                                                 |          |  |  |  |
Page 73 of 90

# **Appendix I: Subtitles**

It's possible to add subtitles to your live streams and VoD content.

## Live streams

Wowza Media Server includes support for closed captioning for live streams. Your encoder need to send the closed caption in the CEA-608 format. When publishing the video, the captions will be automatically converted to a supported format for the chosen stream type. See <a href="https://www.wowza.com/forums/content.php?447-How-to-configure-closed-captioning-for-live-streaming">https://www.wowza.com/forums/content.php?447-How-to-configure-closed-captioning-for-live-streaming for more information.</a>

## VoD / Assets

For VoD the following subtitle formats are supported: VTT(WebVTT).

The Subtitles are needed to be uploaded as progressive downloads. In order to let VDO-X match the subtitles with the asset, make sure the WebVTT has the filename in the following format: [ORIGINAL\_ASSET\_NAME]\_[LANGUAGE].vtt where LANGUAGE is a 2 letter combination of the language name. When this WebVTT is uploaded, it is added to all assets that have the same base name. This means that the subtitle can be used on both streaming and downloads files. So subtitles can be re-used.

If you create a multi bitrate asset, use for ORIGINAL\_ASSET\_NAME the name of the smil file, and not an individual bitrate name.

Per language 1 WebVTT file is needed. In the embed code generator you can select all the languages you want to use. There is no limit to it.

More information: https://en.wikipedia.org/wiki/WebVTT

# **Appendix J: Recommended encoding settings**

We recommended the following encoding settings:

| Field          | Description                                                                                                |
|----------------|----------------------------------------------------------------------------------------------------|
| Container      | MP4 (Only if applicable)                                                                                   |
| Videocodec     | H264                                                                                                    |
| Keyframes      | 2 seconds. When you are using 25 FPS you need to configure a keyframe every 50 frames                      |
| H264 profile   | When the resolution is below 1280*720: Baseline 3.2<br>When the resolution is 1280*720 or higher: High 4.1 |
| Video bitrates | 424*240 512 kbit (Baseline 3.2)                                                                            |
|                | 640*360 1 mbit (Baseline 3.2)                                                                              |
|                | 1280*720 2,5 mbit (High 4.1)                                                                               |
|                | 1920*1080 5 mbit (High 4.1)                                                                                |
| Audiocodec     | AAC-LC or AAC when AAC is not an option for you, you should use MP3                                        |
|                | Samplerate: 48kHz                                                                                          |

Please see the following websites for more information: https://developer.apple.com/library/ios/technotes/tn2224/\_index.html http://www.lighterra.com/papers/videoencodingh264/ https://developer.android.com/guide/appendix/media-formats.html

# Appendix K: Pull a RTSP stream (IP cams)

In this chapter we will learn you how to PULL a RTSP LiveStream using the Wowza Media Server. This can be useful to pull your own ip camera's. You need the RTSP url of your camera with H264 video. Please see Appendix J: Recommended encoding settings for recommended settings.

First you go to the Live Stream Tab. After that you click on the Add a livestream button. A wizard will appear, in this wizard you need to select Flash, Smooth, iPhone (Wowza). Then you click on next.

| E                                                                                                    | bhA | a | live | stream  |
|----------------------------------------------------------------------------------------------------|-----|---|------|---------|
| and the second second s | Auu | a | 1116 | Jucalli |

|                                                                                        |                                 |                 | Livestream wizard - step 1 |               |                                           |  |  |  |  |  |
|----------------------------------------------------------------------------------------|---------------------------------|-----------------|----------------------------|---------------|-------------------------------------------|--|--|--|--|--|
| Setup up your live stream in a few easy steps. Please choose a streaming format first: |                                 |                 |                            |               |                                           |  |  |  |  |  |
| Select                                                                                 | Stream type                     | Formats         | Delivery protocols         | Multi bitrate | Encoder setup                             |  |  |  |  |  |
|                                                                                        | Windows Media                   | WMV, WMA        | MMS/RTSP                   | No            | Push and Pull                             |  |  |  |  |  |
|                                                                                        | Microsoft Smooth Streaming      | H.264, AAC      | HTTP                       | Yes           | Push and Pull                             |  |  |  |  |  |
|                                                                                        | Flash, Smooth, iPhone (Wowza)   | FLV, H.264, AAC | RTMP, RTSP, HTTP           | Yes           | RTMP Push, RTSP automatic unicast and Pul |  |  |  |  |  |
|                                                                                        | Icecast                         | MP3, AAC        | HTTP                       | No            | Push and Pull                             |  |  |  |  |  |
|                                                                                        | Webdav Push HTTP Live Streaming | H.264, AAC      | HTTP (caching)             | Yes           | Push                                      |  |  |  |  |  |
|                                                                                        | Origin Pull HTTP Streaming      | H.264, AAC      | HTTP (caching with NGINX)  | Yes           | Pull                                      |  |  |  |  |  |

| Select |              | Username |           | Name |
|--------|--------------|----------|-----------|------|
| 0      | sz9bgzszdemo |          | TeamZilla |      |

In the next screen you need to specify the Stream Method, Multibitrate and the stream name. In the table below we will explain those things.

| Field              | Description                                                                                                    |
|--------------------|----------------------------------------------------------------------------------------------------|
| Method             | Select pull                                                                                                    |
| Multi bitrate      | Select no                                                                                                    |
| Primary Wowza URL  | The url to the h264 RTSP stream of your camera. RTMP and http is also supported. For Example: rtsp://username:password@url:554/filename |
| Fallback Wowza URL | Leave blank                                                                                                    |
| Stream             | Here you can specify the name of your stream. Please don't use spaces or special charcaters. Dashes (-) are allowed.                    |

When you have filled in all fields please click on Next.

|                                        | Livestream                                        | n wizard - step 2 close                                                                |
|----------------------------------------|---------------------------------------------------|----------------------------------------------------------------------------------------|
| Configure the following settings in or | der to setup a new Wowza Media Server live stream |                                                                                        |
| Method:                                | 🔿 RTMP - 🔿 RTSP - 💿 pull                          |                                                                                        |
| Multi bitrate                          | 🔿 yes - 💿 no                                      |                                                                                        |
| Primary source encoder:                | rtsp://username:password@url:554/filename         |                                                                                        |
| Secondary source encoder:              |                                                   |                                                                                        |
| Stream:                                | sz=jetstreammanual= camera01                      |                                                                                        |
|                                        |                                                   |                                                                                        |
| The primary intake node will connect   | t to your encoder with one of these IP addresses: | The secondary intake node will connect to your encoder with one of these IP addresses: |
| 82.150.152.10,                         |                                                   | 82.150.152.150,                                                                        |
| 82.150.152.38,                         |                                                   | 82.150.152.151,                                                                        |
| 82.150.152.40                          |                                                   | 82.150.152.153                                                                         |
|                                        |                                                   |                                                                                        |
|                                        |                                                   |                                                                                        |
|                                        |                                                   |                                                                                        |
|                                        |                                                   |                                                                                        |
|                                        |                                                   |                                                                                        |
|                                        |                                                   |                                                                                        |
| Back                                   |                                                   | Next                                                                                   |

Now a screen will open with all your provided settings. If everything is okay you can click on Next. The stream will now be created, this will take a minute. To watch your stream or embed it to your website please see: Appendix E: Embed code Generator.

# Appendix L: VoD encoding with Handbrake

### Handbrake manual v1.1

The screenshots are made on a macbook with Mac OS. The layout of HandBrake and the tabs are different in other OS.

In this manual we will explain how to use Handbrake for encoding. You can download handbrake at: <u>https://handbrake.fr/</u>. The install is easy, For macOS, once downloaded open the .dmg file and drag the handbrake file to your applications folder.

### Resolutions and bitrates

The resolution and bitrate of a video file are both decisive for the size of the video file. The bitrate is also decisive for the quality. 5MBps is of course better than 2MBps but the 5MBps would make the file a lot bigger and will probably give issues for some devices. 2MBps is just fine as it's good enough for the most devices. For more information take a look at the next link: Appendix J: Recommended encoding settings

#### Encoding a video.

#### Now open Handbrake.

After you opened Handbrake you'll get a window in which you can select your video. After you selected and loaded your video file you'll get the following screen:

| ● ● ◎ HandBrake                                                                                                    |                                                                                                   |
|----------------------------------------------------------------------------------------------------|---------------------------------------------------------------------------------------------------|
| Image: Construction     Image: Construction     Image: Construction       Open Source     Add To Queue     Queue     Start     Pause       Preview     Activity Log     Toggle Presets | ▼ General<br>Very Fast 1080p30<br>Very Fast 720p30                                                |
| Source: Ken_Block_4Mbps_orgineel.mp4 Title: Ken_Block_4Mbps_orgineel 1 - 00h06m27s  Angle: 1  Chapters  1  through 1  Duration: 00:06:27 Destination                                   | Very Fast 576p25<br>Very Fast 480p30<br>Fast 1080p30<br>Fast 720p30<br>Fast 576p25<br>Fast 480p30 |
| File: //Users/xladmin/Desktop/Ken_Block_4Mbps_orgineel.mp4 Browse                                                                                                    | HQ 1080p30 Surround                                                                               |
| Preset: Fast 1080p30 Format: MP4 File   Web optimized  IPod 5G support                                                                                                    | HQ 720930 Surround<br>HQ 576p25 Surround<br>HQ 480p30 Surround<br>Super HQ 1080p30 Surround       |
| Video Picture Audio Subtitles Chapters                                                                                                    | Super HQ 576p25 Surround                                                                          |
| Video Encoder: H.264 (x264) O Quality: O Constant Quality RF: 22                                                                                                    | Super HQ 480p30 Surround                                                                          |
| Framerate (FPS): 30  Average Bitrate (kbps): 6000                                                                                                    | ► Devices Matroska                                                                                |
| Constant Framerate 2-pass encoding Turbo first pass                                                                                                    | ► Legacy                                                                                          |
| Encoder Options                                                                                                    |                                                                                                   |
| Preset: fast                                                                                                    |                                                                                                   |
| Tune: none 😌 🗆 Fast Decode                                                                                                    |                                                                                                   |
| Profile: main 👌 Additional Options:                                                                                                    |                                                                                                   |
| Level: 4.0                                                                                                    |                                                                                                   |
| x264 Unparse: level=4.0:ref=2:weightp=1:8x8dct=0:subme=6:vbv-maxrate=20000:vbv-bufsize=25000:rc-lookahead=30                                                                           |                                                                                                   |
|                                                                                                    |                                                                                                   |
|                                                                                                    | + - *                                                                                             |
|                                                                                                    |                                                                                                   |

On the right side you have a list with presets which make encoding easier for you. After you selected a preset there are a few points you'll have to check because some settings might not be on the best setting for encoding yet.

#### Encoding your video with handbrake.

We'll go through the important tabs for you starting with the video tab. Everything you see in the screenshots below is set for the most ideal encoding for a video.

For an ideal encoding of your video you should set everything as it's shown in my screen except for resolution as this is source dependant and depending on what you want.

Below each screenshot is information about what the items in the red lined squares are and what they actually do.

| ● ● ● ■ HandBrake                                                                                                    |                                 |
|----------------------------------------------------------------------------------------------------|---------------------------------|
| Open Source Add To Queue Queue Start Pause Pr                                                                                                    | eview Activity Log Toggle Prese |
| Source:     Ken_Block_4Mbps_orgineel.mp4       Title:     Ken_Block_4Mbps_orgineel 1 - 00h06m27s       Destination                                                                                                    | Duration: 00:06:27              |
| File: /Users/xladmin/Desktop/Ken_Block_4Mbps_origineel.mp4                                                                                                    | Browse                          |
| Format:       MP4 File       Image: Web optimized       Image: Image: |                                 |
| Encoder Options                                                                                                    |                                 |
| Preset: fast<br>Tune: none O Fast Decode<br>Profile: main O Additional Options:<br>Level: 4.0 O X264 Unparse: level=4.0:vbv-maxrate=20000:vbv-bufsize=25000:weightp=1:ref=2:8x8dct=0:subme=6:rc-lookahead=30                                                                                                    |                                 |
|                                                                                                    |                                 |

1. Web optimized: Optimizes MP4 for progressive downloads. After encoding data will be reorganized and rewritten so that you can play the video without having to download the whole movie first.

2. Average bitrate (kbps): Average bitrate varies the quality to ensure that the data rate stays relatively consistent throughout the video.

2.1 2 pass encoding: 2 pass encoding analyses the whole source video before it gets encoded. The information gathered enables the encoder to make more informed decisions about data rate and quality in average bitrate mode.

2.2 Turbo first pass: Speeds up the first pass of the 2 pass encoding for a slight penalty to analysis.

3 Variable framerate allows each framerate to have it's own length , matching the source file.

3.1 Peak framerate: Peak framerate is the same as variable framerate and limited to the maximum set by framerate (FPS). Useful for ensuring frame rate compatibility, regardless of the source.

3.2 Constant framerate forces all frames to be the same length as the framerate.

The encoder options are already configured properly but we will give some explanation anyway.

Video encoder preset: Adjusts the encoder settings to balance compression efficiency and encoding speed. Slower encoding settings may use settings that are less compatible with certain devices.

Fast decode: Fast decode uses settings that reduce CPU usage during playback of the encoded video. Useful for devices that struggle to play videos without stuttering.

| Picture tab:     |                           |                          |                 |               |                               |                            |
|------------------|---------------------------|--------------------------|-----------------|---------------|-------------------------------|----------------------------|
| • • •            |                           |                          | HandBrake       |               |                               |                            |
| 2222             | e e                       |                          |                 |               | Ō                             |                            |
| Open Source      |                           | Start Pause              |                 |               | Preview A                     | ctivity Log Toggle Presets |
|                  |                           |                          |                 |               |                               |                            |
| Source: Ken_Blo  | ock_4Mbps_orgineel.mp4    |                          |                 |               |                               |                            |
| Title: Ken_Bloc  | ck_4Mbps_orgineel 1 - 00h | 06m27s ᅌ                 | Angle: 1 ᅌ      | Chapters ᅌ 1  | ᅌ through 🚺 ᅌ                 | Duration: 00:06:27         |
| Destination      |                           |                          |                 |               |                               |                            |
| File: /Users/xla | admin/Desktop/Ken_Block   | 4Mbps_orgineel.mp4       |                 |               |                               | Browse                     |
| Dresst: Oveter   |                           | _+msps_orgmeennp+        |                 |               |                               |                            |
| Preset: Custon   | n                         |                          |                 |               |                               |                            |
| Format: MP4      | File                      | Web optimized            | iPod 5G support |               |                               |                            |
|                  |                           | Video Pict               | ure Audio Subt  | tles Chapters |                               |                            |
|                  |                           |                          |                 |               |                               |                            |
| Source           | : 1920 x 1080             |                          |                 | Cropping:     | <ul> <li>Automatic</li> </ul> |                            |
| Storage Size     | : <b>1920</b> C × 1080    | Display Size:            | 1920 × 1080     |               | Custom:                       |                            |
|                  | ✓ Keep Aspect Ratio       | PAR:                     | 1 × 1           |               | 0                             |                            |
| Anamorphic       | :: Auto ᅌ                 |                          |                 |               | 0                             | 0                          |
| Modulus          | : 2 ᅌ                     |                          |                 |               | 0                             |                            |
|                  |                           |                          |                 |               |                               |                            |
| Filters          |                           |                          |                 |               |                               |                            |
| Detelecine:      | Off 📀                     | Deinterlace: Decomb      | De              | noise: Off    | Deblock: Off                  | <b></b>                    |
|                  |                           | Preset: Default          |                 |               | Color: Co                     | ravscale                   |
|                  |                           |                          |                 |               | Pototo: 0°                    |                            |
|                  |                           |                          |                 |               | Rotate:                       |                            |
|                  | Inte                      | rlace Detection: Default | <b></b>         |               |                               |                            |
|                  |                           |                          |                 |               |                               |                            |
|                  |                           |                          |                 |               |                               |                            |
|                  |                           |                          |                 |               |                               |                            |

If you have a good source file this page will be filled in correctly. You don't have to necessarily change anything.

The source is the resolution of your video. At storage size you can enter your own video size if you want. For this you need to select custom at anamorphic. This also depends on the preset you choose.

The display size will be automatically adjusted if you enter a different size at storage size.

Cropping is always set on automatic. On automatic, cropping removes the black bars in your video. When you put it on custom you can crop the black bars yourself.

We don't do anything with filters so we leave that as it is.

#### Audio tab:

| Track |                           |   | Codec             |  | Mixdown  |   | Samplerate |    | э | Bitrate |    | Gain |   | DRC |   |
|-------|---------------------------|---|-------------------|--|----------|---|------------|----|---|---------|----|------|---|-----|---|
|       | 0: Unknown (AAC) (2.0 ch) |   | AAC (CoreAudio) 🔷 |  | Stereo ᅌ | ( | Au         | to | ٥ | 160     | ٥  | ۲    | 0 | ۲   | 0 |
|       | None                      | > | No Value 🗘        |  | None 🗘   |   | Au         | to | 0 | N/A     | \$ |      | 0 | ۲   | 0 |

For the audio codec we advise AAC. If this is not possible for you, you can choose MP3.

Mixdown: controls how multi channel audio is mixed into fewer channels or whether the original channels are preserved. This depends on your source file.

The subtitles and chapters tab are not important as there is nothing you have to change at those tabs for encoding.

If you still want to know what the ideal encoder settings are you could take a look at the following link: Appendix J: Recommended encoding settings

If you followed this manual correctly you can click on Start and handbrake will encode the file with your selected settings.

### Encoding your video for multi bitrate.

Just follow the steps above but before hitting start, click on add to queue. Now change the bitrate and click add to queue again.

Once more change the bitrate and click on Start Queue. Now HandBrake will encode your queue and your preset as you set it up in your tabs. Now as you can see in the screen-shot below I have one file in my queue and instead of start it now says start queue.

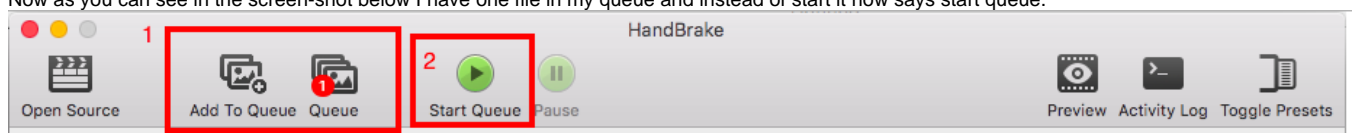

#### SMIL file for multi bitrate

Be aware that the SMIL file is a separate step from HandBrake itself. HandBrake is only for encoding and not making the SMIL file. The next step is to make a SMIL file for the multi bitrate.

See the next link for help on that: Appendix D: Create your own multibitrate SMIL file.

You can upload your SMIL file along with the 3 video files that make the multi bitrate video.

Just make sure that in the SMIL file you type in the names and bitrates of the three videos you encoded.

And please start with the lowest bitrate first. Make sure that you upload the SMIL file and the videos in the same folder.

Make sure that the names are all identical to the names of the SMIL file before uploading your files.

There is an example of a SMIL file under Appendix D: Create your own multibitrate SMIL file.

### Upload your file.

The last step is to upload your file(s).

You need an FTP client like Filezilla to upload your files.

Your FTP credentials can be found on your VDOX account. Go to your API page. Below the Assets ingest API you can find your FTP credentials. Once you logged in on your FTP area, you are in the root folder and there is a subfolder named wwwroot.

If you want to upload a streaming file just upload it to the root folder. If it needs to be a downloadable file upload in the wwwroot folder.

If you still don't understand completely you can take a look at the next link as it gives proper information on this: Uploading new VOD assets.

# **Appendix M: Radio streams**

An explanation about radio streams by icecast and the pull method.

## Radio stream via Icecast

In this quick guide, we explain how to setup a radio stream by icecast. To start, you will need a winamp or VLC media player.

In this quick guide, we use a VLC media player. You can download it here: http://www.videolan.org/vlc/index.nl.html

Furthermore, you can use a program like nicecast to stream. We use nicecast in this quick guide. You can download it here: https://www.rogueamoeba.com /nicecast/

Attention! The free version works for one hour without advertising, after one hour advertising flows through your stream. If you buy it, this does not happen.

We will discuss the following topics in this quick guide:

- How to set up a livestream
- How to create a playlist in VLC Connect
- How to link Nicecast
- How to start and test a livestream

## How to set up a live stream

#### First, log into vdox.streamzillacdn.com.

Go to Livestreams and click on 'add a livestream'. Here you should get the following screen.

|             | Livestream wizard - step 1 clor              |                       |                       |          |               |                                            |      |  |  |
|-------------|----------------------------------------------|-----------------------|-----------------------|----------|---------------|--------------------------------------------|------|--|--|
| Setup up yo | our live stream in a few easy steps. Please  | choose a streaming fo | rmat first:           |          |               |                                            |      |  |  |
| Select      | Stream type                                  | Formats               | Delivery protoc       | ols      | Multi bitrate | Encoder setup                              |      |  |  |
| $\bigcirc$  | Windows Media                                | WMV, WMA              | MMS/RTSP              |          | No            | Push and Pull                              |      |  |  |
| •           | Microsoft Smooth Streaming                   | H.264, AAC            | НТТР                  |          | Yes           | Push and Pull                              |      |  |  |
| $\bigcirc$  | Flash, Smooth, iPhone (Wowza)                | FLV, H.264, AAC       | RTMP, RTSP, HTTP      |          | Yes           | RTMP Push, RTSP automatic unicast and Pull |      |  |  |
| •           | lcecast                                      | MP3, AAC              | НТТР                  |          | No            | Push and Pull                              |      |  |  |
| 0           | Webdav Push HTTP Live Streaming              | H.264, AAC            | HTTP (caching)        |          | Yes           | Push                                       |      |  |  |
| •           | Origin Pull HTTP Streaming                   | H.264, AAC            | HTTP (caching with NG | iinx)    | Yes           | Pull                                       |      |  |  |
|             |                                              |                       |                       |          |               |                                            |      |  |  |
| Please sele | ct a live stream user for the new live strea | ım                    |                       |          |               |                                            |      |  |  |
| Select      | Use                                          | ername                |                       |          |               | Name                                       |      |  |  |
| 0           | demo                                         |                       |                       | Joshua R | tubingh       |                                            |      |  |  |
| •           | sz2xsvjoshua                                 |                       |                       | sdfsdf   |               |                                            |      |  |  |
| 0           | sz2xsvloggingTest                            |                       |                       | logging  |               |                                            |      |  |  |
| •           | sz2xsvpiwitest                               |                       |                       | test     |               |                                            |      |  |  |
| $\bigcirc$  | sz2xsvstef                                   |                       |                       | Stef van | der Ziel      |                                            |      |  |  |
|             |                                              |                       |                       |          |               |                                            | Next |  |  |

Choose here for Icecast and at live stream use, you choose your own user name.

Click on nect and you will see the following screen.

|                                        | Livestream wizard - step 2                                 | close |
|----------------------------------------|------------------------------------------------------------|-------|
| Configure the following settings in or | der to setup a new IceCast live stream                     |       |
| Method:                                | o push - O pull                                            |       |
| Primary server:                        | ice.in1.streamzilla.xlcdn.com                              |       |
| Primary server port number:            | 8000                                                       |       |
| Fallback server:                       | ice.in2.streamzilla.xlcdn.com                              |       |
| Fallback server port number:           | 8000                                                       |       |
| Publishing point name:                 | /sz=demo=                                                  |       |
| Password:                              | KFImg0vy6mSZ                                               |       |
|                                        |                                                            |       |
| Please choose a publishing point nam   | e. It is not possible to use spaces or special characters. |       |
|                                        |                                                            |       |
|                                        |                                                            |       |
|                                        |                                                            |       |
|                                        |                                                            |       |
|                                        |                                                            |       |
| Back                                   |                                                            | Next  |

At publishing point you enter your stream name. The name cannot contain spaces or dashes. Underscores are allowed.

Furthermore, you can see some pre-filled fields that you cannot change. This information is important, but you will see the screen again on the next page, so you click on next.

| You | will | now | see | the | following | screen. |
|-----|------|-----|-----|-----|-----------|---------|
|-----|------|-----|-----|-----|-----------|---------|

| Livestream wizard - final step clos       |                                                                     |  |  |  |  |
|-------------------------------------------|---------------------------------------------------------------------|--|--|--|--|
| Please setup your streaming encoder       | with the following settings before starting the IceCast live stream |  |  |  |  |
| Summary settings:                         |                                                                     |  |  |  |  |
| Method:                                   | push                                                                |  |  |  |  |
| Primary server:                           | ice.in1.streamzilla.xlcdn.com                                       |  |  |  |  |
| Primary server port number:               | 8000                                                                |  |  |  |  |
| Fallback server:                          | ice.in2.streamzilla.xlcdn.com                                       |  |  |  |  |
| Fallback server port number:              | 8000                                                                |  |  |  |  |
| Publishing point name:                    | /sz=demo=RolfMP3Test                                                |  |  |  |  |
| Password:                                 | KFlmg0vy6mSZ                                                        |  |  |  |  |
| Please press next to save the live stream |                                                                     |  |  |  |  |
|                                           |                                                                     |  |  |  |  |
|                                           |                                                                     |  |  |  |  |
|                                           |                                                                     |  |  |  |  |
|                                           |                                                                     |  |  |  |  |
|                                           |                                                                     |  |  |  |  |
| Back                                      |                                                                     |  |  |  |  |

Do not click on next yet. You will need this data later.

Here you can find a short explanation about this data.

| Settings                    | Wat betekent het?                                                                 |  |  |
|-----------------------------|-----------------------------------------------------------------------------------|--|--|
| method                      | The method for the stream, in this case: push                                     |  |  |
| Primary server              | This is the server to which the stream connects.                                  |  |  |
| Primary server port number  | This is the port that is used to connect to the stream.                           |  |  |
| Fallback server             | This is for redundancy. If the intake server falls out then fallback picks it up. |  |  |
| Fallback server port number | This is the port that is used to connect to the stream.                           |  |  |
| Publishing point name       | The name of the stream.                                                           |  |  |
| password                    | You must enter this password in your encoder / streaming program.                 |  |  |

### How to create a playlist in VLC Connect

Now open the VLC media player to create the playlist.

VLC looks like this on the mac:

|                          |   | VLC media player |          |
|--------------------------|---|------------------|----------|
| LIBRARY                  |   | Playlist         | Q Search |
| Playlist                 | 0 |                  |          |
| Media Library            | 0 | ×>               |          |
| MY COMPUTER<br>My Videos |   |                  |          |
| My Music                 |   |                  |          |
| My Pictures              |   | \/               |          |
| LOCAL NETWORK            |   |                  |          |
| 🛞 Universal Plug'n'Play  |   | Drop media here  |          |
| Network streams (SAP)    |   |                  |          |
| INTERNET                 |   | Open media       |          |
| Podcasts                 |   |                  |          |
| Free Music Charts        |   |                  |          |
|                          |   | 00:00            |          |

Drag the songs you want in your playlist to the right part into **Drop media here**.

Put the music on hold for now.

This is all you do in VLC.

### How to link Nicecast

Start Nicecast. You will see the following screen.

|                 | Nicecast Broadcast                     | Trial Mode             |
|-----------------|----------------------------------------|------------------------|
| Broadcast       | Nicec                                  | ast 🌌                  |
| Start Broadcast | State: Standby Level:                  |                        |
| Source Info     | Titles Quality Sha                     | Effects                |
| Source          | Nicecast will broadcast audio from the | item selected below. — |
| Application     | <u> </u>                               |                        |
| iTunes          |                                        |                        |
|                 | Advanced                               | Select 🔽               |

Press select to choose VLC. If VLC is not an option, click on select application, search for VLC and select VLC.

Now go to *window* at the top of your screen and choose *show server* to see the server section.

You will see the next screen, by default it will be on Built-in server.

|              | Nicecast Server | Trial Mode |                     |
|--------------|-----------------|------------|---------------------|
| Server       |                 | Nicecast 🔗 | Servers             |
| Q            |                 |            | 🔿 🧳 Built-In Server |
|              | test            |            | Streamzilla         |
|              |                 |            | est 🦢               |
| Name:        | test            |            |                     |
| Server Type: | Icecast 2       |            |                     |
| Account:     |                 |            |                     |
| Password:    |                 |            |                     |
| Address:     | localhost       |            |                     |
| Port:        | 8000            |            |                     |
| Mount Point: | 1               |            |                     |
| Public URL:  | Automatic       |            | + -                 |
|              |                 |            |                     |

Now you need the data in your vdox page that you did not click away.

In the field above, you are adding some of these details.

| Data        | What to add/choose?                                       |
|-------------|-----------------------------------------------------------|
| Name        | You can decide yourself what you enter here               |
| Server Type | Choose here icecast2                                      |
| Account     | You can leave this field empty                            |
| Password    | Enter the password you see in the table on the vdo-x page |
| Adress      | Enter here what is behind the primary server              |
| Port        | This is pre-filled and already on the correct port        |
| Mount point | Enter the name of your stream here                        |
| Public URL  | You can leave this field empty                            |

### How to start and test a livestream

The last thing to do now is to start and test the livestream.

In VLC you can start the first number. Now go to Nicecast and click on start broadcast. Now you already hear that Nicecast is transferring it from VLC. Do not close VLC!! Nicecast retrieves its data from VLC.

Go back to your vdox page and click on next. Now your livestream will be saved.

Wait a moment until it is actually there and click on publish behind the livestream. Choose Flash.

Click on generate and then click on preview. Now click on play and if everything is right, you will hear your music double. This means that you have successfully created the livestream and that the settings in Nicecast are correct.

Enjoy your radiostream!

## HLS Pull stream

### Radio stream via Wowza(HLS)

In this quick guide we explain how to make an HLS pull radio stream.

If you follow this quick guide, it is useful if you have already run a radio stream via icecast. You can not make a pull stream without an already working radio stream. You get your source from your already working radio stream.

The following topics will be discussed in this quickguide:

- How to setup a livestream
- · How to test a livestream

### How to setup a livestream

To start, log into vdox.streamzillacdn.com.

If you are logged in, go to live streams and click add a live stream. You will now see the following screen.

|             |                                             |                         | Livestream wizard - step 1 |               |                                            | close |
|-------------|---------------------------------------------|-------------------------|----------------------------|---------------|--------------------------------------------|-------|
| etup up yo  | our live stream in a few easy steps. Pleas  | e choose a streaming fo | ormat first:               |               |                                            |       |
| Select      | Stream type                                 | Formats                 | Delivery protocols         | Multi bitrate | Encoder setup                              |       |
| 0           | Windows Media                               | WMV, WMA                | MMS/RTSP                   | No            | Push and Pull                              |       |
| 0           | Microsoft Smooth Streaming                  | H.264, AAC              | НТТР                       | Yes           | Push and Pull                              |       |
| 0           | Flash, Smooth, iPhone (Wowza)               | FLV, H.264, AAC         | RTMP, RTSP, HTTP           | Yes           | RTMP Push, RTSP automatic unicast and Pull |       |
| 0           | lcecast                                     | MP3, AAC                | НТТР                       | No            | Push and Pull                              |       |
| 0           | Webdav Push HTTP Live Streaming             | H.264, AAC              | HTTP (caching)             | Yes           | Push                                       |       |
| 0           | Origin Pull HTTP Streaming                  | H.264, AAC              | HTTP (caching with NGINX)  | Yes           | Pull                                       |       |
|             |                                             |                         |                            |               |                                            |       |
| Please sele | ct a live stream user for the new live stre | eam                     |                            |               |                                            |       |
| Select      | Us                                          | sername                 |                            |               | Name                                       |       |
| 0           | demo                                        |                         | Joshua                     | Rubingh       |                                            |       |
| 0           | sz2xsvjoshua                                |                         | sdfsdf                     |               |                                            |       |
| 0           | sz2xsvloggingTest                           |                         | logging                    |               |                                            |       |
| 0           | sz2xsvpiwitest                              |                         | test                       |               |                                            |       |
| 0           | sz2xsvstef                                  |                         | Stef va                    | n der Ziel    |                                            |       |
|             |                                             |                         |                            |               |                                            | Next  |

Choose here Flash, Smooth, Iphone (Wowza) and select your own username.

Now click on next and you will see the following screen.

|                                        | Livestream wizard - step 2                               | close |
|----------------------------------------|----------------------------------------------------------|-------|
| Configure the following settings in or | der to setup a new Wowza Media Server live stream        |       |
| Method:                                | O RTMP - ○ RTSP - ○ pull                                 |       |
| Multi bitrate                          | 🔿 yes - 🧕 no                                             |       |
| Primary Wowza URL:                     | rtmp://wos.in1.streamzilla.xlcdn.com/live                |       |
| Fallback Wowza URL:                    | rtmp://wos.in2.streamzilla.xlcdn.com/live                |       |
| Stream:                                | sz=demo=                                                 |       |
| Username:                              | demo                                                     |       |
| Password:                              | KFlmg0vy6mSZ                                             |       |
| Please choose a stream name. This is   | s a free field. Do not use spaces or special characters. |       |
| Back                                   |                                                          | Next  |

Choose at method for pull, this makes the primary and fallback Wowza URL a fillable box.

At primary Wowza URL you enter your source. You can get these from your working radio stream. You also need to process the stream name of the already working stream. Do not forget to add *http://*otherwise it will not work. The source will look like this: http://ice.in1.streamzillacdn.xlcdn.com /sz=jestreamnaam.

At Fallback Wowza URL you can copy the source from the primary with, but the only change you make from in1, in2.

At stream you enter a new name with for example HLS in it to keep it clear. The name can not contain spaces or dashes. Underscores are allowed.

Now click on next and you will see the next screen for you.

| Livestream wizard - final step close                                                                                                    |                                                           |                                                                                        |  |  |  |
|----------------------------------------------------------------------------------------------------|-----------------------------------------------------------|----------------------------------------------------------------------------------------|--|--|--|
| Please setup your streaming encoder                                                                                                    | with the following settings before starting the Wowz      | a Media Server live stream                                                             |  |  |  |
| Summary settings:                                                                                                    |                                                           |                                                                                        |  |  |  |
| Method:                                                                                                    | pull                                                      |                                                                                        |  |  |  |
| Source URL primary (full):                                                                                                    | http://ice.in1.streamzilla.xlcdn.com/sz=demo=rolf_mp3test |                                                                                        |  |  |  |
| Source URL secondary (full):                                                                                                    | http://ice.in2.streamzilla.xlcdn.com/sz=demo=rolf         | _mp3test                                                                               |  |  |  |
| Stream:                                                                                                    | sz=demo=HLSpulitest                                       |                                                                                        |  |  |  |
|                                                                                                    |                                                           |                                                                                        |  |  |  |
| The primary intake node will connect                                                                                                    | t to your encoder with one of these IP addresses:         | The secondary intake node will connect to your encoder with one of these IP addresses: |  |  |  |
| 82.150.152.10,                                                                                                    |                                                           | 82.150.152.150,                                                                        |  |  |  |
| 82.150.152.38,                                                                                                    |                                                           | 82.150.152.151,                                                                        |  |  |  |
| 82.150.152.40                                                                                                    |                                                           | 82.150.152.153                                                                         |  |  |  |
| In order to get the best performance, please use the H.264 video codec, AAC audio codec, and set the framerate to 25 frames per second or lower. Keyframes should be sent<br>every 2 seconds, so if the frame rate is 25 frames per second, a keyframe should be inserted every 50 frames.<br>Please press next to save the live stream |                                                           |                                                                                        |  |  |  |
| Back                                                                                                    |                                                           |                                                                                        |  |  |  |

You can now click on next and save the stream.

### How to test a livestream

Wait 1 minute until the stream is finished and click on publish behind the stream.

You will now see the following screen.

| Embe                                                                                                    | d code generator close                                           |
|----------------------------------------------------------------------------------------------------|------------------------------------------------------------------|
| Select embedcode type: 💿 iFrame player 🔘 Advanced embedcode generator                                                |                                                                  |
| Filename                                                                                                    | rolf_HLSpulltest                                                 |
| Delivery service                                                                                                    | Wowza Media Server 4 ᅌ                                           |
| Movie size                                                                                                    | Custom                                                           |
|                                                                                                    | Width: 720 Height: 405                                           |
| Poster image                                                                                                    | •                                                                |
| VMAP XML                                                                                                    | •                                                                |
| Automatically start playback                                                                                         | 🔿 Yes 💿 No                                                       |
| Repeat playback                                                                                                    | 🔿 Yes 💿 No                                                       |
| 360 VR playback                                                                                                    | 🔿 Yes 💿 No                                                       |
| Tip: for the best performance use H264 video codec                                                                   | and preferably AAC audio codec in stead of a mp3 audio codec.    |
| Please select a player type and corresponding settings. W<br>will generate an embed code and Rediraptor URL for you. | Then you're finished, please select the 'Generate' button, which |
|                                                                                                    |                                                                  |
|                                                                                                    |                                                                  |
|                                                                                                    |                                                                  |
|                                                                                                    |                                                                  |
|                                                                                                    |                                                                  |
|                                                                                                    |                                                                  |
|                                                                                                    |                                                                  |
| Generate                                                                                                    | Preview                                                          |

To test, press generate and copy the generated link to safari (other browsers do not work with pull streams). If you now hear double noise, you know it works.

Choose Advanced embedcode generator here.

Select iOS and click on generate now. This also works on the macbook, but only in safari. This means the stream also works on iPhones and iPads.

Unfortunately, this does not work for Android devices.

# **Appendix N: Transcode recordings**

In VDO-X it is possible to transcode a single (high) bitrate recording to a multi bitrate VoD asset. This document will describe the necessary steps. We expect that the recording is done in Full HD and that that is the maximum bitrate of the VoD that is created of the recording.

## Transcoding setup

Make sure you have setup a transcoding profile according to the transcoding manual. Create a profile with the following options:

- Give the profile a easy to remember name like 'MultibitrateRecording'
- Select all the wanted presets to create a multi bitrate VoD. Leave the highest bitrate un-ticked.
- Select 'Use source file'. This will be the highest bitrate of the VoD.

This will create a new transcoding profile that uses the recording source as highest bitrate and will give the option to start the playback even when the transcoding is still running. \*

## Recording setup

Next step is to schedule a recording. Or manual start a new recording. This can be done following the recording manual. Use the following settings in the recording window:

- Select an easy to remember name for the VoD
- Select your recording start and duration
- Use the following path as recording save path: '/MultibitrateRecording'
- Select 'transcoding' at 'Save recording as'

With this setup, the recording will be pushed to the FTP dropbox when ready at the location: /transcoding/MultibitrateRecording. And that will trigger the transcoding actions based on the transcoding profile 'MultibitrateRecording' created above.

\* The recording will be pushed to the transcoding folder, in which the transcoding daemon will pick it up and start the transcoding actions. In the same time a smil file with a single bitrate is created from the recorded asset. This smil file will be updated with the other bitrates when the transcoding is done. This will be done without any human interaction.